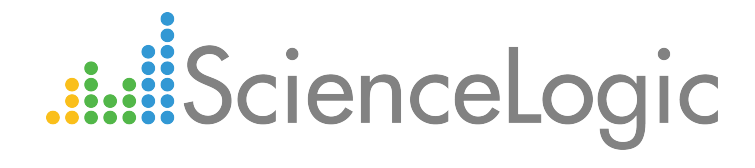

# Monitoring Amazon Web Services

Amazon Web Services PowerPack version 110

# Table of Contents

| Introduction                                                            | . 4 |
|-------------------------------------------------------------------------|-----|
| What is AWS?                                                            | . 5 |
| What is an AWS Region?                                                  | . 5 |
| What is an AWS Zone?                                                    | . 5 |
| What Does the Amazon Web Services PowerPack Monitor?                    | . 6 |
| Installing the Amazon Web Services PowerPack                            | . 8 |
| Monitoring Consolidated Billing Accounts                                | . 9 |
| ScienceLogic Events and AWS Alarms                                      | . 9 |
| Configuring AWS Monitoring                                              | 10  |
| Configuring Amazon Web Services for Monitoring                          | 11  |
| Configuring AWS for Region-Specific Monitoring                          | 15  |
| Example 1: One Region                                                   | 16  |
| Example 2: Multiple Regions                                             | .16 |
| Configuring AWS to Report Billing Metrics                               | 17  |
| Creating an AWS Credential                                              | .19 |
| Testing the AWS Credential                                              | 20  |
| Creating an AWS Virtual Device                                          | 22  |
| Understanding the AWS Dynamic Applications                              | 23  |
| AWS Account Discovery                                                   | 23  |
| Configuring "AWS Lambda Service Discovery"                              | 24  |
| Configuring "AWS Lambda Function Qualified Discovery"                   | 27  |
| Discovering the AWS Account                                             | .31 |
| Viewing AWS Component Devices                                           | 32  |
| Relationships Between Component Devices                                 | 34  |
| Configuring the AWS Dashboards                                          | 35  |
| Amazon API Throttling Events                                            | 36  |
| Configuring Inbound CloudWatch Alarms                                   | 38  |
| CloudWatch Alarm Event Policies                                         | .38 |
| Creating Custom CloudWatch Metrics                                      | 40  |
| Configuring CloudWatch to Send Alarms for a Metric                      | .42 |
| Enabling Custom Metrics Collection in the ScienceLogic Platform         | .45 |
| Configuring the "AWS CloudWatch Alarms Performance" Dynamic Application | 45  |
| Enabling CloudWatch Alarm Events in the ScienceLogic Platform           | 47  |
| AWS Reports                                                             | .49 |
| AWS Billing Report                                                      | .50 |
| AWS Inventory Report                                                    | .52 |
| AWS Running Config Report                                               | 54  |
| AWS Dashboards                                                          | .56 |
| Installing the Amazon Web Services: Dashboards PowerPack                | 56  |
| AWS Account Billing Dashboard                                           | 58  |
| AWS Health Status Dashboard                                             | 59  |
| AWS Service Instance Performance Dashboards                             | 59  |
| AWS Run Book Actions and Automations                                    | 61  |
| About the Kun Book Actions and Automations                              | 62  |
| Disabling EC2 and EBS Instances by EC2   ag                             | .63 |
| Modifying the Parameters of the Automation Actions                      | 64  |
| Enabling the Component Device Record Created Event Policy               | 64  |
| Enabling the Automation Policies                                        | .64 |
| Preserving Automation Changes                                           | 65  |
| Discovering EC2 Instances by Public or Private IP Address               | 65  |

| Modifying the Parameters of the Automation Actions        |    |
|-----------------------------------------------------------|----|
| Enabling the Component Device Record Created Event Policy |    |
| Enabling the Device Record Created Event Policy           | 69 |
| Enabling the Automation Policies                          | 69 |
| Preserving Automation Changes                             | 69 |
| Vanishing Terminated or Terminating EC2 Instances         | 70 |
| Enabling the Automation Policies                          | 71 |
| Preserving Automation Changes                             | 71 |

# Chapter

# Introduction

### Overview

This manual describes how to monitor Amazon Web Services (AWS) in the ScienceLogic platform using the *Amazon Web Services* PowerPack. It also describes the reports you can generate and the dashboards you can view after you collect data from AWS, as well as the Run Book Action and Automation policies you can use to automate certain aspects of monitoring AWS.

The following sections provide an overview of Amazon Web Services and the Amazon Web Services PowerPack:

| What is AWS?                                         | 5 |
|------------------------------------------------------|---|
| What is an AWS Region?                               | 5 |
| What is an AWS Zone?                                 | 5 |
| What Does the Amazon Web Services PowerPack Monitor? | 6 |
| Installing the Amazon Web Services PowerPack         | 8 |
| Monitoring Consolidated Billing Accounts             | 9 |
| ScienceLogic Events and AWS Alarms                   | 9 |

**NOTE:** For more information about setting up a ScienceLogic appliance on an Amazon Web Services EC2 instance, see the *Installation and Initial Configuration* manual.

**NOTE**: For more information about setting up an AWS Elasticsearch, Logstash, and Kibana (ELK) stack, see the *Monitoring AWS ELK Stacks* manual.

**NOTE:** ScienceLogic provides this documentation for the convenience of ScienceLogic customers. Some of the configuration information contained herein pertains to third-party vendor software that is subject to change without notice to ScienceLogic. ScienceLogic makes every attempt to maintain accurate technical information and cannot be held responsible for defects or changes in third-party vendor software. There is no written or implied guarantee that information contained herein will work for all third-party variants. See the End User License Agreement (EULA) for more information.

### What is AWS?

Amazon Web Services is Amazon's "Infrastructure As A Service" offering. AWS includes multiple products (called **Services**) including virtual servers, DNS, private cloud, content delivery, storage, and database products.

## What is an AWS Region?

An AWS region is an individual data center located in a specific geographic locale. Regions have a canonical naming scheme of:

#### country/continent-direction-number

For example, the 'us-east-1' region is located in the United States, on the east coast, and it is the #1 data center in that region.

AWS regions are also commonly referred to by the city or state in which the data center is located. For example, us-west-2 is commonly referred to as "Oregon", ap-northeast-1 is commonly referred to as "Tokyo", etc.

The Dynamic Applications in the Amazon Web Services PowerPack create a "region" component device for each discovered region. The component devices for regions include both the region name and city/state description. For example, the Dynamic Applications might discover a component device called "Oregon: us-west-2". Component devices that represent AWS services reside under the appropriate "region" component device and appropriate "zone" component device.

### What is an AWS Zone?

All instances of an AWS service reside in one or more Zones. A zone is a physical network and power partition (airgap firewall) within a regional data center. Some AWS instances, like EC2 instances, are in a single zone. Other AWS instances, like an SNS queue, exist in all zones simultaneously.

The AWS naming convention for a zone is:

region[a-z]

For example, zone 'a' for the region 'us-east-1' is named 'us-east-1a'.

When a user deploys a service instance, the user can specify a "zone preference", but the final zone for that service instance is decided by AWS, not the user.

The Dynamic Applications in the Amazon Web Services PowerPack create a "zone" component device for each discovered zone.

AWS services with a specific zone affinity reside under the appropriate zone component device. For example, the Dynamic Applications in the PowerPack might discover the zone "us-west-1b" and create a component device called ""us-west-1b".

AWS services reside under the appropriate "region" component device and appropriate "zone" component device. The Dynamic Applications in the PowerPack create a "multi-zoned" component device for services that are inherently zone agnostic such as the Simple Queue Service (SQS).

Component devices that represent Zones are a named container with no associated performance metrics.

### What Does the Amazon Web Services PowerPack Monitor?

To collect data from Amazon Web Services, the ScienceLogic Data Collector or All-In-One Appliance connects via HTTPS to the URLs listed in the following AWS document: http://docs.aws.amazon.com/general/latest/gr/rande.html.

The Amazon Web Services PowerPack includes Dynamic Applications that can monitor performance metrics and collect configuration data for the following AWS Services and components:

- API Gateways
- AutoScale
- CloudFront
- CloudTrail
- CloudWatch
- Direct Connect
- DynamoDB (DDB)
- ElastiCache
- Elastic Beanstalk
- Elastic Block Store (EBS)
- Elastic Compute Cloud (EC2)
- Elastic Load Balancers (ELB)
- Elastic Map Reduce (EMR)
- Glacier
- Lambda
- Lightsail
- OpsWorks

- RedShift
- Relational Data Store (RDS)
- Route53
- Security Groups
- Simple Notification Service (SNS)
- Simple Queue Service (SQS)
- Simple Storage Service (S3)
- Storage Gateways (ASG)
- Storage Gateway Volumes
- Virtual Private Cloud Service (VPC)
- Virtual Private Networks (VPN)

NOTE: The following services are not monitored for GovCloud accounts:

- API Gateway private integrations
- CloudFront
- Replica Lambda functions

**NOTE:** To monitor performance metrics for an AutoScale group, you must activate detailed instance monitoring for that group. For instructions on how to perform this task, see <a href="http://docs.aws.amazon.com/AutoScaling/latest/DeveloperGuide/as-instance-monitoring.html">http://docs.aws.amazon.com/AutoScaling/latest/DeveloperGuide/as-instance-monitoring.html</a>.

NOTE: To monitor Lambda services, you must first configure some of the Dynamic Applications in the Amazon Web Services PowerPack prior to discovery. For more information, see the Configuring "AWS Lambda Service Discovery" and Configuring "AWS Lambda Function Qualified Discovery" sections.

The Dynamic Applications in the PowerPack also monitor:

- The general health of each AWS service
- Current billing metrics for each service aligned with the account
- Custom, application-specific performance metrics configured on the account
- The state of any AWS Alarms set on metrics in Cloudwatch

In addition to Dynamic Applications, the PowerPack includes the following features:

• Event Policies and corresponding alerts that are triggered when AWS component devices meet certain status criteria

- Device Classes for each of the AWS component devices monitored
- Sample Credentials for discovering AWS component devices
- Reports and dashboards that display information about AWS instances and component devices
- Run Book Action and Automation policies that can automate certain AWS monitoring processes

**NOTE**: To view Amazon Web Services dashboards, you must first install the Amazon Web Services: Dashboards PowerPack. For more information, see the AWS Dashboards chapter.

# Installing the Amazon Web Services PowerPack

Before completing the steps in this manual, you must import and install the latest version of the Amazon Web Services PowerPack.

| NOTE: | If you are upgrading   | from an earlier ve | rsion of the Pov | verPack, see the | <u>Release Notes</u> f | or the version |
|-------|------------------------|--------------------|------------------|------------------|------------------------|----------------|
|       | you are installing for | upgrade instructic | ons.             |                  |                        |                |

TIP: By default, installing a new version of a PowerPack overwrites all content in that PowerPack that has already been installed on the target system. You can use the *Enable Selective PowerPack Field Protection* setting in the **Behavior Settings** page (System > Settings > Behavior) to prevent new PowerPacks from overwriting local changes for some commonly customized fields. (For more information, see the *System Administration* manual.)

To download and install a PowerPack:

- 1. Download the PowerPack from the ScienceLogic Customer Portal.
- 2. Go to the **PowerPack Manager** page (System > Manage > PowerPacks).
- 3. In the PowerPack Manager page, click the [Actions] button, then select Import PowerPack.
- 4. The Import PowerPack dialog box appears:

| Impo | ort PowerPack™                         | × |
|------|----------------------------------------|---|
|      | Browse for file Browse License: Import |   |

- 5. Click the [Browse] button and navigate to the PowerPack file.
- 6. When the PowerPack Installer modal page appears, click the [Install] button to install the PowerPack.

**NOTE:** If you exit the **PowerPack Installer** modal page without installing the imported PowerPack, the imported PowerPack will not appear in the **PowerPack Manager** page. However, the imported PowerPack will appear in the **Imported PowerPacks** modal page. This page appears when you click the **[Actions]** menu and select *Install PowerPack*.

# Monitoring Consolidated Billing Accounts

Consolidated billing is an option provided by Amazon that allows multiple AWS accounts to be billed under a single account. For more information about consolidated billing, see <a href="http://docs.aws.amazon.com/awsaccountbilling/latest/aboutv2/consolidated-billing.html">http://docs.aws.amazon.com/awsaccountbilling/latest/aboutv2/consolidated-billing.html</a>.

If a consolidated billing account is monitored by the ScienceLogic platform, the billing metrics associated with that account include only the consolidated amounts, per service. If you use consolidated billing and want to collect billing metrics per-account, you must discover each account separately. To monitor only the billing metrics for an AWS account, you can create credentials that include only billing permissions.

## ScienceLogic Events and AWS Alarms

In addition to the ScienceLogic platform collecting metrics for AWS instances, you can configure CloudWatch to send alarm information to the platform via API. The platform can then generate an event for each alarm.

For instructions on how configure CloudWatch and the platform to generate events based on CloudWatch alarms, see the **Configuring Inbound CloudWatch Alarms** section.

# Chapter

2

# **Configuring AWS Monitoring**

### Overview

The following sections describe how to configure and discover Amazon Web Services and component devices for monitoring by the ScienceLogic platform using the *Amazon Web Services* PowerPack:

| Configuring Amazon Web Services for Monitoring        | 11 |
|-------------------------------------------------------|----|
| Configuring AWS for Region-Specific Monitoring        |    |
| Example 1: One Region                                 |    |
| Example 2: Multiple Regions                           |    |
| Configuring AWS to Report Billing Metrics             |    |
| Creating an AWS Credential                            |    |
| Testing the AWS Credential                            |    |
| Creating an AWS Virtual Device                        |    |
| Understanding the AWS Dynamic Applications            | 23 |
| AWS Account Discovery                                 |    |
| Configuring "AWS Lambda Service Discovery"            |    |
| Configuring "AWS Lambda Function Qualified Discovery" |    |
| Discovering the AWS Account                           |    |
| Viewing AWS Component Devices                         |    |
| Relationships Between Component Devices               |    |
| Configuring the AWS Dashboards                        |    |
| Amazon API Throttling Events                          | 36 |

# Configuring Amazon Web Services for Monitoring

To use the AWS Dynamic Applications, you must configure a credential that allows the ScienceLogic platform to connect to the AWS REST API. The *Amazon Web Services* PowerPack includes three credential templates.

To use the credential templates included in the PowerPack, you must download the security credentials for a user associated with your AWS account. The user must meet the following requirements:

- The Dynamic Applications in the Amazon Web Services PowerPack require, at minimum, the actions that are
  in the ReadOnlyAccess AWS Managed policy. To set this user policy, see
  <a href="https://console.aws.amazon.com/iam/home?region=us-east-1#/policies/arn:aws:iam::aws:policy/ReadOnlyAccesss">https://console.aws.amazon.com/iam/home?region=us-east1#/policies/arn:aws:iam::aws:policy/ReadOnlyAccesss</a> serviceLevelSummary?section=policy\_versions.
- You can use the Dynamic Applications in the Amazon Web Services PowerPack to discover and monitor only specific regions and services. To do so, you must create a JSON permissions policy that uses the NotAction, Allow, and Deny policy elements to specify which regions and services you want to monitor or not monitor and select that policy for your AWS user. For more information, see the Configuring AWS for Region-Specific Monitoring section.
- To collect billing metrics, the user must have read permission in the us-east-1 zone. For instructions on how to configure your AWS account to report billing metrics, see the **Configuring AWS to Report Billing Metrics** section.
- If you are using multiple users to monitor AWS, each instance of a service must be visible to only one of those users. If an instance is visible to multiple users that are used to monitor AWS in the ScienceLogic platform, the device record for that instance will repeatedly switch between the component trees of the accounts that have visibility to that instance.

To create a read-only user account, perform the following steps:

1. Open a browser session and go to <u>aws.amazon.com</u>.

2. Click [My Account] and then select AWS Management Console. If you are not currently logged in to the AWS site, you will be prompted to log in:

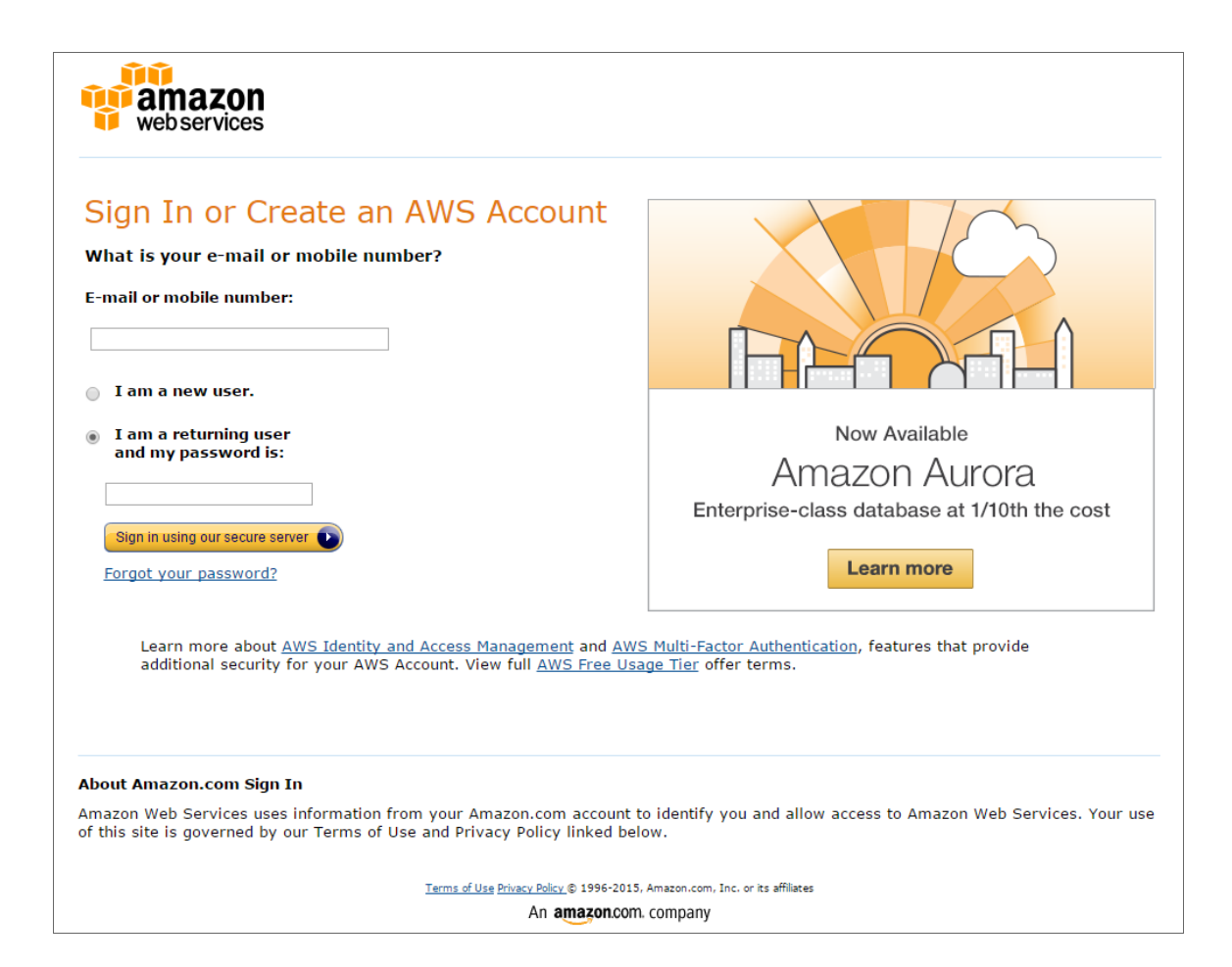

- 3. In the AWS Management Console, under the Security & Identity heading, click [Identity & Access Management].
- 4. After logging in, the Identity & Access Management Dashboard page appears:

| ashboard          | Welcome to Identity and Access Managemen           | nt                    | Feature Spotlight                          |
|-------------------|----------------------------------------------------|-----------------------|--------------------------------------------|
| Details           | IAM users sign-in link:                            |                       | Introduction to AWS IAM < ()               |
| iroups            | https://642636115777.signin.aws.amazon.com/console | Customize   Copy Link |                                            |
| lsers             | IAM Resources                                      |                       |                                            |
| oles              | Users: 6                                           | Roles: 0              |                                            |
| olicies           | Groups: 0                                          | Identity Providers: 0 | ● (i) 0:00 / 2:16 <sup>™</sup>             |
| lentity Providers | Customer Managed Policies: 1                       |                       |                                            |
| ccount Settings   | Security Status                                    | 2 out of 5 comple     | te. 🔇 🔹 🔹 🖒                                |
| redential Report  | Delete your root access keys                       | *                     | Additional Information                     |
|                   | Activate MFA on your root account                  | *                     | IAM documentation                          |
| ncryption Keys    | Create individual IAM users                        | ~                     | Policy Simulator                           |
|                   | ▲ Use groups to assign permissions                 | ×                     | Videos, IAM release history and additional |
|                   | Apply an IAM password policy                       | ~                     |                                            |
|                   |                                                    |                       |                                            |
|                   |                                                    |                       |                                            |
|                   |                                                    |                       |                                            |
|                   |                                                    |                       |                                            |
|                   |                                                    |                       |                                            |

5. To create a user account for the ScienceLogic platform, click **[Users]** on the Dashboard menu.

| etalis oups outs outs outs outs outs outs outs out                                                                                                    |                 | Create New Users Use | er Actions 👻 |          |                       |             | C 0                  |
|----------------------------------------------------------------------------------------------------|-----------------|----------------------|--------------|----------|-----------------------|-------------|----------------------|
| Ups     User Name \$     Groups     Password     Password Last Used \$     Access Keys     Creation Time \$       lels     EM7     0     NA     1 active     2015-06-28 15:55 ED1       lelse     EM7-RW     0     NA     1 active     2015-06-28 15:55 ED1       antily Providers     em7admin     0     NA     1 active     2015-06-08 15:16 ED1       count Settings     useast1     0     NA     1 active     2015-06-28 17:47 ED1       uswest1     0     NA     1 active     2015-06-08 15:16 ED1       uswest1     0     NA     1 active     2015-06-24 17:47 ED1                                                                                                    | tails           | Q Search             |              |          |                       |             | Showing 6 re         |
| Interse         EM7         0         NA         1 active         2015-05-28 15:55 EDT           Interse         EM7-RW         0         NA         1 active         2015-06-09 13:15 EDT           Interse         em7admin         0         NA         1 active         2015-06-09 13:15 EDT           count Settings         em7admin         0         NA         1 active         2015-06-08 15:16 EDT           count Settings         useast1         0         NA         1 active         2015-08-24 17:47 EDT           edential Report         usewst1         0         NA         1 active         2015-08-24 17:47 EDT                                                                                                    | ers             | User Name \$         | Groups       | Password | Password Last Used \$ | Access Keys | Creation Time \$     |
| Ibles         EM7-RW         0         NA         1 active         2015-06-09 13:15 EDT           entity Providers         em7admin         0         NA         1 active         2015-06-09 13:15 EDT           count Settings         useast1         0         NA         1 active         2015-06-09 15:16 EDT           edential Report         useast1         0         NA         1 active         2015-08-24 17:47 EDT           useast1         0         NIA         1 active         2015-08-24 17:47 EDT                                                                                                    | les             | EM7                  | 0            |          | N/A                   | 1 active    | 2015-05-28 15:55 EDT |
| mtty Providers         em/?admin         0         NA         1 active         2015-06-08 15:16 EDT           count Settings         useast1         0         N/A         1 active         2015-06-08 15:16 EDT           edential Report         uswest1         0         N/A         1 active         2015-08-24 17:47 EDT           uswest1         0         N/A         1 active         2015-08-24 17:47 EDT                                                                                                    | icies           | EM7-RW               | 0            |          | N/A                   | 1 active    | 2015-06-09 13:15 EDT |
| count Settings         useast1         0         N/A         1 active         2015-08-24 17:47 EDT           edential Report         uswest1         0         N/A         1 active         2015-08-24 17:47 EDT           uswest1         0         N/A         1 active         2015-08-24 17:47 EDT           uswest1         0         N/A         1 active         2015-08-24 17:47 EDT                                                                                                    | ntity Providers | em7admin             | 0            |          | N/A                   | 1 active    | 2015-06-08 15:16 EDT |
| Image: second second | count Settings  | useast1              | 0            |          | N/A                   | 1 active    | 2015-08-24 17:47 EDT |
| Upwart2 0 N/A 1 active 2045 09 24 17 47 EDT                                                                                                    | edential Report | uswest1              | 0            |          | N/A                   | 1 active    | 2015-08-24 17:47 EDT |
|                                                                                                    |                 | uswest2              | 0            |          | N/A                   | 1 active    | 2015-08-24 17:47 EDT |
|                                                                                                    |                 |                      |              |          |                       |             |                      |
|                                                                                                    |                 |                      |              |          |                       |             |                      |
|                                                                                                    |                 |                      |              |          |                       |             |                      |
|                                                                                                    |                 |                      |              |          |                       |             |                      |
|                                                                                                    |                 |                      |              |          |                       |             |                      |
|                                                                                                    |                 |                      |              |          |                       |             |                      |
|                                                                                                    |                 |                      |              |          |                       |             |                      |

- 6. Click the [Create New Users] button.
- 7. Enter a username for the new user, e.g. "EM7", and make sure the **Generate an access key for each user** checkbox is selected.

8. Click the [Create] button to generate your user account. The Create User page appears:

| 🎁 AWS 🗸 S   | ervices 🗸 Edit 🗸                                                                                                    | ScienceLogic Training     | ▼ Global ▼ Support ▼ |
|-------------|----------------------------------------------------------------------------------------------------|---------------------------|----------------------|
| Create User | <ul> <li>Your 1 User(s) have been created successfully.<br/>This is the last time these User security credentials will be<br/>You can manage and recreate these credentials any time.</li> <li>Show User Security Credentials</li> </ul> | e available for download. |                      |
|             |                                                                                                    | Close                     | Download Credentials |

- 9. Click the **[Download Credentials]** button to save your Access Key ID and Secret Key as a CSV (commaseparated value) text file, and then click **[Close]**.
- 10. After creating a user, you must assign it a set of permissions policies. Click the username of the user account you created. The user's account information appears:

| 🎁 AWS 🗸 Services   | s 🕶 Edit 👻                          |                                       | ScienceLogic Training 🗸       | Global 🗸    | Support +    |
|--------------------|-------------------------------------|---------------------------------------|-------------------------------|-------------|--------------|
| Dashboard          | IAM > Users > EM7-BA                |                                       |                               |             | <u>^</u>     |
| •<br>Deteile       | <ul> <li>Summary</li> </ul>         |                                       |                               |             |              |
| Details            | User ARN:                           | arn:aws:lam::642636115777:user/EM7-BA |                               |             |              |
| Groups             | Has Password:                       | No                                    |                               |             |              |
| Users              | Groups (for this user):             | 0                                     |                               |             |              |
| Roles              | Path:                               | 1                                     |                               |             |              |
| Policies           | Creation Time:                      | 2015-09-02 11:32 EDT                  |                               |             |              |
| Identity Providers |                                     |                                       |                               |             |              |
| Account Settings   | - Groups                            |                                       |                               |             |              |
| Account octangs    | This user does not belong to any    | arouns                                |                               |             |              |
| Credential Report  | Add User to Groups                  | ar o al par                           |                               |             |              |
|                    | And ober to oroups                  |                                       |                               |             |              |
| Encryption Keys    | Barrelania                          |                                       |                               |             |              |
|                    | <ul> <li>Permissions</li> </ul>     |                                       |                               |             |              |
|                    | Managed Policies                    |                                       |                               |             | ^            |
|                    |                                     |                                       |                               |             |              |
|                    | There are no managed policies a     | tached to this user.                  |                               |             |              |
|                    | Attach Policy                       |                                       |                               |             |              |
|                    |                                     |                                       |                               |             |              |
|                    | Inline Policies                     |                                       |                               |             | ^            |
|                    | There are no inline policies to she | w To create one. click here.          |                               |             |              |
|                    |                                     |                                       |                               |             |              |
|                    |                                     |                                       |                               |             |              |
| Feedback Senglish  |                                     |                                       | is. All rights reserved. Prin | racy Policy | Terms of Use |

11. Under the Permissions heading, click the [Attach Policy] button. The Attach Policy page appears:

| Attach Policy           Select one or more policies to attach. Each user can have up to 10 policies attached.           Filter:         Policy Type • @ Search           Policy Name •         Attached Entities •         Creation Time •         Ediled Time •           @ 01/00 Access         5         2015-02-06 13.39 EST         2015-00-16 13.61           @ 1         ReadOnlyAccess         1         2016-02-06 13.39 EST         2015-00-06 13.30           @ 1         AmazonAPR/GatewayAdministrator         0         2015-07-09 13.36 EDT         2015-02-06 13.40           @ 1         AmazonAppStreamFulAccess         0         2015-02-06 13.40 EST         2015-02-06 13.40           @ 1         AmazonAppStreamFulAccess         0         2015-02-06 13.40 EST         2015-02-06 13.40           @ 1         AmazonAppStreamFulAccess         0         2015-02-06 13.40 EST         2015-02-06 13.40           @ 1         AmazonAppStreamFulAccess         0         2015-03-04 13.22 EDT         2015-03-04 13.22           @ 1         AmazonAppStreamFulAccess         0         2015-03-04 13.22 EDT         2015-03-04 13.22           @ 1         AmazonCognitoDeveloperAuthentizate         0         2015-03-04 13.02 EDT         2015-03-04 13.02           @ 1         AmazonCognitoDeveloperAuthentizate         0 <th>S 🗸 Services 🖌 Edit 🗸</th> <th></th> <th></th> <th></th> <th></th> <th>ScienceLogic Training + Global + Su</th>                                                                                                    | S 🗸 Services 🖌 Edit 🗸 |                                                                                                    |                                             |                             |                      | ScienceLogic Training + Global + Su |
|----------------------------------------------------------------------------------------------------|-----------------------|----------------------------------------------------------------------------------------------------|---------------------------------------------|-----------------------------|----------------------|-------------------------------------|
| Select one or more policies to attach. Each user can have up to 10 policies attached.          Fitter:       Policy Type • @ Search         Policy Name •       Attached Entities •       Creation Time •       Edited Time •         Policy Name •       Attached Entities •       Creation Time •       Edited Time •         Policy Name •       Attached Entities •       Creation Time •       Edited Time •         Policy Name •       Attached Entities •       Creation Time •       Edited Time •         Image: Policy Type • @ Search       Standard Access       5       2015-0266 13.39 EST       2015-06.15 Bit 1         Image: Policy Type • @ Search       Image: Policy Time •       Administrator/Access       1       2015-0266 13.39 EST       2015-0266 13.3         Image: Policy Time • @ AmazonAplicatewayAdministrator       0       2015-07-09 13.3       EDT       2015-07-09 13.3         Image: Policy Time • @ AmazonAppStreamFulAccess       0       2015-0266 13.40 EST       2015-0266 13.40         Image: Policy Time • @ AmazonAppStreamFulAccess       0       2015-0266 13.40 EST       2015-0324 13.24         Image: Policy Time • @ AmazonAppStreamFulAccess       0       2015-0324 13.24 EDT       2015-0324 13.24         Image: Policy Time • @ AmazonAppStreamFulAccess       0       2015-0324 13.24 EDT       2015-0324 13.24         Image: Policy Time • @ AmazonAppSt                                                                                                    | blicy                 | Attach P                                                                                                    | olicy                                       |                             |                      |                                     |
| Filter:         Policy Type • < Search           Policy Name *         Attached Entities *         Creation Time *         Edited Time *           Image: Search         Search         Search         Edited Time *         Edited Time *           Image: Search         Search         Search         Creation Time *         Edited Time *           Image: Search         Search         Search         Creation Time *         Edited Time *           Image: Search         Search         Search         Corestion Time *         Edited Time *           Image: Search         Search         Search         Corestion Time *         Edited Time *           Image: Search         Search         Search         Corestion Time *         Edited Time *           Image: Search         AmazonAPIGatewayAdministrator         0         2015-0206 13.3 EDT         2015-0206 13.4           Image: AmazonAPIGatewayInvokeFullAccess         0         2015-0206 13.40 EST         2015-0206 13.4           Image: AmazonAppStreamFullAccess         0         2015-0206 13.40 EST         2015-0324 13.2           Image: AmazonCognitoDeveloperAuthentizate         0         2015-0324 13.22 EDT         2015-0324 13.2           Image: AmazonCognitoDeveloperAuthentizate         0         2015-0324 13.06 EDT         2015-0324 13.2                                                                                                    |                       | Select one or                                                                                                    | more policies to attach. Each user can have | up to 10 policies attached. |                      |                                     |
| Filter:         Policy Type         Q Soarch           Policy Name *         Attached Entities *         Creation Time *         Edited Time *           Image: Comparison of the comparison of the co                                                                                                  |                       |                                                                                                    |                                             |                             |                      |                                     |
| Policy Name *         Attached Entities *         Creation Time *         Edited Time *           Image: Control of the state of the state of the stat                                                      |                       | Filter: Po                                                                                                    | licy Type - Q Search                        |                             |                      | Showing 150                         |
| Image: ReadOnlyAccess       5       2015-02-06 13.39 EST       2015-02-06 13.39 EST       2015-02-06 13.39 EST       2015-02-06 13.39 EST       2015-02-06 13.39 EST       2015-02-06 13.39 EST       2015-02-06 13.39 EST       2015-02-06 13.39 EST       2015-02-06 13.39 EST       2015-02-06 13.39 EST       2015-02-06 13.39 EST       2015-02-06 13.39 EST       2015-02-09 13.34 EDT       2015-02-09 13.34 EDT       2015-02-09 13.34 EDT       2015-02-09 13.34 EDT       2015-02-09 13.34 EDT       2015-02-06 13.40 EST       2015-02-06 13.40 EST       2015-02-06 13.40                                                                                                    |                       |                                                                                                    | Policy Name \$                              | Attached Entities \$        | Creation Time \$     | Edited Time ¢                       |
| iii       AdministratorAccess       1       2015-02-06 13.39 EST       2015-02-06 13.34         iiii       AmazonAPIGatewayAdministrator       0       2015-07-09 13.34 EDT       2015-07-09 13.34         iiiii       AmazonAPIGatewayAdministrator       0       2015-07-09 13.34 EDT       2015-07-09 13.34         iiiiiiiiiiiiiiiiiiiiiiiiiiiiiiiiiiii                                                                                                    |                       | Image: Image: | ReadOnlyAccess                              | 5                           | 2015-02-06 13:39 EST | 2015-06-15 18:16 EDT                |
| Image: AmagenAPIGatewayAdministrator         0         2015-07-09 13.34 EDT         2015-07-09 13.34           Image: AmagenAPIGatewayAmvinkeFullAccess         0         2015-07-09 13.36 EDT         2015-07-09 13.36           Image: AmagenAPIGatewayInvokeFullAccess         0         2015-07-09 13.36 EDT         2015-07-09 13.36           Image: AmagenAPIGatewayInvokeFullAccess         0         2015-07-09 13.36 EDT         2015-02-06 13.40           Image: AmagenApiGatewayInvokeFullAccess         0         2015-02-06 13.40 EST         2015-02-06 13.40           Image: AmagenCognitoDeveloperAuthenticate         0         2015-03-24 13.22 EDT         2015-03-24 13.22           Image: AmagenCognitoDeveloperAuthenticate         0         2015-03-24 13.24         2015-03-24 13.24           Image: AmagenCognitoDeveloperAuthenticate         0         2015-03-24 13.24         2015-03-24 13.24           Image: AmagenCognitoDeveloperAuthenticate         0         2015-03-24 13.24         2015-03-24 13.24           Image: AmagenCognitoDeveloperAuthenticate         0         2015-03-24 13.24         2015-03-24 13.24           ImagenCognitoDeadOnly         0         2015-03-24 13.24         2015-03-24 13.24         2015-03-24 13.24           ImagenDynamoDBFUIAccess         0         2015-03-26 13.40 EST         2015-02-06 13.40         2015-02-06 13.40 EST         <                                                                                                    |                       | 0                                                                                                    | AdministratorAccess                         | 1                           | 2015-02-06 13:39 EST | 2015-02-06 13:39 EST                |
| Image: AmagenAPIGatewayInvokeFullAccess       0       2015-07-09 13:36 EDT       2015-07-09 13:36         Image: AmagenApiGatewayInvokeFullAccess       0       2015-02-06 13:40 EST       2015-02-06 13:40         Image: AmagenApiGatewayInvokeFullAccess       0       2015-02-06 13:40 EST       2015-02-06 13:40         Image: AmagenApiGatewayInvokeFullAccess       0       2015-02-06 13:40 EST       2015-02-06 13:40         Image: AmagenApiGatewayInvokeFullAccess       0       2015-02-06 13:40 EST       2015-03-24 13:22         Image: AmagenCognitoDeveloperAuthenticate       0       2015-03-24 13:22 EDT       2015-03-24 13:22         Image: AmagenCognitoDeveloperAuthenticate       0       2015-03-24 13:22 EDT       2015-03-24 13:22         Image: AmagenCognitoDeveloperAuthenticate       0       2015-03-24 13:22 EDT       2015-03-24 13:22         Image: AmagenCognitoDeveloperAuthenticate       0       2015-03-24 13:22 EDT       2015-03-24 13:22         Image: AmagenCognitoDeveloperAuthenticate       0       2015-03-24 13:22 EDT       2015-03-24 13:22         Image: AmagenCognitoDeveloperAuthenticate       0       2015-03-24 13:22       2015-03-24 13:22         Image: AmagenCognitoDeveloperAuthenticate       0       2015-03-24 13:22       2015-03-24 13:22         Image: AmagenCognitoDeveloperAuthenticate       0       201                                                                                                    |                       | 0 👔                                                                                                    | AmazonAPIGatewayAdministrator               | 0                           | 2015-07-09 13:34 EDT | 2015-07-09 13:34 EDT                |
| Image: AmagenAppStreamFullAccess       0       2015-02-06 13:40 EST       2015-02-06 13:40 EST       2015-02-06 13:40 EST       2015-02-06 13:40 EST       2015-02-06 13:40 EST       2015-02-06 13:40 EST       2015-02-06 13:40 EST       2015-02-06 13:40 EST       2015-03-24 13:22 EDT       2015-03-24 13:22 EDT       2015-03-24 13:22 EDT       2015-03-24 13:21 EDT       2015-03-24 13:21 EDT       2015-0                                                                                                    |                       | 0 📋                                                                                                    | AmazonAPIGatewayInvokeFullAccess            | 0                           | 2015-07-09 13:36 EDT | 2015-07-09 13:36 EDT                |
| Image: Amage: Amage:  |                       | 0 👔                                                                                                    | AmazonAppStreamFullAccess                   | 0                           | 2015-02-06 13:40 EST | 2015-02-06 13:40 EST                |
| Image: AmagenCognitoDeveloperAuthenticate         0         2015-0324 13:22 EDT         2015-0324 13:22           Image: AmagenCognitoDeveloperAuthenticate         0         2015-0324 13:22 EDT         2015-0324 13:24           Image: AmagenCognitoDeveloperAuthenticate         0         2015-0324 13:22 EDT         2015-0324 13:24           Image: AmagenCognitoDeveloperAuthenticate         0         2015-0324 13:26 EDT         2015-0324 13:26           Image: AmagenCognitoDeveloperAuthenticate         0         2015-0324 13:26 EDT         2015-0324 13:26           Image: AmagenCognitoDeveloperAuthenticate         0         2015-0324 13:26 EDT         2015-0324 13:26           Image: AmagenCognitoDeveloperAuthenticate         0         2015-0324 13:26 EDT         2015-0324 13:26           Image: AmagenCognitoDeveloperAuthenticate         0         2015-02-06 13:40 EST         2015-02-06 13:40 EST                                                                                                    |                       | 0 📋                                                                                                    | AmazonAppStreamReadOnlyAccess               | 0                           | 2015-02-06 13:40 EST | 2015-02-06 13:40 EST                |
| iii         AmazonCognitoPowerUser         0         2015-03-24 13:14 EDT         2015-03-24 13:14 EDT         2015-03-24 13:06 EDT         2015-03-24 13:06 EDT         2015-03-06 13:40 EDT         2015-03-06 13:40 EDT         2015-                                                                                                    |                       | 0 📦                                                                                                    | AmazonCognitoDeveloperAuthenticate          | 0                           | 2015-03-24 13:22 EDT | 2015-03-24 13:22 EDT                |
| Image: AmagenCognitoReadOnly         0         2015-03-24 13.06 EDT         2015-03-24 13.06 EDT         2015-03-26 13.40 EST         2015-03-26 13.40 EST         2015-03-26 EST         2015-03-26 EST         2015-03-26 EST         2015-03-26 EST         2015-03-26 EST         2015-03-26 EST         2015-03-26 EST         2015-03-26 EST         2015-03-26 EST <t< td=""><td></td><td>0 🧃</td><td>AmazonCognitoPowerUser</td><td>0</td><td>2015-03-24 13:14 EDT</td><td>2015-03-24 13:14 EDT</td></t<>                                                                                                    |                       | 0 🧃                                                                                                    | AmazonCognitoPowerUser                      | 0                           | 2015-03-24 13:14 EDT | 2015-03-24 13:14 EDT                |
| iii         AmazonDRSVPCManagement         0         2015-09-01 20.09 EDT         2015-09-01 20.09 EDT           iii         AmazonDynamoDBFulAccess         0         2015-02-06 13.40 EST         2015-02-06 13.40 EST           iii         AmazonDynamoDBFulAccesswithDat         0         2015-02-06 13.40 EST         2015-02-06 13.40 EST                                                                                                    |                       | 0 📦                                                                                                    | AmazonCognitoReadOnly                       | 0                           | 2015-03-24 13:06 EDT | 2015-03-24 13:06 EDT                |
| Image: Provide and the system of the system of th |                       | 0 🔋                                                                                                    | AmazonDRSVPCManagement                      | 0                           | 2015-09-01 20:09 EDT | 2015-09-01 20:09 EDT                |
| AmazonDynamoDBFullAccesswithDat 0 2015-02-06 13:40 EST 2015-02-06 13:40                                                                                                    |                       | 0 🔋                                                                                                    | AmazonDynamoDBFullAccess                    | 0                           | 2015-02-06 13:40 EST | 2015-02-06 13:40 EST                |
|                                                                                                    |                       | 0 🚺                                                                                                    | AmazonDynamoDBFullAccesswithDat             | 0                           | 2015-02-06 13:40 EST | 2015-02-06 13:40 EST                |
| 4                                                                                                    |                       | •                                                                                                    |                                             |                             |                      |                                     |

- 12. Select the checkbox for *Read Only* Access or select the policy based on the definition supplied by ScienceLogic.
- 13. Click the **[Attach Policy]** button.

### Configuring AWS for Region-Specific Monitoring

You can use the Dynamic Applications in the Amazon Web Services PowerPack to discover and monitor only the specific regions and services for which your AWS user has IAM policy permissions.

To monitor specific regions and services, you must create a JSON policy in the AWS Management Console that uses the NotAction, Allow, and Deny policy elements to specify the regions and services you want to monitor as well as which regions and services you **do not** want to monitor. You must then attach this permissions policy to the AWS user account you created.

**NOTE**: You must have at least Read-Only JSON policy permissions for the regions you want to monitor. You cannot discover regions for which you do not have policy permissions. At a minimum, you must at least have permissions for the us-east-1 (Virginia) region; without permissions for this region, you cannot discover general AWS services such as CloudFront, Route53, and OpsWorks.

**TIP**: When discovering resources in specific regions, you should ensure that any Global services or resources you want to monitor have the necessary access permissions.

**NOTE:** For more information about the NotAction, Allow, and Deny policy elements, see https://docs.aws.amazon.com/IAM/latest/UserGuide/reference policies elements notaction.html.

The following sections provide two examples of region-specific JSON policies.

#### Example 1: One Region

This JSON Policy will deny any service that is not in the us-east-1 region. As a result, the ScienceLogic Platform will discover only components in the us-east-1 region.

**NOTE**: In addition to the code below, you would need to specify the other resource permissions you want to allow in the policy.

```
"Version": "2012-10-17",
  "Statement": [
    {
       "Sid": "DenyAllOutsideUSEast1",
       "Effect": "Deny",
       "NotAction": [
         "iam:*",
         "organizations:*",
         "support:*",
         "aws-portal:*",
         "s3:ListAllMyBuckets"
       ],
       "Resource": "*",
       "Condition": {
         "StringNotEquals": {
            "aws:RequestedRegion": "us-east-1"
         }
       }
    }
  ]
}
```

#### Example 2: Multiple Regions

This JSON Policy will deny any service that is not in the us-east-1, us-west-2, and ap-northeast-1 regions. As a result, the ScienceLogic Platform will discover only components in the us-east-1, us-west-2, and ap-northeast-1 regions.

**NOTE**: In addition to the code below, you would need to specify the other resource permissions you want to allow in the policy.

```
{
  "Version": "2012-10-17",
  "Statement": [
    {
       "Sid": "DenyAllOutsideUSWest2USEast1APNortheast1",
       "Effect": "Deny",
       "NotAction": [
         "iam:*",
         "organizations:*",
         "support:*",
         "aws-portal:*",
         "s3:ListAllMyBuckets"
       ],
       "Resource": "*",
       "Condition": {
         "StringNotEquals": {
           "aws:RequestedRegion": ["us-east-1", "us-west-2", "ap-northeast-1"]
         }
       }
    }
  ]
}
```

# Configuring AWS to Report Billing Metrics

To use the "AWS Billing Performance Percent" Dynamic Application, your AWS account must meet the following requirements:

- The user account you supplied in the AWS credential must have permission to view the us-east-1 zone.
- Your AWS account must be configured to export billing metrics to the CloudWatch service.

If your AWS account is not configured to export billing metrics to the CloudWatch service, the "AWS Billing Performance Percent" Dynamic Application will generate the following event:

No billing metrics can be retrieved. Your AWS account is not configured to export billing metrics into CloudWatch.

To configure your AWS account to export billing metrics to the CloudWatch service, perform the following steps:

1. Open a browser session and go to aws.amazon.com.

2. Click [My Account] and then select Billing & Cost Management. If you are not currently logged in to the AWS site, you will be prompted to log in:

| web services                                                                                                    |                                                                                              |
|----------------------------------------------------------------------------------------------------|----------------------------------------------------------------------------------------------|
| Sign In or Create an AWS Account   What is your e-mail or mobile number?   E-mail or mobile number:   • I am a new user.   • I am a returning user and my password is:   Sign In using our secure server Strong tyour password? | Now Available<br>Amazon Aurora<br>Enterprise-class database at 1/10th the cost               |
| Learn more about <u>AWS Identity and Access Management</u> and <u>AW</u><br>additional security for your AWS Account. View full <u>AWS Free Us</u>                                                                              | <u>S Multi-Factor Authentication</u> , features that provide<br>age <u>Tier</u> offer terms. |
| About Amazon.com Sign In<br>Amazon Web Services uses information from your Amazon.com account<br>of this site is governed by our Terms of Use and Privacy Policy linked be                                                      | to identify you and allow access to Amazon Web Services. Your use<br>ow.                     |
| <u>Terms of Use Privacy Policy</u> © 1996-2015<br>An <b>amazon</b> .com                                                                                                    | , Amazon.com, Inc. or its affiliates                                                         |

3. After logging in, the **Billing & Cost Management Dashboard** page appears. In the left navigation bar, click **[Preferences]**. The **Preferences** page appears:

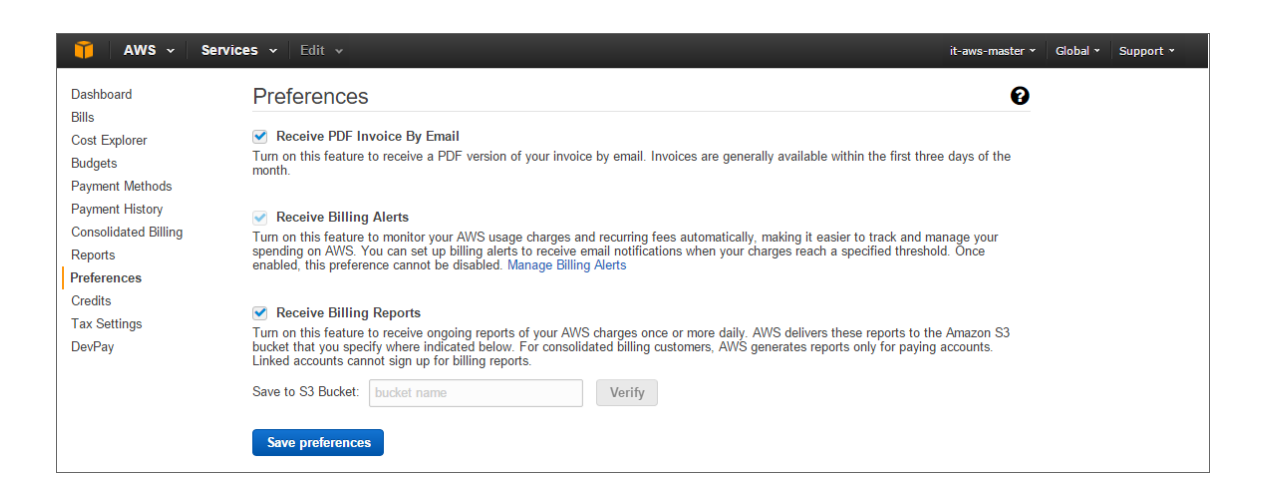

4. Select the **Receive Billing Alerts** checkbox.

CAUTION: If you enable this option, this option cannot be disabled.

5. Click the [Save Preferences] button.

## Creating an AWS Credential

To use the Dynamic Applications in the Amazon Web Services PowerPack, you must first define an AWS credential in the ScienceLogic platform. The PowerPack includes the following sample credentials you can use as templates for creating SOAP/XML credentials for AWS:

- AWS Credential Proxy, for users who connect to AWS through a third-party proxy server
- AWS Credential Specific Region, for users who connect to a GovCloud account or the Beijing region
- AWS Credential, for users who do not use a proxy server nor connect to a specific AWS region

To define an AWS credential:

- 1. Go to the **Credential Management** page (System > Manage > Credentials).
- 2. Locate the AWS Credential, AWS Credential Proxy, or AWS Credential Specific Region credential and click its wrench icon (*P*). The Credential Editor modal page appears:

| Credential Editor [77]                                                                                                    | ×                                                                           |
|----------------------------------------------------------------------------------------------------|-----------------------------------------------------------------------------|
| Edit SOAP/XML Credential #77                                                                                                    | New Reset                                                                   |
| Basic Settings       Profile Name       Content Encoding       Method       HTTP Version         AWS Credential       [ text/xml ]       [ POST ]       [ HTTP/1.1 ]       URL [ https://Host:Port/Path   %D = Aligned Device Address   %N = Aligned Device Host Name ]         Inttp://example.com/       [ http://example.com/       [ http://example.com/ | Soap Options<br>Embedded Password [%P]<br>Embed Value [%1] Embed Value [%2] |
| HTTP Auth User HTTP Auth Password Timeout (seconds) [ AWS Account Access Key ] 2                                                                                                    | Embed Value [%3] Embed Value [%4]                                           |
| Proxy Settings<br>Hostname/IP Port User Password<br>0                                                                                                    | HTTP Headers<br>+ Add a header                                              |
| CURL Options<br>CAINFO<br>CAPATH<br>CLOSEPOLICY<br>CONNECTTIMEOUT<br>COOKIES<br>COOKIESTR<br>COOKIESTR<br>COOKIELST<br>CRLF<br>CUSTOMREQUEST<br>DNSCACHETIMEOUT                                                                                                    |                                                                             |
| Save Save As                                                                                                    |                                                                             |

3. Enter values in the following fields:

#### **Basic Settings**

- Profile Name. Type a new name for your AWS credential.
- HTTP Auth User. Type your Access Key ID.
- HTTP Auth Password. Type your Secret Access Key. The characters appear as asterisks to protect your password privacy.

#### **Proxy Settings**

**NOTE:** The *Proxy Settings* fields are required only if you are discovering AWS services through a proxy server. Otherwise, leave these fields blank.

- Hostname/IP. Type the host name or IP address of the proxy server.
- **Port**. Type the port on the proxy server to which you will connect.
- User. Type the username used to access the proxy server.
- Password. Type the password used to access the proxy server.

CAUTION: If you are creating a credential from the AWS Credential - Proxy example and the proxy server does not require a username and password, then the User and Password fields must both be blank. In that scenario, if you leave the "<Proxy\_User>" text in the User field, the ScienceLogic platform cannot properly discover your AWS services.

#### **SOAP Options**

- **Embed Value [%1]**. To monitor a GovCloud account, type "us-gov-west-1". To monitor the Beijing region, type "cn-north-1". Otherwise, leave this field blank.
- 4. Click the [Save As] button, and then click [OK].

### Testing the AWS Credential

The ScienceLogic platform includes a Credential Test for Amazon Web Services. Credential Tests define a series of steps that the platform can execute on demand to validate whether a credential works as expected.

The AWS Credential Test can be used to test a SOAP/XML credential for monitoring AWS using the Dynamic Applications in the Amazon Web Services PowerPack. The AWS Credential Test performs the following steps:

• Test Reachability. Performs an ICMP ping request to the URL for the EC2 service in the region specified in the credential. If a region is not specified in the credential, the us-east-1 region is used.

- Test Port Availability. Performs an NMAP request to TCP port 443 on the URL for the EC2 service in the region specified in the credential. If a region is not specified in the credential, the us-east-1 region is used.
- **Test Name Resolution**. Performs an nslookup request on the URL for the EC2 service in the region specified in the credential. If a region is not specified in the credential, the us-east-1 region is used.
- Make connection to AWS account. Attempts to connect to the AWS service using the account specified in the credential.
- Scan AWS services. Verifies that the account specified in the credential has access to the ec2, iam, and s3 services.

**NOTE:** The AWS Credential Test does not support the testing of credentials that connect to AWS through a proxy server.

To test the AWS credential:

- 1. Go to the **Credential Test Management** page (System > Customize > Credential Tests).
- 2. Locate the **AWS Credential Test** and click its lightning bolt icon (**\***). The **Credential Tester** modal page appears:

| Credential Tester [[ | BETA] ×                        |
|----------------------|--------------------------------|
| Test Type            | [ AWS Credential Test ]        |
| Credential           | Amazon Web Services Credential |
| Hostname/IP          |                                |
| Collector            | [RS-DCU-69]                    |
|                      | Run Test                       |

- 3. Supply values in the following fields:
  - Test Type. This field is pre-populated with the credential test you selected.
  - **Credential**. Select the credential to test. This drop-down list includes only credentials that you have access to that can be tested using the selected credential test.
  - Hostname/IP. Leave this field blank.
  - Collector. Select the All-In-One Appliance or Data Collector that will run the test.
- 4. Click the [Run Test] button to run the credential test. The Test Credential window appears:

| Step                      | Description                                                           | Log Message                                                                      | Status |  |
|---------------------------|-----------------------------------------------------------------------|----------------------------------------------------------------------------------|--------|--|
| Test Reachability         | Check to see if the EC2 service is reachable using ICMP               | The EC2 service is reachable using ICMP. The<br>average response time is 3.400ms | Passed |  |
| 2 Test Port Availability  | Check to see if the EC2 HTTPS port is open                            | Port 443 is open                                                                 | Passed |  |
| 8 Test Name Resolution    | Check to see if nslookup can resolve the EC2 Service                  | Name resolution succeeded: Forward returned 1<br>result                          | Passed |  |
| Make connection to AWS ad | ccount Check to see if an AWS account can be connected to and querier | d. AWS connection succeeded                                                      | Passed |  |
| Scan AWS Services         | Verify services are available to specified account.                   | AWS service scan succeeded                                                       | Passed |  |

2

The **Test Credential** window displays a log entry for each step in the credential test. The steps performed are different for each credential test. The log entry for each step includes the following information:

- **Step**. The name of the step.
- **Description**. A description of the action performed during the step.
- Log Message. The result of the step for this credential test.
- **Status**. Whether the result of this step indicates the credential or the network environment is configured correctly (Passed) or incorrectly (Failed).
- Step Tip. Mouse over the question mark icon () to display the tip text. The tip text recommends what to do to change the credential or the network environment if the step has a status of "Failed".

### Creating an AWS Virtual Device

Because the Amazon Web Service does not have a specific IP address, you cannot discover an AWS device using discovery. Instead, you must create a **virtual device** that represents the Amazon Web Service. A virtual device is a user-defined container that represents a device or service that cannot be discovered by the ScienceLogic platform. You can use the virtual device to store information gathered by policies or Dynamic Applications.

To create a virtual device that represents your Amazon service:

- 1. Go to the **Device Manager** page (Registry > Devices > Device Manager).
- 2. Click the [Actions] button, then select Create Virtual Device. The Virtual Device modal page appears:

| Virtual Device        |                       | ×     |
|-----------------------|-----------------------|-------|
| Create Virtual Device |                       | Reset |
| Device Name           | Amazon Cloud          |       |
| Organization          | System                | •     |
| Device Class          | Service   AWS Service | •     |
| Collector             | CUG                   | T     |
|                       | Add                   |       |
|                       |                       |       |
|                       |                       |       |

- 3. Enter values in the following fields:
  - **Device Name**. Enter a name for the device. For example, you could enter "Amazon Cloud" in this field.
  - Organization. Select the organization for this device. The organization the device is associated with limits the users that will be able to view and edit the device.
  - Device Class. Select Service | AWS Service.
  - Collector Group. Select the collector group that will monitor the device.

4. Click the **[Add]** button to create the virtual device.

# Understanding the AWS Dynamic Applications

The Dynamic Applications in the Amazon Web Services PowerPack are divided in to four types:

- **Discovery**. These Dynamic Applications poll AWS for new instances of services or changes to existing instances of services.
- **Instance**. These Dynamic Applications retrieve configuration information about each service instance and retrieve any changes to that configuration information.
- Performance. These Dynamic Applications poll AWS for performance metrics.
- *Health*. These Dynamic Applications collect the RSS status update messages from the Amazon Health Status page (http://status.aws.amazon.com/).

Service Discovery Dynamic Applications are responsible for searching the AWS cloud for instances of specific service. Typically, a Service Discovery Dynamic Application will then align Discovery Dynamic Applications for each AWS service it discovers, Performance Dynamic Applications for each discovered service, and Configuration Dynamic Applications for each discovered service.

For example, the Dynamic Application "AWS EC2 Service Discovery" will create a component device for the EC2 service and align the Dynamic Applications "EC2 Service Performance", "EC2 Service Health", and "EC2 Instance Discovery" to that component device.

The Dynamic Application "EC2 Instance Discovery" will create component devices for each EC2 instance and align the Dynamic Applications "EC2 Instance" (a Configuration Dynamic Application), "EC2 Instance Performance", and "EBS Discovery" to that component device.

The general Dynamic Application hierarchy is:

- Account Discovery
  - Region Discovery
    - Zone Discovery
      - Service Discovery
        - Service Performance
        - Service Health
        - Instance Discovery
          - Instance Config
          - Instance Performance

### AWS Account Discovery

The Dynamic Application "AWS Account Discovery" is the root Dynamic Application that retrieves the user's account permissions. The "Account" component device uses the full user ID as the device name.

The "AWS Account Discovery" Dynamic Application aligns the Dynamic Applications "AWS Region Discovery" and "AWS Region Instance" to the account component device. These Dynamic Applications discover the AWS Regions that contain services for the user.

The "AWS Account Discovery" Dynamic Application retrieves account-specific performance statistics such as total number of API calls and custom (application-specific) performance metrics.

### Configuring "AWS Lambda Service Discovery"

By default, the "AWS Lambda Service Discovery" Dynamic Application is configured to discover only regular Lambda functions, not replica functions. If you want to discover both regular and replica Lambda functions, then you must configure the "AWS Lambda Service Discovery" Dynamic Application to do so **prior** to discovering your Lambda service.

To configure the "AWS Lambda Service Discovery" Dynamic Application to discover both regular and replica Lambda functions:

- 1. Go to the **Dynamic Applications Manager** page (System > Manage > Applications).
- 2. Locate the "AWS Lambda Service Discovery" Dynamic Application and click its wrench icon (*P*). The **Dynamic Applications Properties Editor** page appears.
- 3. In the **Operational State** field, select *Disabled*, and then click **[Save]**. This disables the Dynamic Application from collecting data.

| Close <u>P</u> roperties                                                                                                    | <u>C</u> ollections                                                                                | <u>S</u> nippets                                                                                  | Threshold                               | ds                  | Alerts                     | Comp                | onent      | Subso | cribers     |                           |
|----------------------------------------------------------------------------------------------------|----------------------------------------------------------------------------------------------------|---------------------------------------------------------------------------------------------------|-----------------------------------------|---------------------|----------------------------|---------------------|------------|-------|-------------|---------------------------|
| Dynamic Applications [1438]   Properties                                                                                                    | Editor                                                                                             |                                                                                                   |                                         |                     |                            |                     |            |       | Guide       | Reset                     |
| Application Name<br>[AWS Lambda Service Discovery<br>Application Type<br>[[Snippet Configuration]<br>Caching                                                          | €                                                                                                  | Version Nur<br>[Version 1.0]<br>Operational<br>Disabled                                           | mber                                    | [Default]           | Abandon<br>Cor<br>Null Rov | Collection<br>Itext | •          |       | Disable Rol | lup of Data<br>it Mapping |
| [ No caching ] Device Dashboard None                                                                                                    | ▼ €                                                                                                | Poll Freque                                                                                       | ency<br>⊧s]▼ 😯                          | [Hide rov           | v]<br>Null Colur<br>s]     | nn Option           | • •        |       | Save        | re<br>e As                |
| Description                                                                                                    |                                                                                                    |                                                                                                   |                                         |                     |                            |                     |            |       |             |                           |
|                                                                                                    |                                                                                                    |                                                                                                   |                                         |                     |                            |                     |            |       |             |                           |
| Release Notes & Change Log                                                                                                    |                                                                                                    |                                                                                                   |                                         |                     |                            |                     |            |       |             |                           |
| <b>₿</b> - ♪ B I <u>U</u> <del>S</del>                                                                                                    | A- TI- 0-                                                                                          | ¶ - %-                                                                                            |                                         | 12<br>3 <b>⊟ i≡</b> | ⊞                          | <u>୧</u> ତ୍ତ 🎦      | <u>_</u> < | />    |             |                           |
| Version 1.0:<br>1. Initial Version of the AWS L<br>Copyright (c) 2003-2018 Scien                                                                                      | ambda Service                                                                                      | Discovery dynar                                                                                   | nic application                         | 1.                  |                            |                     |            |       |             | A                         |
| This software is the copyrighter<br>Use of the Software is governe<br>agreement, which accompanie<br>("License Agreement"). An end<br>that is accompanied by or inclu | d work of Scienc<br>d by the terms of<br>s or is included v<br>user is not perm<br>des a License A | eLogic, Inc.<br>f the software lic<br>vith the Software<br>nitted to install a<br>greement, unles | ense<br>∋<br>ny Software<br>s he or she |                     |                            |                     |            |       |             |                           |
| first agrees to the License Agre                                                                                                    | ement terms.                                                                                       |                                                                                                   |                                         |                     |                            |                     |            |       |             | •                         |

- 4. Click the [Snippets] tab. The Dynamic Applications Snippet Editor & Registry page appears.
- 5. In the **Snippet Registry** pane, click the wrench icon (*P*) for the "aws\_lambda\_service\_discovery" snippet.
- 6. In the Active State field, select Disabled, and then click [Save]. This disables the "aws\_lambda\_service\_ discovery" snippet.

| Close <u>P</u> roperties <u>C</u> ollections                                                                                                    | <u>S</u> nippets <u>T</u> hresholds                                                                       | <u>A</u> lerts C | Component Subscribers                                                         | 6                                                                |
|----------------------------------------------------------------------------------------------------|----------------------------------------------------------------------------------------------------|------------------|-------------------------------------------------------------------------------|------------------------------------------------------------------|
| Dynamic Applications [1438]   Snippet Editor & Registry   Editing S                                                                                                    | nippet [1782]                                                                                             |                  |                                                                               | Guide Reset                                                      |
| Snippet Name<br>aws_lambda_service_discovery<br>from content import content_errors, conten<br>from silo_aws import AwsLambdaServiceDiscovery'<br>with content_errors.ErrorManager(self):<br>with content_logger.LogManager(self) a<br>replica_discovery = False<br>AwsLambdaServiceDiscovery(self, sn | Active State<br>Disabled<br>Snipper Code<br>t_logger<br>very<br>s logger:<br>ippet_id, replica_discovery) | •                | Required<br>[Required - Stop Collection]                                      |                                                                  |
|                                                                                                    | Save Save As                                                                                              |                  |                                                                               |                                                                  |
| Snippet Registry Snip Aws_lambda_service_discovery aws_lambda_service_orscovery_snow_replicas                                                                                                    | pet Name                                                                                                  |                  | State Required ID<br>Enabled Required snip_1782<br>Enabled Required snip_1783 | Date Edit<br>2 2018-07-09 09:58:21<br>3 2018-07-10 07:51:04<br>4 |

- 7. In the **Snippet Registry** pane, click the wrench icon (*P*) for the "aws\_lambda\_service\_discovery\_show\_ replicas" snippet.
- 8. In the Active State field, select Enabled, and then click [Save]. This enables the "aws\_lambda\_service\_ discovery\_show\_replicas" snippet.
- 9. Click the [Collections] tab. The Dynamic Applications | Collections Objects page appears.

 Click the wrench icon (P) for the first Collection Object listed in the Collection Object Registry pane, select aws\_lambda\_service\_discovery\_show\_replicas in the Snippet field for that Collection Object, and then click [Save].

| Close                | <u>P</u> roperties      | <u>C</u> ollections | <u>S</u> nippet: | s <u>T</u> hres   | holds | <u>A</u> lerts   |              | Compon     | ent           | Subs               | scriber  | S                  |      |
|----------------------|-------------------------|---------------------|------------------|-------------------|-------|------------------|--------------|------------|---------------|--------------------|----------|--------------------|------|
| Dynamic Applications | [1438]   Collection Obj | ects                |                  |                   |       |                  |              |            |               |                    |          | Guide R            | eset |
| Object Name          | Availability            |                     |                  |                   |       |                  |              |            | Descr         | iption             |          |                    |      |
| Snippet Arguments    | exists                  |                     |                  |                   |       | Availability     | of the s     | service co | nponer        | nt.                |          |                    |      |
| Class Type           | [10 Config Character]   |                     |                  |                   |       |                  |              |            |               |                    |          |                    |      |
| String Type          | [Standard]              | •                   |                  |                   |       |                  |              |            |               |                    |          |                    |      |
| Custom Attribute     | [None]                  | T                   |                  |                   |       |                  |              |            |               |                    |          |                    |      |
| Snippet              | [aws_lambda_service     | _discovery_sho      | ow_replicas ]    | •                 |       |                  |              |            |               |                    |          |                    | 11   |
| Group / Usage Type   | [Group 1]               | ▼ [St               | andard]          | V                 |       | Component        | Identifiers  | ,          |               |                    |          |                    |      |
| Asset / Form Link    | [None]                  | ▼ [No               | one]             | •                 |       | Availability     | ruentinera   | ,<br>      |               |                    | Form     | iuia               |      |
| Inventory Link       | [Disabled]              | •                   |                  |                   |       | Class Identifier | 1            |            |               |                    |          |                    |      |
| Change Alerting      | [Disabled]              |                     |                  | T                 |       | GUID (%G)        | 2            |            |               |                    |          |                    |      |
| Table Alignment      | [Left]                  | •                   |                  |                   |       | MAC Address      |              | _          |               |                    |          |                    |      |
| Hide Object          | <b>v</b>                |                     |                  |                   |       | Organization     |              | •          |               |                    |          |                    |      |
|                      |                         |                     |                  | Save              | Sa    | ve As            |              |            |               | 🗆 Disa             | ible Obj | ect Maintenance    |      |
| Collection Object R  | egistry                 |                     |                  |                   | _     |                  |              |            |               |                    |          |                    |      |
|                      | Object Name             |                     |                  | Class             | Class | Snippet Argumen  | ts Group     | ID         | Asset<br>Link | Change<br>Alerting | Align    | Edit Date          |      |
| 1. 🥜 Availability    |                         |                     | Con              | fig Character     | 10    | exists           | 1            | o_16713    |               | Disabled           | Left     | 2018-07-10 07:51:5 | 2    |
| 2. PDistinguished    | Vame                    |                     | Con              | fig Character     | 10    | arn              | 1            | o_16717    |               | Disabled           | Left     | 2018-07-10 07:51:1 | 7    |
| 3. <i>P</i> Id       |                         |                     | Con              | fig Character     | 10    | id               | 1            | o_16714    |               | Disabled           | Left     | 2018-07-10 07:51:2 | 3    |
| 4. Allamo            |                         |                     | Labe             | el (Config Group) | 108   | nomo             | 1            | 0_16/16    |               | Disabled           | Left     | 2018-07-10 07:51:2 | 8    |
| 5. privalne          |                         |                     | Con              | lig Character     | 10    | name             |              | 0_10/15    |               | Disabled           | Leit     | 2010-07-10 07.51.5 | 4    |
|                      |                         |                     |                  |                   |       |                  |              |            |               |                    |          |                    |      |
|                      |                         |                     |                  |                   |       |                  |              |            |               |                    |          |                    |      |
|                      |                         |                     |                  |                   |       |                  |              |            |               |                    |          |                    |      |
|                      |                         |                     |                  |                   |       |                  |              |            |               |                    |          |                    |      |
|                      |                         |                     |                  |                   |       |                  |              |            |               |                    |          |                    |      |
|                      |                         |                     |                  |                   |       |                  |              |            |               |                    |          |                    |      |
|                      |                         |                     |                  |                   |       | [5               | Select Actio | on]        |               |                    |          | •                  | Go   |

- 11. Repeat step 10 for all of the remaining Collection Objects listed in the Collection Object Registry pane.
- 12. Click the **[Properties]** tab.
- 13. In the **Operational State** field, select *Enabled*, and then click **[Save]**. This re-enables data collection for the Dynamic Application.

**NOTE:** If you configure the "AWS Lambda Service Discovery" Dynamic Application to discover both regular and replica Lambda functions, then when you run discovery, the Dynamic Applications in the Amazon Web Services PowerPack will create <u>parent/child relationships</u> between replica Lambda functions and their corresponding master Lambda functions. In this scenario, the <u>Device View and other</u> <u>device component maps</u> will display the relationship in this order: Lambda Function Service > Lambda Replica Function > Master Lambda Function. The replica appears as the parent to the master Lambda function because the replica could be in the same or a different region than the master Lambda function.

### Configuring "AWS Lambda Function Qualified Discovery"

By default, the "AWS Lambda Function Qualified Discovery" Dynamic Application is configured to discover and model all Lambda alias components. An **alias** is a qualifier inside an AWS Lambda function that enables the user to control which versions of the Lambda function are executable—for instance, a production version and a test version.

When the "AWS Lambda Function Qualified Discovery" Dynamic Application is configured to discover alias components, the ScienceLogic platform collects data only for the Lambda function versions specified in the alias.

Depending on your needs, you can optionally configure the Dynamic Application to instead do one of the following:

- Discover and model all Lambda version components. If you select this configuration, the ScienceLogic platform collects data for all existing versions of the Lambda function.
- Discover and model only Lambda version components with AWS configurations filtered by a trigger. If you select this configuration, the ScienceLogic platform collects data only for versions of the Lambda function that have triggers or are specified in an alias.

**NOTE:** If you have configured the "AWS Lambda Service Discovery" Dynamic Application to discover both regular and replica Lambda functions and you want the ScienceLogic platform to create dynamic component map relationships between replica Lambda functions and their parent Lambda function versions, you must follow these instructions to configure the "AWS Lambda Function Qualified Discovery" Dynamic Application to discover and model all Lambda version components.

To configure the "AWS Lambda Function Qualified Discovery" Dynamic Application:

- 1. Go to the **Dynamic Applications Manager** page (System > Manage > Applications).
- Locate the "AWS Lambda Function Qualified Discovery" Dynamic Application and click its wrench icon (*P*). The Dynamic Applications Properties Editor page appears.

3. In the **Operational State** field, select *Disabled*, and then click **[Save]**. This disables the Dynamic Application from collecting data.

|                                                        | <u>P</u> ropertie                                                                       | s <u>C</u>                              | ollection                          | s                          | <u>S</u> ni                       | ippets                                                        | Thre                                                    | sholds     |                                 | Alerts                      |                |                                       | Comp          | onent | t   | Subsc | ribers       |                                                                    |                   |
|--------------------------------------------------------|-----------------------------------------------------------------------------------------|-----------------------------------------|------------------------------------|----------------------------|-----------------------------------|---------------------------------------------------------------|---------------------------------------------------------|------------|---------------------------------|-----------------------------|----------------|---------------------------------------|---------------|-------|-----|-------|--------------|--------------------------------------------------------------------|-------------------|
| Dynamic Applications                                   | [1442]   Proj                                                                           | perties Edito                           | or                                 |                            |                                   |                                                               |                                                         |            |                                 |                             |                |                                       |               |       |     |       | Guide        |                                                                    | Reset             |
| AWS Lambda F<br>[[Snippet Config<br>[[No caching]]     | Application N<br>unction Quali<br>Application T<br>juration]<br>Caching<br>Device Dasht | lame<br>ified Discover<br>Type<br>board | ry @<br>▼ @<br>▼ @<br>▼ @          |                            | V<br>[Versio<br>Disable<br>[Every | Version N<br>n 1.0]<br>peration<br>ed<br>Poll Free<br>15 Minu | lumber<br>v e<br>al State<br>v e<br>juency<br>ites] v e | ſ          | efault]<br>lide rov<br>- values | Aba<br>N<br>V]<br>Nul<br>3] | Cor<br>ull Rov | Colle<br>ntext<br>w Op<br>mn O        | tion<br>ption |       |     |       | Disab<br>Com | le Rollup (<br>)<br>ponent Ma<br>)<br>)<br>Save<br>Save<br>Save As | of Data<br>apping |
| Description                                            |                                                                                         |                                         |                                    |                            |                                   |                                                               |                                                         |            |                                 |                             |                |                                       |               |       |     |       |              |                                                                    |                   |
| Release Notes & Char                                   | nge Log                                                                                 |                                         |                                    |                            |                                   |                                                               | vice.                                                   |            |                                 |                             |                |                                       |               |       |     |       |              |                                                                    | /j                |
| B. A. D.                                               | I II .                                                                                  | S 1 -                                   | Tt-                                | <b>A</b> -                 | <b>a</b> .                        | ×                                                             | =. 7=                                                   |            | :=                              | <b>m</b> .                  | _              | Q                                     |               |       | 1   |       |              |                                                                    |                   |
|                                                        |                                                                                         | 5 A                                     | 11.                                |                            | 11                                |                                                               |                                                         | <b>1</b>   | :=                              | HH .                        |                | · · · · · · · · · · · · · · · · · · · |               |       | ~// |       |              |                                                                    | _                 |
| Version 1.0:<br>1. Initial Versio<br>Copyright (c) 20  | את of the A<br>03-2018 כ                                                                | WS Lamb                                 | da Func<br>gic, Inc.               | ction C                    | Qualifie                          | ed Diso                                                       | covery dyna                                             | amic appli | cation                          | I.                          |                |                                       |               |       |     |       |              |                                                                    | _                 |
| This software is<br>Use of the Softw<br>agreement, whi | the copyri<br>vare is gov<br>ch accomp                                                  | ighted wor<br>verned by<br>panies or i  | rk of Sci<br>the term<br>s include | encel<br>ns of t<br>ed wit | Logic, I<br>the soft<br>th the S  | lnc.<br>tware<br>Softwa                                       | license<br>ire                                          |            |                                 |                             |                |                                       |               |       |     |       |              |                                                                    |                   |

- 4. Click the [Snippets] tab. The Dynamic Applications Snippet Editor & Registry page appears. The Snippet Registry pane includes the following snippets:
  - aws\_lambda\_function\_aliases\_discovery. When this snippet is enabled, the Dynamic Application discovers all Lambda alias components.
  - aws\_lambda\_function\_all\_versions\_discovery. When this snippet is enabled, the Dynamic Application discovers all Lambda version components.
  - aws\_lambda\_function\_versions\_by\_triggers\_discovery. When this snippet is enabled, the Dynamic Application discovers Lambda version components with AWS configurations containing a trigger or those with an alias.

5. One at a time, click the wrench icon (*P*) for each of the snippets, select *Enabled* or *Disabled* in the **Active State** field, and then click **[Save]** to enable the appropriate snippet and disable the others.

| Close <u>P</u> roperties                                                                       | <u>C</u> ollections                                                                  | <u>S</u> nippets                 | <u>T</u> hresholds           | <u>A</u> lerts | Component                                | Subscribers                                                                                                    |                               |
|------------------------------------------------------------------------------------------------|--------------------------------------------------------------------------------------|----------------------------------|------------------------------|----------------|------------------------------------------|----------------------------------------------------------------------------------------------------|-------------------------------|
| Dynamic Applications [1442]   Snippet I                                                        | ditor & Registry   Editing S                                                         | Snippet [1787]                   |                              |                |                                          |                                                                                                    | Guide Reset                   |
| Snippet Nam<br>aws_lambda_function_aliases_c                                                   | e<br>iscovery                                                                        | [Disabled]                       | Active State<br>Snippet Code |                | [Required - S                            | Required<br>Stop Collection ]                                                                                              | T                             |
| <pre>from content import con from silo_aws import Aw</pre>                                     | tent_errors, conter<br>sLambdaFunctionAlia                                           | nt_logger<br>asDiscovery         |                              |                |                                          |                                                                                                    |                               |
| <pre>app_name = 'AwsLambdaFu with content_errors.Err with content_logger AwsLambdaFuncti</pre> | nctionAliasDiscover<br>orManager(self):<br>LogManager(self) a<br>onAliasDiscovery(se | y'<br>15 logger:<br>1f, snippet_ | id).process()                |                |                                          |                                                                                                    |                               |
|                                                                                                |                                                                                      |                                  | Save Save As                 |                |                                          |                                                                                                    |                               |
| Snippet Registry                                                                               |                                                                                      |                                  |                              |                |                                          |                                                                                                    |                               |
| 1 ws_lambda_function_aliases                                                                   | Snip<br>_discovery<br>ns_discovery<br>by triggers_discovery                          | ppet Name                        |                              |                | State Reg<br>Disabled Reg<br>Enabled Reg | quired         ID           puired         snip_1787           puired         snip_1788           puired         snip_1789 | Date Edit 2018-07-09 11:29:35 |
|                                                                                                | ,                                                                                    |                                  |                              |                |                                          |                                                                                                    |                               |

NOTE: You can enable only one of these snippets at a time.

6. Click the [Collections] tab. The Dynamic Applications | Collections Objects page appears.

7. Click the wrench icon (*P*) for the first Collection Object listed in the **Collection Object Registry** pane, select the snippet you enabled in step 5 in the **Snippet** field for that Collection Object, and then click **[Save]**.

| Close                | <u>P</u> roperties                                                                                                    | <u>C</u> ollectio | ns <u>S</u> ni  | ppets    | Thresh            | olds  | Alerts             |           | Compone    | ent    | Subs     | cribers  | 6               |       |
|----------------------|----------------------------------------------------------------------------------------------------|-------------------|-----------------|----------|-------------------|-------|--------------------|-----------|------------|--------|----------|----------|-----------------|-------|
| Dynamic Applications | [1442]   Collection Ob                                                                                                    | jects             |                 |          |                   |       |                    |           |            |        |          |          | Guide           | Reset |
| Object Name          | Availability                                                                                                    |                   |                 |          |                   |       |                    |           |            | Descri | otion    |          |                 |       |
| Snippet Arguments    | exists                                                                                                    |                   |                 |          |                   |       | Availability of    | the s     | ervice com | ponen  | t.       |          |                 |       |
| Class Ture           |                                                                                                    | 1                 |                 |          | 11                |       |                    |           |            |        |          |          |                 |       |
| String Type          | [10 Config Character]                                                                                                    |                   |                 |          | •                 |       |                    |           |            |        |          |          |                 |       |
| Custom Attribute     | [Standard]                                                                                                    | •                 |                 |          |                   |       |                    |           |            |        |          |          |                 |       |
| Sninnet              | Laws lambda functio                                                                                                    | on all version    | ns. discovery 1 |          | •                 |       |                    |           |            |        |          |          |                 |       |
| Group / Usage Type   | [[aws_lamoua_luncut                                                                                                    | JII_all_version   | IStandardi      |          |                   |       |                    |           |            |        |          |          |                 |       |
| Asset / Form Link    | [None]                                                                                                    |                   | [None]          |          | •                 |       | Component Id       | entifiers |            |        |          | Form     | ula             |       |
| Inventory Link       | [Disabled]                                                                                                    |                   | []              |          |                   |       | Class Identifier 2 |           | <b>A</b>   |        |          |          |                 |       |
| Change Alerting      | [Disabled]                                                                                                    |                   |                 |          | T                 |       | GUID (%G)          |           |            |        |          |          |                 |       |
| Table Alignment      | [Left]                                                                                                    | •                 |                 |          |                   |       | Organization       |           |            |        |          |          |                 |       |
| Hide Object          | <ul> <li>Image: A start of the start of the start of</li></ul> |                   |                 |          |                   |       | Previous Unique I  | Ds        | •          |        |          |          |                 | 13    |
|                      | _                                                                                                    |                   |                 |          | 0 X               | 0     | - 4-               |           |            |        | _        |          |                 |       |
|                      |                                                                                                    |                   |                 |          | Save              | Sav   | e As               |           |            |        | Disa     | ble Obje | ect Maintenance | •     |
| Collection Object R  | egistry                                                                                                    |                   |                 |          |                   |       |                    |           |            |        |          |          |                 |       |
|                      | Object Nam                                                                                                    | ie                |                 |          | Class             | Class | Snippet Arguments  | Group     | ID         | Asset  | Change   | Alian    | Edit Date       |       |
| 1 Au vailability     |                                                                                                    |                   |                 | Config   | Type<br>Character | 10    | exists             | 1         | o 16772    | Link   | Alerting | Left 2   | 018-07-09 11:3  | 0:08  |
| 2. Class Identifier  | 1                                                                                                    |                   |                 | Config C | haracter          | 10    | classIdentifier1   | 1         | o 16778    |        | Disabled | Left 2   | 2018-07-09 11:3 | 0:22  |
| 3. ADistinguished I  | Name                                                                                                    |                   |                 | Config C | haracter          | 10    | arn                | 1         | o_16776    |        | Disabled | Left 2   | 2018-07-09 11:3 | 0:29  |
| 4. 🥜Id               |                                                                                                    |                   |                 | Config C | haracter          | 10    | id                 | 1         | o_16773    |        | Disabled | Left 2   | 2018-07-09 11:3 | 0:35  |
| 5. 🥜 Lambda Functi   | ion Qualifieds                                                                                                    |                   |                 | Label (C | onfig Group)      | 108   |                    | 1         | o_16775    |        | Disabled | Left 2   | 2018-07-09 11:3 | 0:43  |
| 6. 🥜 Name            |                                                                                                    |                   |                 | Config C | Character         | 10    | name               | 1         | o_16774    |        | Disabled | Left 2   | 2018-07-09 11:3 | 0:51  |
| 7. 🥜 Qualifier       |                                                                                                    |                   |                 | Config C | Character         | 10    | qualifier          | 1         | o_16777    |        | Disabled | Left 2   | 2018-07-09 11:3 | 0:58  |
|                      |                                                                                                    |                   |                 |          |                   |       |                    |           |            |        |          |          |                 |       |
|                      |                                                                                                    |                   |                 |          |                   |       |                    |           |            |        |          |          |                 |       |
|                      |                                                                                                    |                   |                 |          |                   |       |                    |           |            |        |          |          |                 |       |
|                      |                                                                                                    |                   |                 |          |                   |       |                    |           |            |        |          |          |                 |       |
|                      |                                                                                                    |                   |                 |          |                   |       |                    |           |            |        |          |          |                 |       |
|                      |                                                                                                    |                   |                 |          |                   |       |                    |           |            |        |          |          |                 |       |
|                      |                                                                                                    |                   |                 |          |                   |       | [Sele              | ect Actio | on]        |        |          |          |                 | Go    |
|                      |                                                                                                    |                   |                 |          |                   |       |                    |           |            |        |          |          |                 |       |
|                      |                                                                                                    |                   |                 |          |                   |       |                    |           |            |        |          |          |                 |       |

- 8. Repeat step 7 for all of the remaining Collection Objects listed in the Collection Object Registry pane.
- 9. Click the [Properties] tab.
- 10. In the Operational State field, select Enabled, and then click [Save]. This re-enables data collection for the Dynamic Application. The next time discovery is run, new component devices might be discovered and some previously discovered components might become unavailable, depending on how you configured the Dynamic Application.
- **NOTE:** If you configure the "AWS Lambda Function Qualified Discovery" Dynamic Application to discover Lambda alias or version components and your AWS service includes an API Gateway that triggers a Lambda Function, then the Dynamic Applications in the Amazon Web Services PowerPack will create a device relationship between that Lambda Function and its corresponding Lambda alias or version component device.

## Discovering the AWS Account

To discover your AWS account, you must manually align the following Dynamic Applications with the AWS virtual device:

- AWS Health
- AWS Account Discovery

After you manually align these Dynamic Applications, the other Dynamic Applications in the Amazon Web Services PowerPack will automatically align to discover and monitor all of the components in your AWS account.

TIP: If your AWS account includes API Gateways or Lambda services to be monitored and you want the ScienceLogic platform to put those component devices in a "vanished" state if the platform cannot retrieve data about them for a specified period of time, ScienceLogic recommends setting the Component Vanish Timeout Mins. field to at least 120 minutes. For more information, see the chapter on "Vanishing and Purging Devices" in the Device Management manual.

To align the Dynamic Applications to your virtual device:

- 1. Go to the **Device Manager** page (Registry > Devices > Device Manager).
- 2. Click the wrench icon (🎤) for your virtual device.

3. In the **Device Administration** panel, click the **[Collections]** tab. The **Dynamic Application Collections** page appears:

| Close            | <u>P</u> roperties            | T <u>h</u> resholds | <u>C</u> ollections | <u>M</u> onitors        |                   |                       |                                    |
|------------------|-------------------------------|---------------------|---------------------|-------------------------|-------------------|-----------------------|------------------------------------|
| <u>S</u> chedule | Logs                          | T <u>o</u> olbox    | Interfaces          | <u>R</u> el ations hips | Tickets           | Redirects             | <u>N</u> otes                      |
|                  |                               |                     |                     |                         | 101 10 1          |                       |                                    |
| Device Name      | Amazon Cloud                  |                     |                     | Managed Ty              | pe Virtual Device |                       |                                    |
| Ches             | 1001<br>Convice               |                     |                     | Sub Cla                 | AVANS Service     |                       |                                    |
| Organization     | Sustem                        |                     |                     | Linti                   | AVV3 Service      |                       | Contine                            |
| Organization     | System                        |                     |                     | Group / Collec          | tor CLIG Lem7 ao  |                       | Service                            |
|                  |                               |                     |                     |                         | coorenn_ao        |                       | 🚣 🐸 📶 🖶 🥜                          |
| Device Hostname  |                               |                     |                     |                         |                   |                       | Amazon Cloud                       |
|                  |                               |                     |                     | _                       |                   |                       |                                    |
| Dynamic Applica  | tion <sup>™</sup> Collections | Application Added   |                     |                         |                   | Expand                | Actions Reset Guide                |
|                  |                               | Dynamic Application |                     | <u>ID</u>               | Poll Frequency    | Type                  | Credential                         |
| + AWS Account    | Discovery                     |                     |                     | 32                      | 5 mins            | Snippet Configuration | Amazon Web Services Credential 🥖 🗌 |
| + AWS Health     |                               |                     |                     | 137                     | 30 mins           | Snippet Configuration | Amazon Web Services Credential 📝 📃 |
|                  |                               |                     |                     |                         |                   |                       |                                    |
|                  |                               |                     |                     |                         |                   |                       |                                    |
|                  |                               |                     |                     |                         |                   |                       |                                    |
|                  |                               |                     |                     |                         |                   |                       |                                    |
|                  |                               |                     |                     |                         |                   |                       |                                    |
|                  |                               |                     |                     |                         |                   |                       |                                    |
|                  |                               |                     |                     |                         |                   |                       |                                    |
|                  |                               |                     |                     |                         |                   |                       |                                    |
|                  |                               |                     |                     |                         |                   |                       |                                    |
|                  |                               |                     |                     |                         |                   |                       |                                    |
|                  |                               |                     |                     |                         |                   |                       |                                    |
|                  |                               |                     |                     |                         |                   |                       |                                    |
|                  |                               |                     |                     |                         |                   |                       |                                    |
|                  |                               |                     |                     |                         |                   |                       |                                    |
|                  |                               |                     |                     |                         |                   |                       |                                    |
|                  |                               |                     |                     |                         |                   |                       |                                    |
|                  |                               |                     |                     |                         |                   |                       |                                    |
|                  |                               |                     |                     |                         |                   |                       |                                    |
|                  |                               |                     |                     |                         |                   |                       |                                    |
|                  |                               |                     |                     |                         |                   |                       |                                    |
|                  |                               |                     |                     |                         |                   |                       |                                    |
|                  |                               |                     |                     |                         |                   | [Select Action]       | ▼ Go                               |
|                  |                               |                     |                     |                         | _                 |                       |                                    |
|                  |                               |                     |                     | Sav                     | 2                 |                       |                                    |

- 4. Click the [Actions] button, and then select Add Dynamic Application from the menu.
- 5. In the **Dynamic Application Alignment** modal page, select AWS Health in the **Dynamic Applications** field.
- 6. In the Credentials field, select the credential you created for your AWS service.
- 7. Click the [Save] button to align the Dynamic Application.
- 8. Repeat steps 4-7 for the "AWS Account Discovery" Dynamic Application.

# Viewing AWS Component Devices

When the ScienceLogic platform performs collection for the AWS virtual device, the platform will create component devices that represent each element in your AWS infrastructure and align other Dynamic Applications to those component devices. Some of the Dynamic Applications aligned to the component devices will also be used to create additional component devices. All component devices appear in the **Device Manager** page (Registry > Devices > Device Manager).

In addition to the **Device Manager** page, you can view the AWS service and all associated component devices in the following places in the user interface:

• The **Device View** page displays a map of a particular device and all of the devices with which it has parentchild relationships. Double-clicking any of the devices listed reloads the page to make the selected device the primary device:

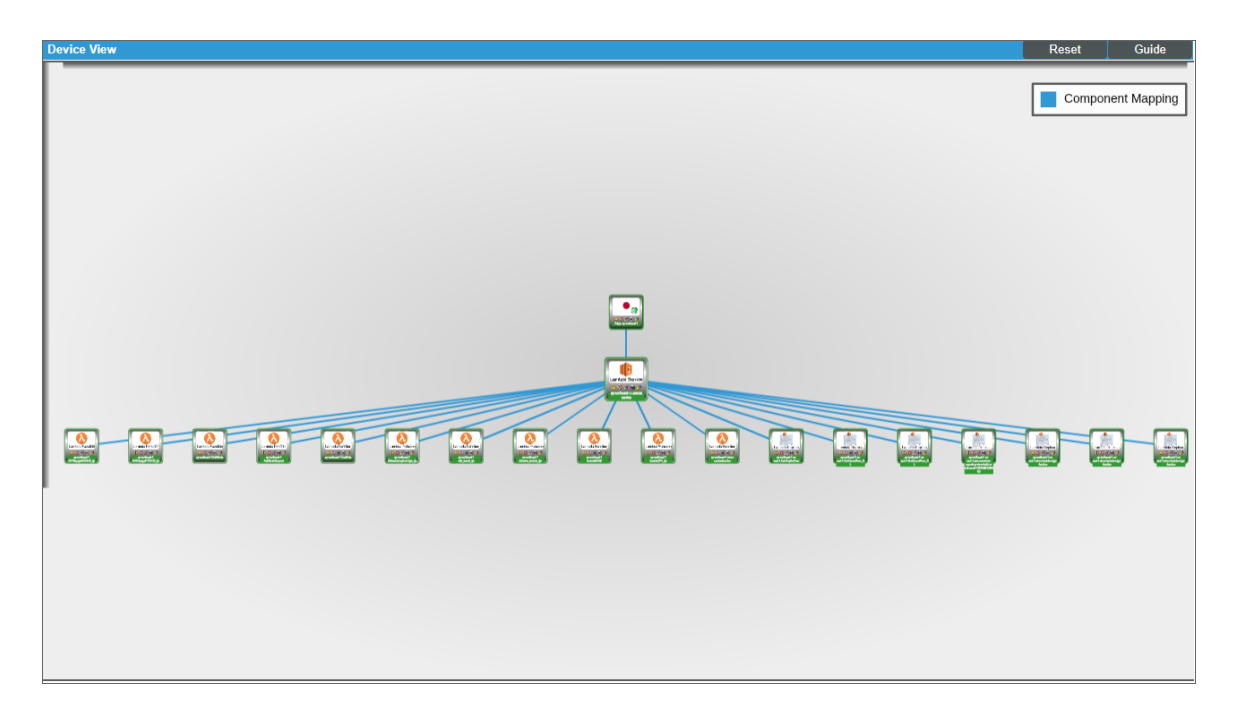

• The **Device Components** page (Registry > Devices > Device Components) displays a list of all root devices and component devices discovered by the ScienceLogic platform in an indented view, so you can easily view the hierarchy and relationships between child devices, parent devices, and root devices. To view the component devices associated with an AWS service, find the AWS virtual device and click its plus icon (+):

| [           | Device Name •                 | IP Address   | Device<br>Category              | Device Class   Sub-class                 |           | Organization   | Current<br>State<br>>=Health ▼  | Collection<br>Group | Collection<br>State |                                                                         |
|-------------|-------------------------------|--------------|---------------------------------|------------------------------------------|-----------|----------------|---------------------------------|---------------------|---------------------|-------------------------------------------------------------------------|
| AWS_CC      | DM_04_QALS-RO                 | - "          | Service                         | AWS   Service                            | 260       | AWS_COM_04     | 🛦 Healthy                       | CUG_Automatio       | n User-Disabled     | 🖶 👯 🗞 🖉                                                                 |
|             | Device Name •                 | IP Address   | Device<br>Category              | Device Class   Sub-class                 |           | Organization   | Current<br>State                | Collection<br>Group | Collection<br>State |                                                                         |
| . — 🥜 📶 AID | DAJXNRL3TG5ESLKGCP6           | · ·          | Account                         | AWS   Account                            | 261       | AWS_COM_04     | 🛕 Healthy                       | CUG_Automatio       | r User-Disabled     | 🖶 🎗 🗞 🛲                                                                 |
|             | Device Name •                 | IP Addre     | <u>Devi</u><br>255 <u>Categ</u> | re<br>pry. Device Class   Sub-class      |           | Organization   | Current<br>State<br>>=Health ▼  | Collection<br>Group | Collection<br>State | )                                                                       |
| 1. – 🥕      | Central: ca-central-1         |              | Region                          | AWS   Region Canada (Central             | l) 276    | AWS_COM_04     | 🛦 Healthy                       | CUG_Automatio       | User-Disabled       | 🖶 🏹 🗞 🚠                                                                 |
|             | Device Name •                 |              | ddress <u>Ca</u>                | evice<br>tegory Device Class   Sub-cla   | iss D     | D Organization | Current<br>State<br>>=Healthr ▼ | Collection<br>Group | Collection<br>State |                                                                         |
| 1. +        | 🤌 📶 ca-central-1 API Gatewa   | ay Service 💆 | Servi                           | ce AWS   API Gateway Service             | 133       | 0 AWS_COM_04   | 🛦 Healthy                       | CUG_Automatic       | User-Disabled       | 1 × 1                                                                   |
| 2. +        | 🤌 🎢 ca-central-1 CloudTrail S | Service 🖤    | Servi                           | ce AWS   CloudTrail Service              | 346       | AWS_COM_04     | 🛦 Healthy                       | CUG_Automatic       | User-Disabled       | 🖷 🎝 🗞 😹                                                                 |
| 3.          | 🤌 📶 ca-central-1 CloudWatcl   | h Service 🖉  | Servi                           | ce AWS   CloudWatch Service              | 307       | AWS_COM_04     | 🛦 Healthy                       | CUG_Automatic       | User-Disabled       | 🖶 🏷 🗞 😹                                                                 |
| 4. +        | ntral-1 S3 Service            |              | Servi                           | ce AWS   S3 Service                      | 366       | AWS_COM_04     | 🛦 Healthy                       | CUG_Automatic       | User-Disabled       | 🖷 👯 🗞 😹                                                                 |
| 5. +        | ntral-1 Security              |              | Netw                            | ork AWS   Security                       | 338       | AWS_COM_04     | 🛦 Healthy                       | CUG_Automatic       | User-Disabled       | n 🏹 🗞 😹                                                                 |
| 6. +        | nt ca-central-1 VPC Servic    | xe 💌         | Servi                           | ce AWS   VPC Service                     | 297       | AWS_COM_04     | 🛦 Healthy                       | CUG_Automatic       | User-Disabled       | 🖶 🖏 🖏 📠                                                                 |
| 7.          |                               |              | Avail                           | abilityZor AWS   Availability Zone - Cer | ntral 985 | AWS_COM_04     | A Healthy                       | CUG_Automatic       | User-Disabled       | 19 <b>1</b><br>19<br>19<br>19<br>19<br>19<br>19<br>19<br>19<br>19<br>19 |
| 8.          | 🤌 📶 ca-central-1b             | •            | Avail                           | abilityZor AWS   Availability Zone - Cer | ntral 980 | AWS_COM_04     | A Healthy                       | CUG_Automatic       | User-Disabled       | H 🕄 🗞 🧟                                                                 |
| 2. + 🥕      | CloudFront Service            | •            | Service                         | AWS   CloudFront Service                 | 264       | AWS_COM_04     | A Healthy                       | CUG_Automatic       | User-Disabled       | 📾 👯 🗞 🙈                                                                 |
| 3. + 🥠      | I Frankfurt: eu-central-1     | ۳            | Region                          | AWS   Region EU (Frankfurt)              | 277       | AWS COM 04     | A Healthy                       | CUG Automatio       | User-Disabled       | 📾 💢 🗞 者                                                                 |

The Component Map page (Views > Device Maps > Components) allows you to view devices by root
node and view the relationships between root nodes, parent components, and child components in a map.
This makes it easy to visualize and manage root nodes and their components. The ScienceLogic platform
automatically updates the Component Map as new component devices are discovered. The platform also
updates each map with the latest status and event information. To view the map for an AWS service, go to
Views > Device Maps > Components, and select the map from the list in the left NavBar. To learn more
about the Component Map page, see the Views manual.

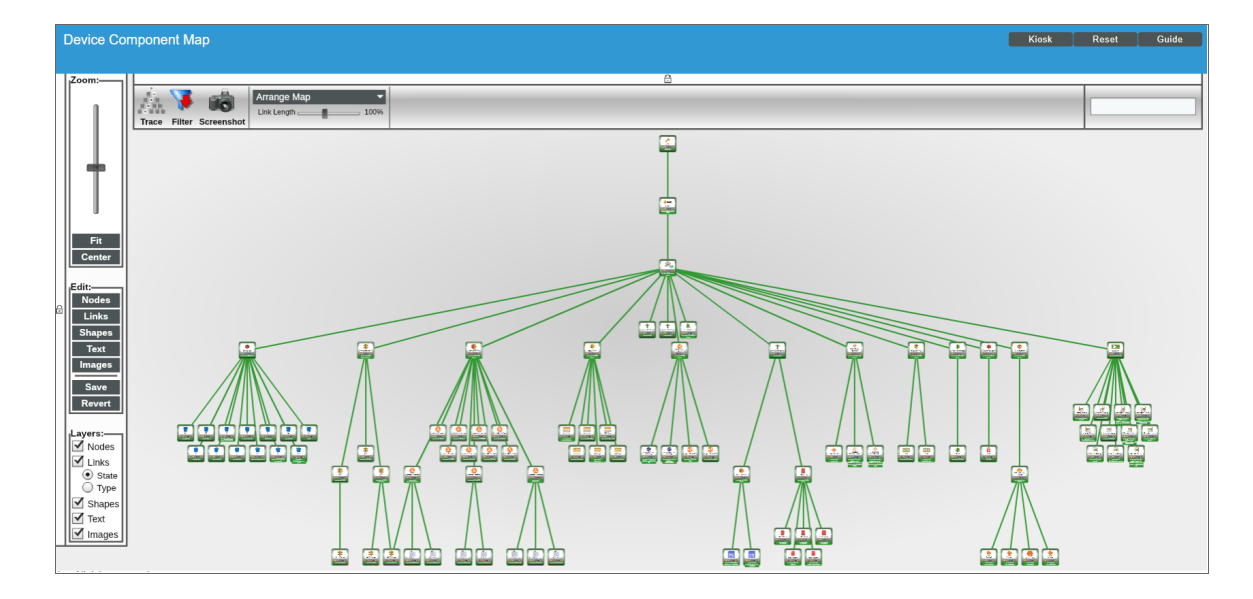

### **Relationships Between Component Devices**

In addition to the parent/child relationships between component devices, relationships are automatically created by the Dynamic Applications in the Amazon Web Services PowerPack between the following component devices:

- AWS API Gateway Services and AWS Network Load Balancers
- AWS API Instances and AWS Lambda Functions
- AWS Application ELBs and AWS Availability Zones
- AWS Application ELBs and AWS Security Groups
- AWS Application ELBs and AWS VPC Instances
- AWS Auto Scale Groups and AWS Auto Scale Launch Configurations
- AWS EC2 Instances and AWS Auto Scale Groups
- AWS EC2 Instances and AWS EBS Volumes
- AWS EC2 Instances and AWS Elastic Beanstalk Applications
- AWS EC2 Instances and AWS ELB Instances
- AWS EC2 Instances and AWS EMR Instances
- AWS EC2 Instances and AWS OpsWorks Instances
- AWS EC2 Instances and AWS Security Groups

- AWS EC2 Instances and AWS VPC Instances
- AWS EC2 Instances and AWS VPC Subnets
- AWS EC2 Instances and the Cisco Cloud Center application
- AWS Lambda Functions and AWS Security Groups
- AWS Lambda Functions and AWS Simple Notification Services (SNS)
- AWS Lambda Functions and AWS Simple Queue Services (SQS)
- AWS Lambda Functions and AWS Subnets
- AWS Lambda Functions and AWS VPC Instances
- AWS Lambda Function Qualified Services and AWS Security Groups
- AWS Lambda Function Qualified Services and AWS Subnets
- AWS Lambda Function Qualified Services and AWS VPC Instances
- AWS Lambda Function Replicas and their parent AWS Lambda Function Versions
- AWS Route Tables and AWS Subnets
- AWS Route Tables and AWS Virtual Private Gateways
- AWS S3 Instances and AWS CloudTrail Instances
- AWS Security Groups and AWS VPC Instances
- AWS SNS Instances and AWS CloudTrail Instances
- AWS SNS Instances and AWS Glacier Instances
- AWS VPC Instances and other intra-account AWS VPC Instances

## Configuring the AWS Dashboards

The AWS Account Billing and AWS Health Status dashboards must have their (base) Custom Table widgets manually configured to filter only AWS service-specific events. To do this:

- 1. Go to Dashboards > AWS Account Billing.
- 2. Click the down-arrow in the upper-right of the AWS Events widget, and then select *Configure* from the **Options** menu. The **Widget Configuration** modal page appears.

3. In the **Device Class** filter, enter "AWS" to show only AWS device classes:

| Dashboards                              |                                     |                                   |                              |                                  |                 |  |
|-----------------------------------------|-------------------------------------|-----------------------------------|------------------------------|----------------------------------|-----------------|--|
| [ AWS Account Billing ]                 |                                     |                                   |                              |                                  |                 |  |
|                                         |                                     |                                   |                              |                                  |                 |  |
| SH GH                                   | Widget Configuration                |                                   |                              |                                  | Close / Esc     |  |
| Estimated Billion (Last 12 hours)       | Editing: (base) Custom Table        |                                   |                              |                                  | Reset           |  |
| Contrator of Contrational               | Widget Na                           | me                                |                              | Widget Refresh Ra                | te              |  |
|                                         | AWS Events                          |                                   | Widget default (1 minute)    |                                  |                 |  |
| 200 no data                             |                                     |                                   |                              |                                  |                 |  |
| 11 No data was found for                | Options                             |                                   |                              |                                  | -               |  |
|                                         | Entity Type                         |                                   |                              |                                  |                 |  |
|                                         |                                     |                                   |                              |                                  |                 |  |
|                                         | - can be Contextually Driven        |                                   |                              |                                  |                 |  |
|                                         | Page Results                        |                                   |                              |                                  |                 |  |
|                                         | Prive Context                       |                                   |                              |                                  |                 |  |
|                                         | Contextually Driven (if applicable) |                                   |                              |                                  | 1               |  |
|                                         | - Date Basse                        |                                   |                              |                                  |                 |  |
|                                         | last 12 [Hours]                     |                                   |                              |                                  |                 |  |
|                                         | Lise Timespan' context              |                                   |                              |                                  |                 |  |
|                                         | always 👻                            |                                   |                              |                                  |                 |  |
|                                         | Field for 'Timespan' context        |                                   |                              |                                  |                 |  |
|                                         | [Last Detected]                     |                                   |                              |                                  |                 |  |
|                                         |                                     |                                   |                              |                                  |                 |  |
|                                         | Disabled Columns                    | Event Severity                    | Device Class                 | Device Group / IT Service        |                 |  |
|                                         | et en                               | AWS                               |                              |                                  |                 |  |
|                                         |                                     | All Severities AWS Acc            | count   AWS Account          | All Groups                       |                 |  |
| AWS Events                              |                                     | Notice AWS Aut                    | 5 Scale Group   AWS Auto :   | EM7 (IT Service)<br>Example Map  |                 |  |
|                                         | Acknowledged                        | Minor AWS Aut                     | o Scale Service   AWS Auto   | FS To Disable                    |                 |  |
|                                         | C licket D                          | Major AWS Ava<br>Critical AWS Clo | udFront Behavior I AWS Clo   | KVM (II Service)<br>Some Devices |                 |  |
| Idata local: File system usage exceeded | C External Ticket                   | + AWS Close                       | JdFront Error Page   AWS C + | VMware Health (IT Service) +     |                 |  |
| T Service State Major: Windows          | Date Acknowledged                   | Event Policy                      | Device Category              | Organization                     | -               |  |
| Nameserver not responding to DNS        |                                     |                                   | Save                         |                                  | Create Template |  |
| Physical Memory has exceeded th         |                                     |                                   |                              | ANA ING. FLAGRE                  |                 |  |
| Swap Memory has exceeded three          |                                     |                                   |                              |                                  |                 |  |
|                                         |                                     |                                   |                              |                                  |                 |  |
|                                         |                                     |                                   |                              |                                  |                 |  |
|                                         |                                     |                                   |                              |                                  |                 |  |
|                                         |                                     |                                   |                              |                                  |                 |  |

- 4. Control-click on the following items in the **Device Class** field:
  - AWS DDB Service
  - AWS EC2 Service
  - AWS ELB Service
  - AWS EMR Service
  - AWS RDS Service
  - AWS SNS Service
  - AWS SQS Service
  - AWS Storage Gateway Service
- 5. Click the **[Save]** button.
- 6. Repeat steps 1 5 for the AWS Health Status dashboard.

### Amazon API Throttling Events

By default, the ScienceLogic platform will use the Collector Group aligned with the root AWS virtual device to retrieve data from AWS devices and services.

If the platform must collect data from a large set of AWS devices and services, the platform might generate Notify events with a message ending in the text "Retry #1-10 Sleeping: ... seconds". The platform generates these events when the Amazon API throttles collection in response to a large number of requests to the API. Even though the platform is generating Notify "Retry" events, the platform is still collecting data from AWS. This issue commonly occurs when a specific Amazon data center edge is close to capacity.
If the ScienceLogic platform generates the Minor event "Collection missed on <device> on 5 minute poll", this indicates that the platform was unable to retrieve that specific datum from the Amazon cloud during the most recent five-minute polling cycle. If you frequently see the "Collection missed" event across your cloud, you must contact Amazon support to whitelist the IP address of your Data Collector. This will prevent further throttling from occurring.

## Chapter

3

### Overview

The following sections describe the CloudWatch alarm Event Policies that are included in the Amazon Web Services PowerPack and information about configuring CloudWatch and the platform to generate events based on CloudWatch alarms:

**Configuring Inbound CloudWatch Alarms** 

| CloudWatch Alarm Event Policies                                         | . 38 |
|-------------------------------------------------------------------------|------|
| Creating Custom CloudWatch Metrics                                      | .40  |
| Configuring CloudWatch to Send Alarms for a Metric                      | . 42 |
| Enabling Custom Metrics Collection in the ScienceLogic Platform         | .45  |
| Configuring the "AWS CloudWatch Alarms Performance" Dynamic Application | . 45 |
| Enabling CloudWatch Alarm Events in the ScienceLogic Platform           | 47   |

### CloudWatch Alarm Event Policies

Amazon CloudWatch is a service that allows you to monitor your AWS resources and applications in near realtime. You can use CloudWatch to collect and track metrics, and use CloudWatch alarms to send notifications or automatically trigger changes to the resources being monitored based on rules that you define.

In addition to the ScienceLogic platform collecting metrics for AWS instances, you can configure CloudWatch to send alarm information to the platform via API. The platform can then generate an event for each alarm.

The Amazon Web Services PowerPack includes an "AWS CloudWatch Alarms Performance" Dynamic Application. This Dynamic application monitors CloudWatch alarms and associates the alarms with the appropriate AWS component devices, if applicable. If an appropriate component device does not exist in the ScienceLogic Platform or cannot be determined, the alarm is instead associated with the component device for the AWS account. **CAUTION:** The performance data collected by the "AWS CloudWatch Alarms Performance" Dynamic Application is metadata intended to give general insight into the alarm activity the Dynamic Application is processing. This metadata can help identify overall trends, but users should be cautioned that the data presented can be imprecise in certain scenarios, such as when the Dynamic Application is being run in debug mode while data is still being collected.

| Event Policy Name                                     | Description                                                        | Event<br>Source | Severity |
|-------------------------------------------------------|--------------------------------------------------------------------|-----------------|----------|
| AWS: CloudWatchAlarm_Action_Failed                    | An Amazon CloudWatch alarm action has failed.                      | API             | Major    |
| AWS: CloudWatchAlarm_Action_<br>InProgress            | An Amazon CloudWatch alarm action is in progress.                  | API             | Notice   |
| AWS: CloudWatchAlarm_Action_<br>Succeeded             | An Amazon CloudWatch alarm action has succeeded.                   | API             | Notice   |
| AWS: CloudWatchAlarm_<br>ConfigurationUpdate          | A ConfigurationUpdate alarm type is received.                      | API             | Notice   |
| AWS: CloudWatchAlarm_StateUpdate_<br>Alarm            | A CloudWatch alarm transitions to an "Alarm" state.                | API             | Major    |
| AWS: CloudWatchAlarm_StateUpdate_<br>InsufficientData | A CloudWatch alarm transitions to an<br>"Insufficient Data" state. | API             | Notice   |
| AWS: CloudWatchAlarm_StateUpdate_<br>OK               | A CloudWatch alarm transitions to an "OK" state.                   | API             | Healthy  |

The Amazon Web Services PowerPack also includes several pre-defined event policies for CloudWatch alarms:

These events are aligned to AWS Account component devices in the following way:

- If the CloudWatch alarm is configured on a device that is discovered in the ScienceLogic platform, then the event in the platform will be aligned with the component device for that instance.
- If the CloudWatch alarm is configured on a device that is either not discovered or not supported by CloudWatch, or if the ScienceLogic platform cannot determine a correct component device, then that alarm will be aligned to the Account component device.

The "AWS CloudWatch Alarms Performance" Dynamic Application and related Event Policies are disabled by default. If you want the platform to monitor CloudWatch alarms and generate events about them, you must enable the Dynamic Application and Event Policies. You must also configure the Dynamic Application to specify which types of alarms you want to monitor.

For more information about enabling and configuring the "AWS CloudWatch Alarms Performance" Dynamic Application, see the Configuring the "AWS CloudWatch Alarms Performance" Dynamic Application section. For more information about enabling the CloudWatch alarms Event Policies, see the Enabling CloudWatch Alarm Events in the ScienceLogic Platform section.

**NOTE:** Because the AWS services make new data points available at varying time intervals, there might be a difference in the data points collected by the ScienceLogic platform when compared to data presented in CloudWatch at a given time. The difference between the ScienceLogic platform and CloudWatch is typically less than 1%.

**NOTE:** If an event expires and the CloudWatch alarm in AWS is still in an "Alarm" state, the ScienceLogic Platform will not generate any additional CloudWatch events unless that CloudWatch alarm changes states in AWS.

### **Creating Custom CloudWatch Metrics**

A CloudWatch alarm watches a single metric and performs one or more actions based on the value of the metric relative to a threshold over a number of time periods. A CloudWatch metric consists of the following elements:

- A namespace, such as AWS/EC2
- A metric name, such as CPUUtilization
- A value, such as 42.006
- A *dimension* that identifies a particular resource instance, such as {'Name': 'InstanceId', 'Value': 'i-0a6a989bb8d57b074'}

NOTE: For a complete list of supported CloudWatch Metrics and Dimensions, see <u>https://docs.aws.amazon.com/AmazonCloudWatch/latest/monitoring/CW\_Support\_For\_AWS.html</u>.

The Amazon Web Services PowerPack uses the metric dimensions identified in an alarm to associate the alarm message to a particular ScienceLogic component device. The following table lists the services that are currently supported and the dimensions used to associate an alarm to a component device:

| AWS Service    | Dimension                                                                                                    |
|----------------|----------------------------------------------------------------------------------------------------|
| API Gateway    | 'ApiName', 'ApiName, Stage'<br><b>NOTE</b> : ScienceLogic recommends that you create API Gateways with unique names within the same region. |
| ApplicationELB | 'LoadBalancer'                                                                                                    |

| AWS Service      | Dimension                                                                                                    |
|------------------|----------------------------------------------------------------------------------------------------|
| CloudFront       | 'DistributionId'                                                                                                    |
| DynamoDB         | 'TableName'                                                                                                    |
| EBS              | 'Volumeld'                                                                                                    |
| EC2              | 'InstanceId'   'AutoScalingGroupName'                                                                                                    |
| ElasticBeanstalk | 'EnvironmentName'                                                                                                    |
| ElastiCache      | 'CacheClusterld'<br><b>NOTE</b> : Alarms for this service will be associated with the component device for the AWS account.                                                                                                    |
| ElasticMapReduce | 'JobFlowId'                                                                                                    |
| ELB              | 'LoadBalancerName'                                                                                                    |
| Glacier          | 'VaultId'<br><b>NOTE</b> : This service is not supported by CloudWatch. You must define a custom metric and<br>publish the metric to the CloudWatch service using an agent toolkit or the AWS command-<br>line interface.                                                           |
| Lambda           | 'FunctionName', 'Resource', 'Version', 'Alias', 'Executed Version'<br><b>NOTE</b> : Alarms "across all functions" for this service will be associated with the component<br>device for the AWS account. Alarms "by function name" will be aligned to a specific Lambda<br>function. |
| OpsWorks         | 'StackId', 'InstanceId'                                                                                                    |
| RDS              | 'DBInstanceIdentifier'<br><b>NOTE</b> : Alarms for this service will be associated with the component device for the AWS account.                                                                                                    |
| Redshift         | 'ClusterIdentifier'<br><b>NOTE</b> : Alarms for this service will be associated with the component device for the AWS account.                                                                                                    |
| Route53          | 'HealthCheckId'                                                                                                    |
| SNS              | 'TopicName'                                                                                                    |
| SQS              | 'QueueName'                                                                                                    |
| StorageGateway   | 'Gatewayld' & 'Volumeld'                                                                                                    |
| \$3              | 'BucketName'                                                                                                    |

AWS enables users to create custom metrics for these services and then publish those metrics to CloudWatch using the AWS command-line interface (CLI) or an application programming interface (API). The Dynamic Applications in the *Amazon Web Services* PowerPack can then collect data for these custom AWS metrics (which are not in the "AWS" cloud namespace).

**NOTE:** For the Amazon Web Services PowerPack to collect data for these custom metrics, you must enable certain Dynamic Applications that are disabled by default. For more information, see the *Enabling Custom Metrics Collection in the ScienceLogic Platform* section.

When creating a custom metric, it is important that the metric is correctly formed. For the ScienceLogic platform to align a custom metric to a particular ScienceLogic component device, the following must be true:

• The metric namespace must include the service being tracked.

For example, *MyVendorName/EC2* would be a valid namespace that the *Amazon* Web Services PowerPack could use to identify the EC2 service for a tracked metric.

• The dimension must include one or more of the dimensions listed in the preceding table. The dimension enables the ScienceLogic platform to identify which device to associate with the alarm.

For example, if the dimension included {'Name': 'InstanceId', 'Value': 'i-0a6a989bb8d57b074'}, this would identify the EC2 component. Other dimensions are permitted, but 'InstanceId' is necessary to locate the EC2 instance.

If the component device was an AutoScaleGroup component that is also under the EC2 service, then the dimension might look like this: {'Name': 'AutoScalingGroupName', 'Value': 'Y1Z55ZJ390UP'}.

**NOTE:** If the CloudWatch event cannot align to a particular ScienceLogic component device, it will instead align to the component device for the AWS account.

### Configuring CloudWatch to Send Alarms for a Metric

To configure CloudWatch to send alarms to the ScienceLogic platform for a metric, perform the following steps:

1. Open a browser session and go to <u>aws.amazon.com</u>.

2. Click **[My Account]** and then select AWS Management Console. If you are not currently logged in to the AWS site, you will be prompted to log in:

| Sign In or Create an AWS Account<br>What is your e-mail or mobile number?<br>-mail or mobile number: |                                                               |
|----------------------------------------------------------------------------------------------------|---------------------------------------------------------------|
| I am a returning user                                                                                | Now Available                                                 |
| and my password is:                                                                                  | Amazon Aurora                                                 |
| Sign in using our secure server                                                                      | Enterprise-class database at 1/10th the cost                  |
| Forgot your password?                                                                                | Learn more                                                    |
| Learn more about <u>AWS Identity and Access Management</u> and <u>AN</u>                             | <u>VS Multi-Factor Authentication</u> , features that provide |
| additional security for your AWS Account. View full <u>AWS Free U</u>                                | <u>sage Tier</u> offer terms.                                 |
| oout Amazon.com Sign In<br>nazon Web Services uses information from your Amazon.com account          | to identify you and allow access to Amazon Web Services. Your |

- 3. In the AWS Management Console, under the Management Tools heading, click [CloudWatch].
- 4. Click the [Browse Metrics] button.
- 5. Select the metric for which you want CloudWatch to send alarms.
- 6. Select the instances for which you want CloudWatch to send alarms for this metric.

7. Click the [Create Alarm] button. The Create Alarm page is displayed:

| 1. Select Metric 2. Define Alarm                                                                                     |                                                                                                    |
|----------------------------------------------------------------------------------------------------|----------------------------------------------------------------------------------------------------|
| Alarm Threshold                                                                                                    | Alarm Preview                                                                                              |
| rovide the details and threshold for your alarm. Use the graph on the right to help set the<br>opropriate threshold. | This alarm will trigger when the blue line goes up<br>to or above the red line for a duration of 5 minutes |
| Name: Description:                                                                                                   | CPUUtilization >= 0           30           25                                                              |
| Whenever: CPUUtilization<br>is: >= v 0<br>for: 1 consecutive period(s)                                               | 20<br>15<br>10<br>5<br>0<br>9/03 9/03 9/03 9/03<br>11:00 12:00 13:00 14:00                                 |
| ACTIONS<br>efine what actions are taken when your alarm changes state.                                               | Namespace: AWS/EC2<br>Instanceld: i-51c892a6                                                               |
| Notification Delete                                                                                                  | Metric Name: CPUUtilization                                                                                |
| Whenever this alarm: State is ALARM   Send notification to: Select a notification list  New list Enter list          | Period: 5 Minutes ▼<br>Statistic: Average ▼                                                                |
| + Notification + AutoScaling Action + EC2 Action                                                                     |                                                                                                    |

- 8. Specify a Name and Description for the alarm.
- 9. If you have previously configured an alarm for the ScienceLogic platform, select the notification list for the platform in the Send notification to field. Otherwise, select the [New list] link to the right of the Send notification to field and supply values in the following fields:
  - Send notification to. Enter a name for the new notification list. If you add additional alarms, you can select the name you enter in this field instead of re-entering the email address.
  - Email list. Enter the email alias you configured for the ScienceLogic platform email address.
- 10. Supply values in the other fields in this page as desired.
- 11. Click the [Create Alarm] button.
- 12. Log in to the email account you configured to receive email from the email alias.
- 13. Open the confirmation email from Amazon and click the [Confirm subscription] link.

# Enabling Custom Metrics Collection in the ScienceLogic Platform

AWS enables users to publish their own custom metrics to CloudWatch using the AWS command-line interface (CLI) or an application programming interface (API). The *Amazon Web Services* PowerPack includes Dynamic Applications that collect data for custom AWS metrics (which are not in the "AWS" cloud namespace). However, these Dynamic Applications are disabled by default and must be enabled for use.

To enable these Dynamic Applications:

- 1. Go to the **Dynamic Applications Manager** page (System > Manage > Applications).
- 2. Click the wrench icon (*P*) for the "AWS Custom Metrics" Dynamic Application. The **Dynamic Applications Properties Editor** page appears.
- 3. In the **Operational State** field, select Enabled.
- 4. Click the **[Save]** button.
- 5. Repeat steps 1 4 for the "AWS Custom Metrics Cache" Dynamic Application.

### Configuring the "AWS CloudWatch Alarms Performance" Dynamic Application

The Amazon Web Services PowerPack includes an "AWS CloudWatch Alarms Performance" Dynamic Application that monitors CloudWatch alarms and associates the alarms with the appropriate AWS component devices, if applicable. This Dynamic Application must be enabled if you want the platform to generate CloudWatch alarm events.

**NOTE:** If an appropriate component device does not exist in the ScienceLogic platform or cannot be determined, the alarm is instead associated with the "Account" component device.

To enable the "AWS CloudWatch Alarms Performance" Dynamic Application:

1. Go to the **Dynamic Applications Manager** page (System > Manage > Applications).

 Locate the "AWS CloudWatch Alarms Performance" Dynamic Application and then click its wrench icon (*P*). The Dynamic Applications Properties Editor page appears.

| Close                                                                                                    | <u>P</u> roperties                                                                                                    | <u>C</u> ollections                                                                                                    | Presentations                                                                                           | <u>S</u> nippets                            | Thresholds                                                    | Alerts       | Subscribers                                                    |
|----------------------------------------------------------------------------------------------------|----------------------------------------------------------------------------------------------------|----------------------------------------------------------------------------------------------------|----------------------------------------------------------------------------------------------------|---------------------------------------------|---------------------------------------------------------------|--------------|----------------------------------------------------------------|
| Dynamic Applicati                                                                                                    | ons [1438]   Properti                                                                                                    | es Editor                                                                                                    |                                                                                                    |                                             |                                                               |              | Guide Reset                                                    |
| AWS Cloud<br>[Snippet Pr<br>[ No cachir<br>None                                                                                                    | Application Name<br>Watch Alarms Perform<br>Application Type<br>arformance]<br>Caching<br>19 ]<br>Device Dashboard                               | nance d                                                                                                    | Version Numb<br>[[Version 1.0]<br>Operational St<br>Enabled<br>Poll Frequent<br>[[Every 1 Minute]       | er<br>• • • • • • • • • • • • • • • • • • • | Abando<br>[Default]<br>C<br>[ values]<br>Null Co<br>[ values] | n Collection | Disable Rollup of Data<br>Component Mapping<br>Save<br>Save As |
| Description<br>This dynamic ap                                                                                                    | plication monitors ,                                                                                                    | Amazon Web Servic                                                                                                    | e Cloudwatch Alarms                                                                                     | s performance inf                           | ormation.                                                     |              |                                                                |
| Release Notes & C                                                                                                    | hange Log                                                                                                    |                                                                                                    |                                                                                                    |                                             |                                                               |              |                                                                |
| 🖹 - 🎽 B                                                                                                    | । <u> </u>                                                                                                    | A - TI- 6                                                                                                    | • ¶ • ≫• ≣                                                                                              |                                             | ≡ ;≡ ⊞                                                        | • % 🖬 🗷      |                                                                |
| Version 1.0:<br>1. Initial Ver<br>Copyright (c)<br>This software<br>Use of the So<br>agreement, v<br>("License Agi<br>that is accom-<br>first agrees to | sion<br>2003-2018 Scie<br>: is the copyright<br>oftware is govern<br>/hich accompani<br>reement"). An en<br>panied by or inc<br>o the License Ag | nceLogic, Inc.<br>ed work of Scienc<br>ed by the terms c<br>es or is included \<br>d user is not perm<br>ludes a License A<br>reement terms. | eLogic, Inc.<br>If the software licer<br>with the Software<br>nitted to install any<br>greement, unless | nse<br>r Software<br>he or she              |                                                               |              |                                                                |

- 3. In the **Operational State** field, select Enabled.
- 4. Click [Save].

By default, the "AWS CloudWatch Alarms Performance" Dynamic Application monitors only the "StateUpdate" type of CloudWatch alarms. If you want the Dynamic Application to also monitor "Action" and "ConfigurationUpdate" alarm types, you must configure the Dynamic Application to do so.

To configure the "AWS CloudWatch Alarms Performance" Dynamic Application to monitor all CloudWatch alarm types:

- 1. Go to the **Dynamic Applications Manager** page (System > Manage > Applications).
- 2. Locate the "AWS CloudWatch Alarms Performance" Dynamic Application and then click its wrench icon (*P*). The **Dynamic Applications Properties Editor** page appears.
- 3. Click the [Collections] tab. The Collection Objects page appears.

4. On the **Collection Objects** page, locate the "CloudWatch Alarms Collection Success" collection object and then click its wrench icon (*P*).

| Close P                                                                                                    | roperties                                                                                                    | <u>C</u> ollections                                                                  | Presentations            | <u>S</u> nippets                                                                                                    | ]                                                                                                   | [hresholds                                                                                                    | <u>A</u> lerts                                                                                                    |                                                                                                    | Subscrib                                                                                                    | ers                                                                                                    |                                                                                                    |
|----------------------------------------------------------------------------------------------------|----------------------------------------------------------------------------------------------------|--------------------------------------------------------------------------------------|--------------------------|----------------------------------------------------------------------------------------------------|----------------------------------------------------------------------------------------------------|----------------------------------------------------------------------------------------------------|----------------------------------------------------------------------------------------------------|----------------------------------------------------------------------------------------------------|----------------------------------------------------------------------------------------------------|----------------------------------------------------------------------------------------------------|----------------------------------------------------------------------------------------------------|
| Dynamic Applications [1429                                                                                                    | ]   Collection Ob                                                                                                    | jects                                                                                |                          |                                                                                                    |                                                                                                    |                                                                                                    |                                                                                                    |                                                                                                    |                                                                                                    | Guide                                                                                                    | Reset                                                                                                    |
| Object Name<br>Snippet Arguments<br>Class Type<br>Snippet<br>Group / Usage Type<br>Enable Deviation Alerting:                                                                                                    | CloudWatch Alar<br>alarms_succes<br>[4 Performance.<br>[ cloudwatch_al<br>[No Group]<br>max weeks                                               | ms Collection Succe<br>s<br>Gaunel<br>arms_performance }<br>▼ [[5<br>s data: [0] min | Standard]<br>weeks data: | *<br>*<br>*                                                                                                    | Indic<br>histo<br>encou<br>espec<br>be mc<br>( <u>Conf</u><br><u>cloue</u><br><u>State</u><br>cloue | ates the succe<br>ry collection<br>inters an unexy<br>isly importan<br>intored. 1<br>igurationUpdat<br>watch alarms p<br>watch alarms p                                                          | Dess<br>ss (1) or failur<br>snippet. Failure<br>ected error. Nu<br>for determinir.<br>. To collect all<br>. <u>StateUpdats</u> ,<br>erformance. 2<br>ypes, select the<br>erformance Stats<br>For | cription<br>re (0)<br>(0)<br>DTE: 1<br>DTE: 1<br>Action<br>Action<br>Action<br>Action<br>Close<br>Action<br>Close<br>Action<br>Action<br>A | ) of the g<br>occurs in<br>This coll.<br>ich <u>Cloud</u><br>udWatch a<br>on), sele<br>collect<br>oppet<br>te only. | <u>CloudWatch</u> alarms<br>f the snippet<br>section object is<br>witch alarms are<br>larm types<br>t the snippet<br>only <u>CloudWatch</u>                                               | to                                                                                                    |
|                                                                                                    |                                                                                                    |                                                                                      |                          | Save Sav                                                                                                    | re As                                                                                               | ]                                                                                                    |                                                                                                    |                                                                                                    | Disable C                                                                                                    | bject Maintenance                                                                                                    |                                                                                                    |
| Collection Object Registr                                                                                                    | <b>y</b><br>Obj                                                                                                    | ect Name                                                                             |                          | Class                                                                                                    | Cla                                                                                                 | ss Snippe                                                                                                    | t Arguments                                                                                                    | Group                                                                                                    | D ID                                                                                                    | Edit Date                                                                                                    |                                                                                                    |
| PCloudWatch Action     PCloudWatch Action     PCloudWatch Action     PCloudWatch Alarms     PCloudWatch Alarms     PCloudWatch Alarms     PCloudWatch StateU     PCloudWatch StateU     PCloudWatch StateU     PCloudWatch StateU     PCloudWatch StateU | (Failed) Alarms<br>Alarms<br>is Collection Suc<br>arationOpdate Ala<br>Jarms<br>pdate (ALARM) A<br>pdate (INSUFFIC<br>Adate (OK) Alarm<br>larms | irms<br>Jams<br>IENT_DATA) Alarms<br>IS                                              | 8                        | Performance Ga<br>Performance Ga<br>Performance G<br>Performance Ga<br>Performance Ga<br>Performance Ga<br>Performance Ga<br>Performance Ga | uge 4<br>uge 4<br>auge 4<br>uge 4<br>uge 4<br>uge 4<br>uge 4<br>uge 4<br>uge 4<br>uge 4             | action_type_cc<br>action_type_cc<br>total_alarm_cc<br>alarms_succc<br>config_type_cc<br>state_type_co<br>state_type_co<br>state_alarm_type<br>state_insufficie<br>state_ok_type<br>aggregate_ala | type_count<br>unt<br>unt<br>sss<br>sunt<br>unt<br>inf_info_type_count<br>rm_count                                                                                                    |                                                                                                    | o_16663<br>o_16663<br>o_16667<br>o_16664<br>o_16665<br>o_16665<br>o_16660<br>o_16661<br>o_16662<br>o_16668          | 2018-04-19 13:55:<br>2018-04-19 13:55:<br>2018-04-19 13:55:<br>2018-04-19 13:55:<br>2018-04-19 13:55:<br>2018-04-19 13:55:<br>2018-04-19 13:55:<br>2018-04-19 13:55:<br>2018-04-19 13:55: | 166     1       166     1       173     1       166     1       166     1       166     1       166     1       166     1       166     1       166     1       166     1       166     1       166     1       166     1       166     1 |
|                                                                                                    |                                                                                                    |                                                                                      |                          |                                                                                                    |                                                                                                    | [Select Ad                                                                                                    | tion]                                                                                                    |                                                                                                    |                                                                                                    | •                                                                                                    | Go                                                                                                    |

5. In the **Snippet** field, select cloudwatch alarms performance.

**NOTE:** If you want to revert back to monitoring only the "StateUpdate" CloudWatch alarms, then select cloudwatch\_alarms\_performance\_StateUpdate\_only in the **Snippet** field.

6. Click [Save].

# Enabling CloudWatch Alarm Events in the ScienceLogic Platform

The Amazon Web Services PowerPack also includes several pre-defined event policies for CloudWatch alarms. These Event Policies must be enabled if you want the platform to generate CloudWatch alarm events.

To enable the CloudWatch alarms Event Policies:

1. Go to the **Event Policy Manager** page (Registry > Events > Event Manager).

2. In the *Event Policy Name* filter-while-you-type field, type "CloudWatch".

|                                                                                                    |      |         |        |          |        |      |         |        |        |           | Create              | Reset       | Guid         |
|----------------------------------------------------------------------------------------------------|------|---------|--------|----------|--------|------|---------|--------|--------|-----------|---------------------|-------------|--------------|
| Event Policy Name •                                                                                                    | Type | State   | P-Pack | Severity | Weight |      | Expiry  | Time   | Thresh | Edited By | Last Edited         | External ID | Ext. Categor |
| Advarding     Share Strength Strength Strengt Strength Strength Strength Strength Strength Streng | API  | Enabled | Yes    | Major    | 0      | 4234 | 90 Min. | 0 Min. | 0      | em7admin  | 2018-04-17 09:56:26 |             |              |
| A SAWS: CloudWatchAlarm Action InProgress                                                                                                    | API  | Enabled | Yes    | Notice   | 0      | 4236 | 30 Min. | 0 Min. | 0      | em7admin  | 2018-04-17 09:56:26 |             |              |
| AWS: CloudWatchAlarm_Action_Succeeded                                                                                                    | API  | Enabled | Yes    | Notice   | 0      | 4233 | 30 Min. | 0 Min. | 0      | em7admin  | 2018-04-17 09:56:26 |             |              |
| AWS: CloudWatchAlarm_ConfigurationUpdate                                                                                                    | API  | Enabled | Yes    | Notice   | 0      | 4235 | 30 Min. | 0 Min. | 0      | em7admin  | 2018-04-17 09:56:26 |             |              |
| AWS: CloudWatchAlarm_StateUpdate_Alarm                                                                                                    | API  | Enabled | Yes    | Major    | 0      | 4230 | 90 Min. | 0 Min. | 0      | em7admin  | 2018-04-17 09:56:26 |             |              |
| AWS: CloudWatchAlarm_StateUpdate_InsufficientData                                                                                                    | API  | Enabled | Yes    | Notice   | 0      | 4231 | 30 Min. | 0 Min. | 0      | em7admin  | 2018-04-17 09:56:27 |             |              |
| AWS: CloudWatchAlarm_StateUpdate_OK                                                                                                    | API  | Enabled | Yes    | Healthy  | 0      | 4232 | 15 Min. | 0 Min. | 0      | em7admin  | 2018-04-17 09:56:27 |             |              |
|                                                                                                    |      |         |        |          |        |      |         |        |        |           |                     |             |              |
|                                                                                                    |      |         |        |          |        |      |         |        |        |           |                     |             |              |

- 3. Select the check boxes for the events you want to enable.
- 4. In the **Select Action** drop-down field, select ENABLE these Event Policies.
- 5. Click **[Go]**.

# Chapter

## **AWS Reports**

### Overview

The following sections describe the reports that are included in the Amazon Web Services PowerPack:

| AWS Billing Report        | 50 |
|---------------------------|----|
| AWS Inventory Report      | 52 |
| AWS Running Config Report | 54 |

## AWS Billing Report

This report displays service costs for Amazon Web Services. The report includes Total, Monthly, Quarterly, and Annual costs.

| i. Science                                       | Logic           |            |
|--------------------------------------------------|-----------------|------------|
| WS Billing Report – Total S                      | Service Costs   |            |
| port Start Date: 2014/04                         |                 |            |
| ort Duration: To present                         |                 |            |
| ning data may be inaccorate due to missed poils. |                 |            |
| Accoun                                           | t: (none)       |            |
| Service                                          | # Instances     | Total Cost |
|                                                  | 0               | \$0.00     |
| Total for Account: (none)                        | 0               | \$0.00     |
| Account: AIDAJ5CRUC                              | DWAW7CRUTMS [14 | 4115]      |
| Service                                          | # Instances     | Total Cost |
| sqs                                              | 2               | \$0.00     |
| EC2                                              | 72              | \$0.00     |
| SNS                                              | 15              | \$0.00     |
| Total for Account: AIDAJ5CRUCDWAW7               | 89              | \$0.00     |
| Overall Tatala                                   | 89              | \$0.00     |

| Science                           | Logic           |          |          |          |             |                      | Monthly Cos   | 8        |          |          |          |          |          |
|-----------------------------------|-----------------|----------|----------|----------|-------------|----------------------|---------------|----------|----------|----------|----------|----------|----------|
|                                   |                 |          |          |          |             | Account: (none)      |               |          |          |          |          |          |          |
| Region                            | Service         | Apr 2014 | May 2014 | Jun 2014 | Jul 2014    | Aug 2014             | Sep 2014      | Oct 2014 | Nov 2014 | Dec 2014 | Jan 2015 | Feb 2015 | Mar 2015 |
|                                   |                 | \$0.00   | \$0.00   | \$0.00   | \$0.00      | \$0.00               | \$0.00        | \$0.00   | \$0.00   | 90.00    | \$0.00   | \$0.00   | \$0.00   |
| Total for Account: (none)         |                 | \$0.00   | \$0.00   | \$0.00   | \$0.00      | \$0.00               | \$0.00        | \$0.00   | \$0.00   | \$0.00   | \$0.00   | \$0.00   | \$0.00   |
|                                   |                 |          |          |          | Account: Al | DAJ5CRUCDWAW7C       | RUTMS [14115] |          |          |          |          |          |          |
| Region                            | Service         | Apr 2014 | May 2014 | Jun 2014 | Jul 2014    | Aug 2014             | Sep 2014      | Oct 2014 | Nov 2014 | Dec 2014 | Jan 2015 | Feb 2015 | Mar 2015 |
| Frankfurt: eu-central-1 [14444]   | sqs             | \$0.00   | \$0.00   | \$0.00   | \$0.00      | 90.00                | \$0.00        | \$0.00   | \$0.00   | 50.00    | \$0.00   | \$0.00   | \$0.00   |
| Frankfurt: eu-central-1 [14444]   | EC2             | \$0.00   | \$0.00   | \$0.00   | \$0.00      | \$0.00               | \$0.00        | \$0.00   | \$0.00   | \$0.00   | \$0.00   | \$0.00   | \$0.00   |
|                                   | SNS             | \$0.00   | \$0.00   | \$0.00   | \$0.00      | \$0.00               | \$0.00        | \$0.00   | \$0.00   | 90.00    | \$0.00   | \$0.00   | \$0.00   |
| Total for Account: AIDAJ5CRUCDWAW | 7CRUTMS [14115] | \$0.00   | \$0.00   | \$0.00   | \$0.00      | \$0.00               | \$0.00        | \$0.00   | \$0.00   | \$0.00   | \$0.00   | \$0.00   | \$0.00   |
| Overall Totals:                   |                 | \$0.00   | \$0.00   | \$0.00   | \$0.00      | \$0.00               | \$0.00        | \$0.00   | \$0.00   | \$0.00   | \$0.00   | \$0.00   | \$0.00   |
|                                   |                 |          |          |          | Gene        | rated on: 2015/04/17 | 07:46:56      |          |          |          |          |          |          |

# ....ScienceLogic

#### AWS Billing Report – Quarterly Costs

| Account: (none)                        |                 |                        |                      |         |         |  |  |  |  |  |
|----------------------------------------|-----------------|------------------------|----------------------|---------|---------|--|--|--|--|--|
| Region                                 | Service         | Q2 2014                | Q3 2014              | Q4 2014 | Q1 2015 |  |  |  |  |  |
|                                        |                 | \$0.00                 | \$0.00               | \$0.00  | \$0.00  |  |  |  |  |  |
| Total for Account: (none)              |                 | \$0.00                 | \$0.00               | \$0.00  | \$0.00  |  |  |  |  |  |
| Account: AIDAJ5CRUCDWAW7CRUTMS [14115] |                 |                        |                      |         |         |  |  |  |  |  |
| Region                                 | Service         | Q2 2014                | Q3 2014              | Q4 2014 | Q1 2015 |  |  |  |  |  |
| Frankfurt: eu-central-1 [14444]        | SQS             | \$0.00                 | \$0.00               | \$0.00  | \$0.00  |  |  |  |  |  |
| Frankfurt: eu-central-1 [14444]        | EC2             | \$0.00                 | \$0.00 \$0.00 \$0.00 |         | \$0.00  |  |  |  |  |  |
|                                        | SNS             | \$0.00                 | \$0.00               | \$0.00  | \$0.00  |  |  |  |  |  |
| Total for Account: AIDAJ5CRUCDWAW      | 7CRUTMS [14115] | \$0.00                 | \$0.00               | \$0.00  | \$0.00  |  |  |  |  |  |
| Overall Totals:                        |                 | \$0.00                 | \$0.00               | \$0.00  | \$0.00  |  |  |  |  |  |
|                                        |                 |                        |                      |         |         |  |  |  |  |  |
|                                        | Gene            | rated on: 2015/04/17 ( | 07:46:56             |         |         |  |  |  |  |  |

# ....ScienceLogic

#### AWS Billing Report – Annual Costs

| Account: (none)                   |                 |        |        |  |  |  |  |  |  |
|-----------------------------------|-----------------|--------|--------|--|--|--|--|--|--|
| Region                            | Service         | 2014   | 2015   |  |  |  |  |  |  |
|                                   |                 | \$0.00 | \$0.00 |  |  |  |  |  |  |
| Total for Account: (none)         | \$0.00          | \$0.00 |        |  |  |  |  |  |  |
| Account                           | RUTMS [14115]   |        |        |  |  |  |  |  |  |
| Region                            | Service         | 2014   | 2015   |  |  |  |  |  |  |
| Frankfurt: eu-central-1 [14444]   | \$0.00          | \$0.00 |        |  |  |  |  |  |  |
| Frankfurt: eu-central-1 [14444]   | EC2             | \$0.00 | \$0.00 |  |  |  |  |  |  |
|                                   | SNS             | \$0.00 | \$0.00 |  |  |  |  |  |  |
| Total for Account: AIDAJ5CRUCDWAW | 7CRUTMS [14115] | \$0.00 | \$0.00 |  |  |  |  |  |  |
|                                   | \$0.00          | \$0.00 |        |  |  |  |  |  |  |

| AWS Billing Report - Control      |                     |  |  |  |  |  |  |  |
|-----------------------------------|---------------------|--|--|--|--|--|--|--|
| Description:                      | AWS Billing         |  |  |  |  |  |  |  |
| Report Version:                   | 1.1                 |  |  |  |  |  |  |  |
| Generated On:                     | 2015/04/17 07:46:56 |  |  |  |  |  |  |  |
| AWS Accounts:                     | All                 |  |  |  |  |  |  |  |
| Start Date:                       | 2014/04             |  |  |  |  |  |  |  |
| Duration:                         | To present          |  |  |  |  |  |  |  |
| Generated on: 2015/04/17 07:46:56 |                     |  |  |  |  |  |  |  |

The following input options are available when generating the report:

- AWS Accounts. Select the AWS Account(s) for which you want to generate the report. The All Accounts checkbox is selected by default. De-selecting this checkbox allows you to select one or more specific accounts for which to generate a report.
- **Report Span**. Select a span from one to 36 months for the report, or specify a specific starting date for the report.

This description covers the latest version of this report as shipped by ScienceLogic. This report might have been modified on your ScienceLogic system.

### AWS Inventory Report

This report displays an inventory of AWS instance counts. The report includes the number of each kind of instance in every zone associated with the chosen accounts. It also includes a count of each EC2 instance size in each zone.

## ....ScienceLogic

| AWS Inventory | Report - | Instance | Counts |
|---------------|----------|----------|--------|
| Aws inventory | Report - | mstance  | Counts |

|                                                       |         |            |          |           |             | Organizat      | tion: Pitte | ck [193]          |        |     |     |             |              |            |     |     |      |
|-------------------------------------------------------|---------|------------|----------|-----------|-------------|----------------|-------------|-------------------|--------|-----|-----|-------------|--------------|------------|-----|-----|------|
|                                                       |         |            |          |           | Account     | : AIDAJ5CR     | UCDWAY      | V7CRUTMS          | 14115] |     |     |             |              |            |     |     |      |
| 7                                                     | Clasics | Laurah Car |          | Mich Diet | L           | evel1: Cloud   | Front Se    | rvice [14120      | CNIC   | 500 | 000 | 2 Uselik Ch | C United To  | 60         | 605 | 500 | 1/00 |
| Zone                                                  | Glacier | Launch Con | AS Group | Web Dist  | sudFront Or | i Cloud I rail | ELB         | Subnet            | SNS    | EC2 | RDS | 3 Health Ch | 63 Hosted Zo | 53         | sqs | EBS | VPC  |
| 11210K6q0(264.cl0001r0nt.net [14150]                  | U       | U          | 0        | 1         | 1           | U              | U           | U                 | U      | U   | 0   | 0           | U            | 0          | U   | U   | U    |
| Totals for Level1: CloudFront Service [14120]         | 0       | 0          | 0        | 1         | 1           | 0              | 0           | 0                 | 0      | 0   | 0   | 0           | 0            | 0          | 0   | 0   | 0    |
|                                                       |         |            |          |           | Lev         | el1: Frankfu   | irt: eu-ce  | ntral-1 [1444     | 4]     |     |     |             |              |            |     |     |      |
| Zone                                                  | Glacier | Launch Con | AS Group | Web Dist  | audFront Or | i CloudTrail   | ELB         | Subnet            | SNS    | EC2 | RDS | 3 Health Ch | 63 Hosted Zo | S3         | SQS | EBS | VPC  |
| u-central-1 Glacier Service [14467]                   | 1       | 0          | 0        | 0         | 0           | 0              | 0           | 0                 | 0      | 0   | 0   | 0           | 0            | 0          | 0   | 1   | 0    |
| eu-central-1 VPC Service [14447]                      | 0       | 0          | 0        | 0         | 0           | 0              | 0           | 2                 | 0      | 0   | 0   | 0           | 0            | 0          | 0   | 0   | 1    |
| eu-central-1a [14446]                                 | 0       | 0          | 0        | 0         | 0           | 0              | 0           | 0                 | 0      | 1   | 0   | 0           | 0            | 0          | 0   | 0   | 0    |
| Totals for Level1: Frankfurt: eu-central-1<br>[14444] | 1       | 0          | 0        | 0         | 0           | 0              | 0           | 2                 | 0      | 1   | 0   | 0           | 0            | 0          | 0   | 1   | 1    |
| []                                                    |         |            |          |           | L           | evel1: Irelar  | nd: eu-we   | st-1 [14117]      |        |     |     |             |              |            |     |     |      |
| Zone                                                  | Glacier | Launch Con | AS Group | Web Dist  | audFront Or | i CloudTrail   | ELB         | Subnet            | SNS    | EC2 | RDS | 3 Health Ch | 43 Hosted Zo | <b>S</b> 3 | SQS | EBS | VPC  |
| eu-west-1 Glacier Service [14129]                     | 1       | 0          | 0        | 0         | 0           | 0              | 0           | 0                 | 0      | 0   | 0   | 0           | 0            | 1          | Ő   | 8   | 0    |
| u-west-1 CloudTrail Service [14346]                   | 0       | 0          | 0        | 0         | 0           | 1              | 0           | 0                 | 0      | 0   | 0   | 0           | 0            | 0          | 0   | 0   | 0    |
| eu-west-1 ELB Service [14124]                         | 0       | 0          | 0        | 0         | 0           | 0              | 1           | 0                 | 0      | 7   | 0   | 0           | 0            | 0          | 0   | 0   | 0    |
| eu-west-1 SNS Service [14123]                         | 0       | 0          | 0        | 0         | 0           | 0              | 0           | 0                 | 1      | 0   | 0   | 0           | 0            | 0          | 0   | 0   | 0    |
| eu-west-1 VPC Service [14130]                         | 0       | 0          | 0        | 0         | 0           | 0              | 0           | 9                 | 0      | 0   | 0   | 0           | 0            | 0          | 0   | 0   | 2    |
| Totals for Level1: Ireland: eu-west-1 [14117]         | 1       | 0          | 0        | 0         | 0           | 1              | 1           | 9                 | 1      | 7   | 0   | 0           | 0            | 1          | 0   | 8   | 2    |
|                                                       |         |            |          |           | Le          | vel1: N. Virg  | inia: us-   | ast-1 [14118      | ]      |     |     |             |              |            |     |     |      |
| Zone                                                  | Glacier | Launch Con | AS Group | Web Dist  | oudFront Or | i CloudTrail   | ELB         | Subnet            | SNS    | EC2 | RDS | 3 Health Ch | 63 Hosted Zo | S3         | SQS | EBS | VPC  |
| is-east-1 Auto Scale Service [14138]                  | 0       | 2          | 1        | 0         | 0           | 0              | 2           | 0                 | 0      | 38  | 0   | 0           | 0            | 0          | 0   | 0   | 0    |
| is-east-1 CloudTrail Service [14139]                  | 0       | 0          | 0        | 0         | 0           | 1              | 0           | 0                 | 0      | 0   | 0   | 0           | 0            | 0          | 0   | 0   | 0    |
| is-east-1b [14133]                                    | 0       | 0          | 0        | 0         | 0           | 0              | 0           | 0                 | 0      | 0   | 3   | 0           | 0            | 0          | 0   | 0   | 0    |
| is-standard S3 Service [14137]                        | 0       | 0          | 0        | 0         | 0           | 0              | 0           | 0                 | 0      | 0   | 0   | 0           | 0            | 5          | 0   | 41  | 0    |
| is-east-1 SQS Service [14340]                         | 0       | 0          | 0        | 0         | 0           | 0              | 0           | 0                 | 8      | 0   | 0   | 0           | 0            | 0          | 1   | 0   | 0    |
| us-east-1 VPC Service [14141]                         | 0       | 0          | 0        | 0         | 0           | 0              | 0           | 8                 | 0      | 0   | 0   | 0           | 0            | 0          | 0   | 0   | 6    |
| Totals for Level1: N. Virginia: us-east-1 [14118]     | 0       | 2          | 1        | 0         | 0           | 1              | 2           | 8                 | 8      | 38  | 3   | 0           | 0            | 5          | 1   | 41  | 6    |
|                                                       |         |            |          |           | L           | evel1: Orego   | on: us-w    | st-2 [14119]      |        |     |     |             |              |            |     |     |      |
| Zone                                                  | Glacier | Launch Con | AS Group | Web Dist  | oudFront Or | i CloudTrail   | ELB         | Subnet            | SNS    | EC2 | RDS | 3 Health Ch | 63 Hosted Zo | S3         | sqs | EBS | VPC  |
| Is-west-2 Auto Scale Service [14147]                  | 0       | 1          | 1        | 0         | 0           | 0              | 0           | 0                 | 0      | 9   | 0   | 0           | 0            | 0          | 0   | 0   | 0    |
| JS-West-2 Cloud Frail Service [14148]                 | 0       | 0          | 0        | 0         | 0           | 1              | 0           | 0                 | 0      | 0   | 0   | 0           | 0            | 0          | 0   | 0   | 0    |
| JS-West-2 S3 Service [14146]                          | 0       | 0          | 0        | 0         | 0           | 0              | 0           | 0                 |        | 0   | 0   | 0           | 0            | 3          | 0   | 6   |      |
| IS-West-2 SQS Service [14336]                         | 0       | 0          | 0        | 0         | 0           | 0              | 0           | 0                 | 4      |     | 0   |             | 8            | 8          | 1   | 0   | 1    |
| Is-west-2 VPC Service [14149]                         | 0       | 0          |          | 0         | 0           |                | 0           | 3                 | 0      | 0   | 0   | 0           | 0            | 0          | 0   | 0   | 1    |
| Totals for Level1: Oregon: us-west-2 [14119]          | 0       | 1          | 1        | U         | 0           | Level1: Rout   | e 53 Sen    | 3<br>/ice [14116] | 4      | 9   | U   | U           | U            | 3          | 1   | 0   | 1    |
| Zone                                                  | Glacier | Launch Con | AS Group | Web Dist  | JudFront Or | i CloudTrail   | ELB         | Subnet            | SNS    | EC2 | RDS | 3 Health Ch | 63 Hosted Zo | <b>S</b> 3 | SQS | EBS | VPC  |
| napmycloud.net [14121]                                | 0       | 0          | 0        | 0         | 0           | 0              | 0           | 0                 | 0      | 0   | 0   | 1           | 1            | 0          | 0   | 0   | 0    |
| Totals for Level1: Route 53 Service [14116]           | 0       | 0          | 0        | 0         | 0           | 0              | 0           | 0                 | 0      | 0   | 0   | 1           | 1            | 0          | 0   | 0   | 0    |
| Totals for Account:                                   | 2       | 3          | 2        | 1         | 1           | 3              | 3           | 22                | 13     | 55  | 3   | 1           | 1            | 9          | 2   | 56  | 10   |
| Totals for Organization: Dittock [193]                | 2       | 3          | 2        | 1         | 1           | 3              | 3           | 22                | 13     | 55  | 3   | 1           | 1            | 9          | 2   | 56  | 10   |
| Charal Totalo                                         | 2       | 3          | 2        | 1         | 1           | 3              | 3           | 22                | 13     | 55  | 3   | 1           | 1            |            | 2   | 56  | 10   |
|                                                       |         | 3          |          | 1         | -           |                |             |                   |        |     |     | -           |              |            | 4   |     | 10   |

| Organizat      |                                                                                                    |                                                                                                    |                                                                                                    |                                                                                                    |                                                                                                    |                                                                                                    |                                                                                                    |                                                                                                    |
|----------------|----------------------------------------------------------------------------------------------------|----------------------------------------------------------------------------------------------------|----------------------------------------------------------------------------------------------------|----------------------------------------------------------------------------------------------------|----------------------------------------------------------------------------------------------------|----------------------------------------------------------------------------------------------------|----------------------------------------------------------------------------------------------------|----------------------------------------------------------------------------------------------------|
| Organizat      |                                                                                                    |                                                                                                    |                                                                                                    |                                                                                                    |                                                                                                    |                                                                                                    |                                                                                                    |                                                                                                    |
|                | tion: Pittocl                                                                                                    | k [193]                                                                                                    |                                                                                                    |                                                                                                    |                                                                                                    |                                                                                                    |                                                                                                    |                                                                                                    |
| nt: AIDAJ5CR   | UCDWAW7                                                                                                    | CRUTMS [1                                                                                                    | 4115]                                                                                                    |                                                                                                    |                                                                                                    |                                                                                                    |                                                                                                    |                                                                                                    |
| vel1: Frankfu  | irt: eu-cent                                                                                                    | ral-1 [14444                                                                                                    | ]                                                                                                    |                                                                                                    |                                                                                                    |                                                                                                    |                                                                                                    |                                                                                                    |
| M1.small       | M3.large                                                                                                    | T1.micro                                                                                                    | T2.small                                                                                                    | T2.micro                                                                                                    | C3.large                                                                                                    | M3.xlarge                                                                                                    | M3.medium                                                                                                    | M1.medium                                                                                                    |
| 0              | 0                                                                                                    | 0                                                                                                    | 0                                                                                                    | 1                                                                                                    | 0                                                                                                    | 0                                                                                                    | 0                                                                                                    | 0                                                                                                    |
| 0              | 0                                                                                                    | 0                                                                                                    | 0                                                                                                    | 1                                                                                                    | 0                                                                                                    | 0                                                                                                    | 0                                                                                                    | 0                                                                                                    |
| Level1: Irelar | na: eu-west                                                                                                    | -1 [14117]                                                                                                    |                                                                                                    |                                                                                                    |                                                                                                    |                                                                                                    |                                                                                                    |                                                                                                    |
| MLSmall        | M3.large                                                                                                    | 11_micro                                                                                                    | 12.small                                                                                                    | 12.micro                                                                                                    | C3.large                                                                                                    | M3.xtarge                                                                                                    | M3.medium                                                                                                    | M1.medium                                                                                                    |
| 0              | 0                                                                                                    | 2                                                                                                    | 0                                                                                                    | 0                                                                                                    | 0                                                                                                    | 0                                                                                                    | 0                                                                                                    | 0                                                                                                    |
| 0              | 0                                                                                                    | 2                                                                                                    | 8                                                                                                    | 8                                                                                                    | 0                                                                                                    | 0                                                                                                    | 8                                                                                                    | 0                                                                                                    |
| 0              | 1                                                                                                    | 2                                                                                                    | 0                                                                                                    | 0                                                                                                    | 0                                                                                                    | 0                                                                                                    | 0                                                                                                    | 0                                                                                                    |
| evel1: N. Vire | inia: ue.ea                                                                                                    | et-1 [1/119]                                                                                                    |                                                                                                    |                                                                                                    | v                                                                                                    |                                                                                                    |                                                                                                    | v                                                                                                    |
| M1 small       | M3 Jarne                                                                                                    | T1 micro                                                                                                    | T2 small                                                                                                    | T2 micro                                                                                                    | C3 large                                                                                                    | M3 viarge                                                                                                    | M3 medium                                                                                                    | M1 medium                                                                                                    |
| 4              | 4                                                                                                    | 3                                                                                                    | 11                                                                                                    | 1                                                                                                    | 0                                                                                                    | 0                                                                                                    | 0                                                                                                    | 0                                                                                                    |
| ó              | Ó                                                                                                    | õ                                                                                                    | 0                                                                                                    | 3                                                                                                    | ō                                                                                                    | 1                                                                                                    | ō                                                                                                    | ō                                                                                                    |
| 1              | ō                                                                                                    | 4                                                                                                    | ō                                                                                                    | ō                                                                                                    | ō                                                                                                    | ō                                                                                                    | ō                                                                                                    | 1                                                                                                    |
| 2              | ō                                                                                                    | 2                                                                                                    | ō                                                                                                    | ō                                                                                                    | 1                                                                                                    | ō                                                                                                    | ō                                                                                                    | ō                                                                                                    |
| 7              | 4                                                                                                    | 9                                                                                                    | 11                                                                                                    | 4                                                                                                    | 1                                                                                                    | 1                                                                                                    | 0                                                                                                    | 1                                                                                                    |
| Level1: Orego  | on: us-west                                                                                                    | -2 [14119]                                                                                                    |                                                                                                    |                                                                                                    |                                                                                                    |                                                                                                    |                                                                                                    |                                                                                                    |
| M1.small       | M3.large                                                                                                    | T1.micro                                                                                                    | T2.small                                                                                                    | T2.micro                                                                                                    | C3.large                                                                                                    | M3.xlarge                                                                                                    | M3.medium                                                                                                    | M1.medium                                                                                                    |
| 0              | 0                                                                                                    | 4                                                                                                    | 0                                                                                                    | 0                                                                                                    | 0                                                                                                    | 0                                                                                                    | 1                                                                                                    | 0                                                                                                    |
| 0              | 0                                                                                                    | 3                                                                                                    | 0                                                                                                    | 0                                                                                                    | 0                                                                                                    | 0                                                                                                    | 0                                                                                                    | 0                                                                                                    |
| 0              | 0                                                                                                    | 0                                                                                                    | 0                                                                                                    | 0                                                                                                    | 0                                                                                                    | 0                                                                                                    | 1                                                                                                    | 0                                                                                                    |
| 0              | 0                                                                                                    | 7                                                                                                    | 0                                                                                                    | 0                                                                                                    | 0                                                                                                    | 0                                                                                                    | 2                                                                                                    | 0                                                                                                    |
| 7              | 5                                                                                                    | 22                                                                                                    | 11                                                                                                    | 5                                                                                                    | 1                                                                                                    | 1                                                                                                    | 2                                                                                                    | 1                                                                                                    |
| 7              | 5                                                                                                    | 22                                                                                                    | 11                                                                                                    | 5                                                                                                    | 1                                                                                                    | 1                                                                                                    | 2                                                                                                    | 1                                                                                                    |
| 7              | 5                                                                                                    | 22                                                                                                    | 11                                                                                                    | 5                                                                                                    | 1                                                                                                    | 1                                                                                                    | 2                                                                                                    | 1                                                                                                    |
|                | terit: Frankt,<br>Mt.small<br>0<br>0<br>0<br>0<br>0<br>0<br>0<br>0<br>0<br>0<br>0<br>0<br>0<br>0<br>0<br>0<br>0<br>0 | Velt.         Frankfurf.         success           MLsmall         MLlarge           0         0           0         0           Levell:         Ireland           MLsmall         MLlarge           0         0           0         1           0         0           evel1:         Nelarge           MLsmall         MLlarge           MLsmall         Nelarge           MLsmall         Nelarge           MLsmall         Nelarge           MLsmall         Nelarge           MLsmall         Nelarge           MLsmall         Nelarge           MLsmall         Nelarge           0         0           0         0           0         0           0         0           0         0           0         0           0         0           0         0           0         0           0         0           0         0           0         0           0         0           0         0           0 <td< td=""><td>Vell:         Frankfurf:         Eucentral:         [1.44x]           HLamal         Milarge         TLmicro           MLamal         Milarge         TLmicro           0         0         0         0           Leveli:         Ireland:         Eulerski         [1.4117]           MLamal         Milarge         TLmicro         0         0         2           0         0         2         0         2         2         2         2         2         2         2         2         2         2         2         2         2         2         2         2         2         2         2         2         2         2         2         2         2         2         2         2         2         2         2         2         2         2         2         2         2         2         2         2         2         2         2         2         2         2         2         2         2         2         2         2         2         2         2         2         2         2         2         2         2         2         2         2         2         2         2         <t< td=""><td>Volt. Frankfurt: suc-central: I [1444]           ML.small         Marge         Tumbor         T2.moil           ML.small         Marge         Tumbor         T2.moil           Leveli: treland: su-west-1 [14117]         MLsmall         MLsmall         MLsmall           ML.small         Malarge         Tumbor         T2.moil           0         0         0         0         0           0         1         2         0           0         0         2         0           0         0         2         0           0         0         2         0           0         0         2         0           0         0         2         0           0         0         2         0           0         0         2         0           11         0         4         0           11         0         4         0           1         0         4         0           1         0         4         0           1         0         4         0           0         0         4         0           0<!--</td--><td>Will: Frankfurt: esi-central-I [J4449]         ''''           MLamal         MJarge         TLamiro         TZ_micro           0         0         0         10         1           0         0         0         0         1           Leveli: treland: eu-west-1 [J4117]         Ittic         Ittic         Ittic           MLamal         MSlarge         TLintro         TZ_micro         0         0         1           0         0         2         0         0         0         0         0         0         0         0         0         0         0         0         0         0         0         0         0         0         0         0         0         0         0         0         0         0         0         0         0         0         0         0         0         0         0         0         0         0         0         0         0         0         0         0         0         0         0         0         0         0         0         0         0         0         0         0         0         0         0         0         0         0         0         0</td><td>Mill Frankfurt         esc-entraid         [J.444]           Milamal         Milarge         Til.com         T2.smail         T2.micro         C3.large           Milamal         Milarge         Til.com         T2.smail         T2.micro         C3.large           0         0         0         0         1         0           0         0         0         1         0           Leveli:         Ireland:         Eurore         T2.micro         C3.large           0         1         2         0         0         0         0           0         1         2         0         0         0         0         0         0         0         0         0         0         0         0         0         0         0         0         0         0         0         0         0         0         0         0         0         0         0         0         0         0         0         0         0         0         0         0         0         0         0         0         0         0         0         0         0         0         0         0         0         0         0         0<!--</td--><td>Mill Frankhrit eur-entryis / J (2444)         Tarmetro         Callarge         Tarmetro         Callarge         Mill and           Mill and         Mill ange         Till control         Tarmetro         Callarge         Mill ange           Mill and         Mill ange         Till control         Tarmetro         Callarge         Mill ange           Mill and         Mill ange         Till control         Tarmetro         Callarge         Mill ange           Mill and         Mill ange         Till contro         Tarmetro         Callarge         Mill ange           Mill and         Mill ange         Till contro         Tarmetro         Callarge         Mill ange           0         0         2         0         0         0         0           0         1         2         0         0         0         0           0         0         2         0         0         0         0           0         1         1         1         1         1         1           Mill ange         1         1         1         1         1         1           1         0         4         0         0         0         0         0     <td>Mill Argani         Mill Alarge         Timero         Timero         Timero         Callarge         Mill Amedium           Mill Amail         Millarge         Timero         Timero         O         0         0         0         0         0         0         0         0         0         0         0         0         0         0         0         0         0         0         0         0         0         0         0         0         0         0         0         0         0         0         0         0         0         0         0         0         0         0         0         0         0         0         0         0         0         0         0         0         0         0         0         0         0         0         0         0         0         0         0         0         0         0         0         0         0         0         0         0         0         0         0         0         0         0         0         0         0         0         0         0         0         0         0         0         0         0         0         0         0         0</td></td></td></td></t<></td></td<> | Vell:         Frankfurf:         Eucentral:         [1.44x]           HLamal         Milarge         TLmicro           MLamal         Milarge         TLmicro           0         0         0         0           Leveli:         Ireland:         Eulerski         [1.4117]           MLamal         Milarge         TLmicro         0         0         2           0         0         2         0         2         2         2         2         2         2         2         2         2         2         2         2         2         2         2         2         2         2         2         2         2         2         2         2         2         2         2         2         2         2         2         2         2         2         2         2         2         2         2         2         2         2         2         2         2         2         2         2         2         2         2         2         2         2         2         2         2         2         2         2         2         2         2         2         2         2         2 <t< td=""><td>Volt. Frankfurt: suc-central: I [1444]           ML.small         Marge         Tumbor         T2.moil           ML.small         Marge         Tumbor         T2.moil           Leveli: treland: su-west-1 [14117]         MLsmall         MLsmall         MLsmall           ML.small         Malarge         Tumbor         T2.moil           0         0         0         0         0           0         1         2         0           0         0         2         0           0         0         2         0           0         0         2         0           0         0         2         0           0         0         2         0           0         0         2         0           0         0         2         0           11         0         4         0           11         0         4         0           1         0         4         0           1         0         4         0           1         0         4         0           0         0         4         0           0<!--</td--><td>Will: Frankfurt: esi-central-I [J4449]         ''''           MLamal         MJarge         TLamiro         TZ_micro           0         0         0         10         1           0         0         0         0         1           Leveli: treland: eu-west-1 [J4117]         Ittic         Ittic         Ittic           MLamal         MSlarge         TLintro         TZ_micro         0         0         1           0         0         2         0         0         0         0         0         0         0         0         0         0         0         0         0         0         0         0         0         0         0         0         0         0         0         0         0         0         0         0         0         0         0         0         0         0         0         0         0         0         0         0         0         0         0         0         0         0         0         0         0         0         0         0         0         0         0         0         0         0         0         0         0         0         0         0</td><td>Mill Frankfurt         esc-entraid         [J.444]           Milamal         Milarge         Til.com         T2.smail         T2.micro         C3.large           Milamal         Milarge         Til.com         T2.smail         T2.micro         C3.large           0         0         0         0         1         0           0         0         0         1         0           Leveli:         Ireland:         Eurore         T2.micro         C3.large           0         1         2         0         0         0         0           0         1         2         0         0         0         0         0         0         0         0         0         0         0         0         0         0         0         0         0         0         0         0         0         0         0         0         0         0         0         0         0         0         0         0         0         0         0         0         0         0         0         0         0         0         0         0         0         0         0         0         0         0         0         0<!--</td--><td>Mill Frankhrit eur-entryis / J (2444)         Tarmetro         Callarge         Tarmetro         Callarge         Mill and           Mill and         Mill ange         Till control         Tarmetro         Callarge         Mill ange           Mill and         Mill ange         Till control         Tarmetro         Callarge         Mill ange           Mill and         Mill ange         Till control         Tarmetro         Callarge         Mill ange           Mill and         Mill ange         Till contro         Tarmetro         Callarge         Mill ange           Mill and         Mill ange         Till contro         Tarmetro         Callarge         Mill ange           0         0         2         0         0         0         0           0         1         2         0         0         0         0           0         0         2         0         0         0         0           0         1         1         1         1         1         1           Mill ange         1         1         1         1         1         1           1         0         4         0         0         0         0         0     <td>Mill Argani         Mill Alarge         Timero         Timero         Timero         Callarge         Mill Amedium           Mill Amail         Millarge         Timero         Timero         O         0         0         0         0         0         0         0         0         0         0         0         0         0         0         0         0         0         0         0         0         0         0         0         0         0         0         0         0         0         0         0         0         0         0         0         0         0         0         0         0         0         0         0         0         0         0         0         0         0         0         0         0         0         0         0         0         0         0         0         0         0         0         0         0         0         0         0         0         0         0         0         0         0         0         0         0         0         0         0         0         0         0         0         0         0         0         0         0         0         0</td></td></td></td></t<> | Volt. Frankfurt: suc-central: I [1444]           ML.small         Marge         Tumbor         T2.moil           ML.small         Marge         Tumbor         T2.moil           Leveli: treland: su-west-1 [14117]         MLsmall         MLsmall         MLsmall           ML.small         Malarge         Tumbor         T2.moil           0         0         0         0         0           0         1         2         0           0         0         2         0           0         0         2         0           0         0         2         0           0         0         2         0           0         0         2         0           0         0         2         0           0         0         2         0           11         0         4         0           11         0         4         0           1         0         4         0           1         0         4         0           1         0         4         0           0         0         4         0           0 </td <td>Will: Frankfurt: esi-central-I [J4449]         ''''           MLamal         MJarge         TLamiro         TZ_micro           0         0         0         10         1           0         0         0         0         1           Leveli: treland: eu-west-1 [J4117]         Ittic         Ittic         Ittic           MLamal         MSlarge         TLintro         TZ_micro         0         0         1           0         0         2         0         0         0         0         0         0         0         0         0         0         0         0         0         0         0         0         0         0         0         0         0         0         0         0         0         0         0         0         0         0         0         0         0         0         0         0         0         0         0         0         0         0         0         0         0         0         0         0         0         0         0         0         0         0         0         0         0         0         0         0         0         0         0         0</td> <td>Mill Frankfurt         esc-entraid         [J.444]           Milamal         Milarge         Til.com         T2.smail         T2.micro         C3.large           Milamal         Milarge         Til.com         T2.smail         T2.micro         C3.large           0         0         0         0         1         0           0         0         0         1         0           Leveli:         Ireland:         Eurore         T2.micro         C3.large           0         1         2         0         0         0         0           0         1         2         0         0         0         0         0         0         0         0         0         0         0         0         0         0         0         0         0         0         0         0         0         0         0         0         0         0         0         0         0         0         0         0         0         0         0         0         0         0         0         0         0         0         0         0         0         0         0         0         0         0         0         0<!--</td--><td>Mill Frankhrit eur-entryis / J (2444)         Tarmetro         Callarge         Tarmetro         Callarge         Mill and           Mill and         Mill ange         Till control         Tarmetro         Callarge         Mill ange           Mill and         Mill ange         Till control         Tarmetro         Callarge         Mill ange           Mill and         Mill ange         Till control         Tarmetro         Callarge         Mill ange           Mill and         Mill ange         Till contro         Tarmetro         Callarge         Mill ange           Mill and         Mill ange         Till contro         Tarmetro         Callarge         Mill ange           0         0         2         0         0         0         0           0         1         2         0         0         0         0           0         0         2         0         0         0         0           0         1         1         1         1         1         1           Mill ange         1         1         1         1         1         1           1         0         4         0         0         0         0         0     <td>Mill Argani         Mill Alarge         Timero         Timero         Timero         Callarge         Mill Amedium           Mill Amail         Millarge         Timero         Timero         O         0         0         0         0         0         0         0         0         0         0         0         0         0         0         0         0         0         0         0         0         0         0         0         0         0         0         0         0         0         0         0         0         0         0         0         0         0         0         0         0         0         0         0         0         0         0         0         0         0         0         0         0         0         0         0         0         0         0         0         0         0         0         0         0         0         0         0         0         0         0         0         0         0         0         0         0         0         0         0         0         0         0         0         0         0         0         0         0         0         0</td></td></td> | Will: Frankfurt: esi-central-I [J4449]         ''''           MLamal         MJarge         TLamiro         TZ_micro           0         0         0         10         1           0         0         0         0         1           Leveli: treland: eu-west-1 [J4117]         Ittic         Ittic         Ittic           MLamal         MSlarge         TLintro         TZ_micro         0         0         1           0         0         2         0         0         0         0         0         0         0         0         0         0         0         0         0         0         0         0         0         0         0         0         0         0         0         0         0         0         0         0         0         0         0         0         0         0         0         0         0         0         0         0         0         0         0         0         0         0         0         0         0         0         0         0         0         0         0         0         0         0         0         0         0         0         0         0 | Mill Frankfurt         esc-entraid         [J.444]           Milamal         Milarge         Til.com         T2.smail         T2.micro         C3.large           Milamal         Milarge         Til.com         T2.smail         T2.micro         C3.large           0         0         0         0         1         0           0         0         0         1         0           Leveli:         Ireland:         Eurore         T2.micro         C3.large           0         1         2         0         0         0         0           0         1         2         0         0         0         0         0         0         0         0         0         0         0         0         0         0         0         0         0         0         0         0         0         0         0         0         0         0         0         0         0         0         0         0         0         0         0         0         0         0         0         0         0         0         0         0         0         0         0         0         0         0         0         0 </td <td>Mill Frankhrit eur-entryis / J (2444)         Tarmetro         Callarge         Tarmetro         Callarge         Mill and           Mill and         Mill ange         Till control         Tarmetro         Callarge         Mill ange           Mill and         Mill ange         Till control         Tarmetro         Callarge         Mill ange           Mill and         Mill ange         Till control         Tarmetro         Callarge         Mill ange           Mill and         Mill ange         Till contro         Tarmetro         Callarge         Mill ange           Mill and         Mill ange         Till contro         Tarmetro         Callarge         Mill ange           0         0         2         0         0         0         0           0         1         2         0         0         0         0           0         0         2         0         0         0         0           0         1         1         1         1         1         1           Mill ange         1         1         1         1         1         1           1         0         4         0         0         0         0         0     <td>Mill Argani         Mill Alarge         Timero         Timero         Timero         Callarge         Mill Amedium           Mill Amail         Millarge         Timero         Timero         O         0         0         0         0         0         0         0         0         0         0         0         0         0         0         0         0         0         0         0         0         0         0         0         0         0         0         0         0         0         0         0         0         0         0         0         0         0         0         0         0         0         0         0         0         0         0         0         0         0         0         0         0         0         0         0         0         0         0         0         0         0         0         0         0         0         0         0         0         0         0         0         0         0         0         0         0         0         0         0         0         0         0         0         0         0         0         0         0         0         0</td></td> | Mill Frankhrit eur-entryis / J (2444)         Tarmetro         Callarge         Tarmetro         Callarge         Mill and           Mill and         Mill ange         Till control         Tarmetro         Callarge         Mill ange           Mill and         Mill ange         Till control         Tarmetro         Callarge         Mill ange           Mill and         Mill ange         Till control         Tarmetro         Callarge         Mill ange           Mill and         Mill ange         Till contro         Tarmetro         Callarge         Mill ange           Mill and         Mill ange         Till contro         Tarmetro         Callarge         Mill ange           0         0         2         0         0         0         0           0         1         2         0         0         0         0           0         0         2         0         0         0         0           0         1         1         1         1         1         1           Mill ange         1         1         1         1         1         1           1         0         4         0         0         0         0         0 <td>Mill Argani         Mill Alarge         Timero         Timero         Timero         Callarge         Mill Amedium           Mill Amail         Millarge         Timero         Timero         O         0         0         0         0         0         0         0         0         0         0         0         0         0         0         0         0         0         0         0         0         0         0         0         0         0         0         0         0         0         0         0         0         0         0         0         0         0         0         0         0         0         0         0         0         0         0         0         0         0         0         0         0         0         0         0         0         0         0         0         0         0         0         0         0         0         0         0         0         0         0         0         0         0         0         0         0         0         0         0         0         0         0         0         0         0         0         0         0         0         0</td> | Mill Argani         Mill Alarge         Timero         Timero         Timero         Callarge         Mill Amedium           Mill Amail         Millarge         Timero         Timero         O         0         0         0         0         0         0         0         0         0         0         0         0         0         0         0         0         0         0         0         0         0         0         0         0         0         0         0         0         0         0         0         0         0         0         0         0         0         0         0         0         0         0         0         0         0         0         0         0         0         0         0         0         0         0         0         0         0         0         0         0         0         0         0         0         0         0         0         0         0         0         0         0         0         0         0         0         0         0         0         0         0         0         0         0         0         0         0         0         0         0 |

The following input options are available when generating the report:

• **Organizations**. Select the organization for which you want to generate the report. The All Organizations checkbox is selected by default. De-selecting this checkbox allows you to select one or more specific organizations for which to generate a report.

- AWS Accounts. Select the AWS Account(s) for which you want to generate the report. The All Accounts checkbox is selected by default. De-selecting this checkbox allows you to select one or more specific accounts for which to generate a report.
- *Filter on EC2 Instance Config Data*. Select the EC2 instances that will be included in the report based on the configuration data reported for each EC2 instance:
  - Choose up to four configuration parameters for EC2 instances.
  - For each selected configuration parameter, enter a value to match against and select how that value should be matched.
  - In the **Comparison Operator** field, select whether an EC2 instance must match all configuration parameters (*and*) or only one configuration parameter (or) to be included on the report.
- **Report Options**. Select the Include Terminated Instances checkbox to include all terminated instances.

This description covers the latest version of this report as shipped by ScienceLogic. This report might have been modified on your ScienceLogic system.

### AWS Running Config Report

This report displays the running config of all AWS instances for one to all organizations across a number of AWS billing accounts.

|                                     | Awa Kuming Comg                                                     |
|-------------------------------------|---------------------------------------------------------------------|
|                                     |                                                                     |
|                                     |                                                                     |
|                                     |                                                                     |
| Junociencelogic                     |                                                                     |
| 0                                   |                                                                     |
|                                     |                                                                     |
| AWS Running Config Report           |                                                                     |
|                                     |                                                                     |
|                                     |                                                                     |
| AIDAJ5CRU                           | CDWAW7CRUTMS [14115]                                                |
|                                     |                                                                     |
| Clo                                 | udFront Service [14120]                                             |
|                                     |                                                                     |
| d12tib                              | k6qbt264.cloudfront.net [14150]                                     |
|                                     |                                                                     |
| Key                                 | / Value *** AWS CloudFront Origin Discovery ***                     |
| Distinguished Name:                 | am:avs:cloudfront::789135808643:distribution/E1KPRUBCK0YU3E         |
| Exists:                             | 1                                                                   |
| ld:                                 | cloudiront E1KPRUBCK0YU3E/silocloudtrail.s3.amazonaws.com           |
| ***** Application *****             | *** AWS CloudFront Web Distribution ***                             |
| Trusted Signers:                    |                                                                     |
| ld:                                 | doudfront E1KPRUBCK0YU3E                                            |
| State:                              | True am see doubteet - 700125000642-detrautionE1K/DDI IBCX (V/I I2E |
| Comment                             | antara.countent.res155000/45.05000004E1KFRUBUKUTUSE                 |
| Delivery Method:                    | Web                                                                 |
| Price Class:                        | Not Available                                                       |
| Name:                               | d12bbk6qbt264.cloudfront.net                                        |
| Chames:                             | 2014/09/18/103:23:03:7772                                           |
| Status:                             | Deployed                                                            |
| ***** Application *****             | *** AWS CloudFront Restriction Discovery ***                        |
| Exists:                             | 1<br>Mar All C. Claud Event Event Directory att                     |
| Application ***** Application ***** | AWS Goud-ront Error Hage Discovery ***                              |
| ***** Application *****             | *** AWS CloudFront Behavior Discovery ***                           |
| Exists:                             | 1                                                                   |
|                                     |                                                                     |

The following input options are available when generating the report:

- Organizations. Select one, multiple, or all organizations to include in the report.
  - All Organizations. This checkbox is selected by default. De-selecting this checkbox allows you to select one or more specific organizations for the report.
  - Organizations. If you unchecked the **All Organizations** checkbox, select one or more organizations to include in the report.
- AWS Accounts. Select one, multiple, or all AWS Accounts to include in the report.
  - All Accounts. This checkbox is selected by default. De-selecting this checkbox allows you to select one or more specific AWS accounts for the report.
  - Accounts. If you unchecked the **All Accounts** checkbox, select one or more AWS Accounts to include in the report.
- *Filter on EC2 Instance Config Data*. Select the EC2 instances that will be included on the report based on the configuration data reported for each EC2 instance:
  - Choose up to four configuration parameters for EC2 instances.
  - For each selected configuration parameter, enter a value to match against and select how that value should be matched.
  - In the **Comparison Operator** field, select whether an EC2 instance must match all configuration parameters (*and*) or only one configuration parameter (or) to be included in the report.
- **Report Options**. Select the Include Terminated Instances checkbox to include all terminated instances.

This description covers the latest version of this report as shipped by ScienceLogic. This report might have been modified on your ScienceLogic system.

# Chapter

### **AWS Dashboards**

### Overview

The following sections describe how to install the Amazon Web Services: Dashboards PowerPack and a description of each dashboard that is included in the PowerPack:

| Installing the Amazon Web Services: Dashboards PowerPack | 56  |
|----------------------------------------------------------|-----|
| AWS Account Billing Dashboard                            | .58 |
| AWS Health Status Dashboard                              | 59  |
| AWS Service Instance Performance Dashboards              |     |

### Installing the Amazon Web Services: Dashboards PowerPack

To view the Amazon Web Services dashboards in the ScienceLogic platform, you must first install the Amazon Web Services: Dashboards PowerPack.

**NOTE:** The AWS dashboards have a default **Access Control** setting of "Private", which means they can be viewed only by an administrator. For more information about dashboard access settings, see the **Dashboards** manual.

To install the PowerPack:

- 1. Go to the **PowerPack Manager** page (System > Manage > PowerPacks).
- 2. Click the [Actions] button, then select Install PowerPack. The Imported PowerPacks modal page appears.

 Use the search filter in the PowerPack Name column heading to locate the PowerPack you want to install. To do so, enter text to match, including special characters, and the Imported PowerPacks modal page displays only PowerPacks that have a matching name.

| Power | Pack Installer                          |         |          |                                                                             |
|-------|-----------------------------------------|---------|----------|-----------------------------------------------------------------------------|
| Imp   | orted PowerPacks™   PowerPack           | Files F | ound     | [298] Reset                                                                 |
|       |                                         |         | Revisio  |                                                                             |
| 1     | PowerPack Name                          | Version | <u>n</u> | GUID Last Edited Imported •                                                 |
|       |                                         |         |          |                                                                             |
| 1.    | Event Association Test                  | 1       | 1        | DED1884762194566B70BCD4DF3A742 2015-12-16 09:43:07 2015-12-16 09:43:0( )    |
| 2     | Event Suppression Test                  | 1       | 1        | EC64565DCA55E155135F91F81F44D8-2015-12-09 07:44:172015-12-09 07:44:12 //    |
| 3.    | SLPSD: Onboarding                       | 0.20000 | 287      | E121312B60972ED35BEDA19E88D195 2015-11-12 12:14:05 2015-11-12 12:13:50 🖌 📃  |
| 4.    | SL_PS Cisco 3rd Party Device Support    | 1.39999 | 151      | 8B78EDB3A373B2D187ECEAE2545744 2015-11-05 12:17:39 2015-11-05 12:16:54 🖉 📃  |
| 5.    | NetApp Base Pack                        | 7.7.0   | 6873     | 8014D5DAD2B8C9AC3E1DD84CC227E 2015-10-21 13:31:47 2015-10-29 14:56:55 🏏 📃   |
| 6.    | Cisco: Contact Center Enterprise *BETA* | 0.5     | 1119     | 7CC6AD933EFB4FF5D840EFEA40F85C 2015-12-14 13:50:5( 2015-10-29 14:56:54 🖋 🗌  |
| 7.    | EM7 Standard Device Categories          | 7.7.0   | 255      | 7A7322AA30F189B42943C082EFD7121 2015-06-02 18:30:5€ 2015-10-29 14:56:54 🏏 🧾 |
| 8.    | BL Test                                 | 1       | 2        | 74F7E816CF0FC9153700D2AF0982C2; 2015-10-29 10:56:112015-10-29 10:56:06 🖋 🗌  |
| 9.    | BL Test                                 | 1       | 1        | 74F7E816CF0FC9153700D2AF0982C2 2015-10-29 10:56:112015-10-29 10:54:15 🏏 🧾   |
| 10.   | Microsoft: Office 365 *BETA*            | 0.5     | 138      | 8FA30F7D1FAC9162DD8C717D9EF778 2015-10-20 16:44:37 🖋 📃                      |
| 11.   | NetApp Base Pack                        | 7.7.0   | 6838     | 8014D5DAD2B8C9AC3E1DD84CC227E 2015-10-21 13:31:47 2015-10-20 16:44:37 🏏 🧾   |
| 12    | Cisco: Contact Center Enterprise *BETA* | 0.5     | 1109     | 7CC6AD933EFB4FF5D840EFEA40F85C 2015-12-14 13:50:50 2015-10-20 16:44:30 🖋 🔲  |
| 13.   | EM7 Default Internal Events             | 7.7.0   | 316      | BE1F363DB4BA9A10F5C6BC28931F0B 2015-10-28 13:26:25 2015-10-20 16:44:36 🖋 🧾  |
| 14.   | F5 BIG-IP *BETA*                        | 7.7.0   | 3242     | BFA4E6B316FD2302D913EF38FE7FF822015-10-2813:26:272015-10-2016:44:30 🥖 🔲     |
| 15.   | Microsoft: Office 365 *BETA*            | 0.5     | 136      | 8FA30F7D1FAC9162DD8C717D9EF778 2015-10-14 15:12:24 🖋 厂                      |
| 16.   | Cisco: Contact Center Enterprise *BETA* | 0.5     | 1022     | 7CC6AD933EFB4FF5D840EFEA40F85C 2015-12-14 13:50:5C 2015-10-14 15:12:2: 🥖 🔲  |
| 17.   | Microsoft Base Pack                     | 7.7.0   | 868      | 97469E96E98B5DAB516F3CCC8747CE 2015-10-28 13:26:26 2015-10-13 12:47:54 🖋 🗾  |
| 18.   | EM7 Default Internal Events             | 7.7.0   | 315      | BE1F363DB4BA9A10F5C6BC28931F0B 2015-10-28 13:26:25 2015-10-13 12:47:54 🖋 🥅  |
| 19.   | NetApp Base Pack                        | 7.7.0   | 6792     | 8014D5DAD2B8C9AC3E1DD84CC227E 2015-10-21 13:31:47 2015-10-13 12:47:54 📝 🗐 🔤 |
|       | 55 BIO ID                               |         |          |                                                                             |

- 4. Click the lightning-bolt icon  $(\checkmark)$  for the PowerPack that you want to install.
- 5. The Install PowerPack modal page appears. To install the PowerPack, click [Install].

| Install Power-Pack™   .kate:            | s_test_pp_3 Versi                | ion 1                                                    |                      |                   |                                           | Reset  |
|-----------------------------------------|----------------------------------|----------------------------------------------------------|----------------------|-------------------|-------------------------------------------|--------|
| Package Information<br>Created: 2015-07 | GUID: 9F7ECF5CI<br>7-28 14:10:53 | BC81D713AD94AF704FBA136C<br>Updated: 2015-07-28 14:10:53 | Revision: 2<br>Compi | Expor<br>led: 201 | ted From: 7.6.0.beta<br>15-07-28 14:12:21 |        |
| Package Content                         |                                  |                                                          |                      |                   |                                           |        |
|                                         |                                  | Theme Name                                               |                      |                   | GUID                                      | Action |
| 1. kates_test_theme_3                   | 3                                |                                                          |                      | A6                | D9EA56C5FAE1F35E6F0411BD79AD0             | update |
| <ol><li>kates_test_theme_</li></ol>     | 4                                |                                                          |                      | AD                | 0A02B6763C3CCA014FBB00A9A21A64            | update |
|                                         |                                  |                                                          |                      |                   |                                           |        |
| Installation<br>hBGC6W                  | n Key:<br>/ETV3SH8Epeyp7         | cpySyuEak0FeBpD/IYENPd0oBSc)<br>Insta                    | KOJmVT4Z1ZfC         | )molbNF           | RR/6MJw6aZOvgFY()                         |        |

6. The PowerPack now appears in the **PowerPack Manager** page. The contents of the PowerPack are automatically installed in your ScienceLogic system.

### AWS Account Billing Dashboard

The AWS Account Billing Dashboard displays:

| 🕙 हस <mark>12H 24</mark> H मे                                                                                                    | 0                | 14D                   |         | 300   | 90D                              | No Org  | anizations Selected | ŝ        | Aganizations Selector •                          |       | 2<br>V |
|----------------------------------------------------------------------------------------------------|------------------|-----------------------|---------|-------|----------------------------------|---------|---------------------|----------|--------------------------------------------------|-------|--------|
| Estimated Billing (Last 12 hours)                                                                                                    | • Total (\$) (La | ist 12 hours)         |         |       |                                  |         |                     |          |                                                  |       |        |
| Elestic MapReduce -                                                                                                    |                  |                       |         |       |                                  |         |                     |          |                                                  |       |        |
| Storage Galeway                                                                                                    | 479.75           |                       |         |       |                                  |         |                     |          |                                                  |       |        |
|                                                                                                    | 479.68\$         |                       |         |       |                                  |         |                     |          |                                                  |       |        |
|                                                                                                    | 479.66\$         |                       |         |       |                                  |         |                     |          |                                                  |       |        |
|                                                                                                    | 479.64\$         |                       |         |       |                                  |         |                     |          |                                                  |       |        |
|                                                                                                    | 479.625          |                       |         |       |                                  |         |                     |          |                                                  |       |        |
|                                                                                                    | 479.65           |                       |         |       |                                  |         |                     |          |                                                  |       |        |
|                                                                                                    | 07               | 00 08 <sup>:</sup> 00 | 0 09:00 | 10:00 | 11:00                            | 12:00   | 13:00               | 14:00    | 15:00 16:00                                      | 17:00 | 18:00  |
| AWS Events                                                                                                    |                  |                       |         |       |                                  |         |                     |          |                                                  |       | •      |
| Message •                                                                                                    |                  |                       |         |       |                                  | Element |                     | Severity | Last Detected                                    |       |        |
| WISNoBillingEvent: No billing metrics can be retrieved. Your AWS account is not configured to export billing metrics can be retrieved. Your AWS account is not configured to export billing metrics. | trics into Cloud | Watch.                |         |       | 1)143308194941<br>1)443629253563 |         | Minor               |          | 27/10/2013 06:01:01 pm<br>27/10/2013 06:01:02 pm |       |        |
| AWSNoBillingEvent: No billing metrics can be retrieved. Your AWS account is not configured to export billing me                                                                                      | trics into Cloud | Watch.                |         |       | 1233364061881                    |         | Minor               |          | 27/10/2013 06:01:00 pm                           |       |        |
| Device Failed Availability Check: Your AWS account keys are invalid or your account does not have sufficient pri                                                                                     | tleges.          |                       |         |       | AWS test                         |         | Major               |          | 27/10/2013 06:25:10 pm                           |       |        |
|                                                                                                    |                  |                       |         |       |                                  |         |                     |          |                                                  |       |        |
|                                                                                                    |                  |                       |         |       |                                  |         |                     |          |                                                  |       |        |
|                                                                                                    |                  |                       |         |       |                                  |         |                     |          |                                                  |       |        |
|                                                                                                    |                  |                       |         |       |                                  |         |                     |          |                                                  |       |        |

- A pie chart that shows the estimated billing amount for each service over the selected time period.
- A performance graph that shows the estimated billing amount for the selected service, over time. To select a service, click on the pie-chart segment for that service.
- A table that shows the currently active AWS events.
- A time span selector that controls the amount of data shown in the pie chart and the performance graph.
- An organization selector that limits the data in the pie chart and performance graph to include only instances associated with the selected organizations.

### AWS Health Status Dashboard

The AWS Health Status Dashboard displays:

| No Organizations Selected         | Organizations Selec                         | to: •                                | No Device G                                                                             | oups Selected                                                                                    | Device Groups Sele                       | dar •                   |             |           | Ø             |  |  |  |  |  |
|-----------------------------------|---------------------------------------------|--------------------------------------|-----------------------------------------------------------------------------------------|--------------------------------------------------------------------------------------------------|------------------------------------------|-------------------------|-------------|-----------|---------------|--|--|--|--|--|
|                                   |                                             |                                      |                                                                                         |                                                                                                  |                                          |                         |             |           |               |  |  |  |  |  |
| AWS Services (all types)          | <ul> <li>Selected Device Details</li> </ul> |                                      | <ul> <li>Selected Service Health</li> </ul>                                             | · Selected Service Health                                                                        |                                          |                         |             |           |               |  |  |  |  |  |
| eu-west-1a EC2 Service            | ^ DID                                       | 26688                                | Republic Restriction                                                                    |                                                                                                  |                                          |                         |             |           |               |  |  |  |  |  |
| eu-west-1c EC2 Service            | Device Name                                 | Ameu-west-1a EC2 Service             | 2013-07-09 10:22:35 Service is operating normally. [RESOLVED] Increased API error rates |                                                                                                  |                                          |                         |             |           |               |  |  |  |  |  |
| sa-east-1 EMR Service             | IP Address                                  |                                      | 2013-08-01 04:44:10                                                                     | 44:10 Informational message: Small number of instances unavailable in a single availability zone |                                          |                         |             |           |               |  |  |  |  |  |
| sa-east-1 SNS Service             | Device Class   Sub-class                    | AWS EC2 Service   AWS EC2 Service    | 2013-08-01 05:23:51                                                                     | Informational message: Small number                                                              | r of instances unavailable in a single : | availability zone       |             |           |               |  |  |  |  |  |
| sa-east-1 SQS Service             | Organization                                | 💕 Bosozoku Org                       | 2013-08-01 05:49:30                                                                     | Service is operating normally: Small n                                                           | umber of instances unavailable in a si   | ingle availability zone |             |           |               |  |  |  |  |  |
| sa-east-1a EC2 Service            | Current State                               | Healthy                              | 2013-08-09 07:21:54                                                                     | Informational message: Network Con                                                               | nectivity                                |                         |             |           |               |  |  |  |  |  |
| sa-east-1a EC2 Service            | Last Poll                                   |                                      | 2013-08-09 07:54:09                                                                     | Service is operating normally: Network                                                           | Connectivity                             |                         |             |           |               |  |  |  |  |  |
| sa-east-1a EC2 Service            | Group/Collector                             | CUG_20212                            | 2013-08-09 10:43:35                                                                     | Informational message: Network Con                                                               | nectivity                                |                         |             |           |               |  |  |  |  |  |
| us-east-1 DDB Service             |                                             |                                      | 2013-08-09 11:30:11                                                                     | Informational message: Network Con                                                               | nectivity                                |                         |             |           |               |  |  |  |  |  |
| us-east-1 DDB Service             |                                             |                                      | 2013-08-09 12:23:55                                                                     | Informational message: [RESOLVED]                                                                | Network Connectivity                     |                         |             |           |               |  |  |  |  |  |
| us-east-1 DDB Service             |                                             |                                      | 2013-08-16 11:11:58                                                                     | Informational message: Increased Au                                                              | to Scaling Error Rates                   |                         |             |           |               |  |  |  |  |  |
| us-east-1 ELB Service             |                                             |                                      | 2013-08-16 11:25:48                                                                     | Service is operating normally: [RESOL                                                            | VED] Increased Auto Scaling Error Ra     | tes                     |             |           |               |  |  |  |  |  |
| us-east-1 EMR Service             |                                             |                                      | 2013-09-21 17:52:46                                                                     | Informational message: Increased La                                                              | unch Latencies and Error Rates           |                         |             |           |               |  |  |  |  |  |
| us-east-1 SNS Service             |                                             |                                      | 2013-09-21 18:32:15                                                                     | Service is operating normally. [RESOL                                                            | VED] Increased Launch Latencies and      | d Error Rates           |             |           |               |  |  |  |  |  |
| us-east-1 SNS Service             |                                             |                                      | 2013-09-30 09:28:13                                                                     | Informational message: [RESOLVED]                                                                | DNS Resolution Issues                    |                         |             |           |               |  |  |  |  |  |
| us-east-1 SNS Service             |                                             |                                      | 2013-10-24 09:05:37                                                                     | Informational message: [RESOLVED]                                                                | Increased API Error Rates                |                         |             |           |               |  |  |  |  |  |
| us-east-1 SNS Service             |                                             |                                      |                                                                                         |                                                                                                  |                                          |                         |             |           |               |  |  |  |  |  |
| us-east-1 SQS Service             | 1                                           |                                      |                                                                                         |                                                                                                  |                                          |                         |             |           |               |  |  |  |  |  |
| us-east-1 Storage Gateway Service |                                             |                                      |                                                                                         |                                                                                                  |                                          |                         |             |           |               |  |  |  |  |  |
| us-east-1a EC2 Service            | AWS Service-related EM7 E                   | vents: Last Detected (Last 12 hours) |                                                                                         |                                                                                                  |                                          |                         |             |           |               |  |  |  |  |  |
| us-east-1a EC2 Service            |                                             |                                      |                                                                                         |                                                                                                  |                                          |                         |             |           |               |  |  |  |  |  |
| us-east-1a RDS Service            |                                             | Managa •                             |                                                                                         | Stganization                                                                                     | Element                                  | Deverthy                | Admoniedged | Ticket ID | Last Detected |  |  |  |  |  |
| us-east-1b EC2 Service            |                                             |                                      |                                                                                         |                                                                                                  |                                          |                         |             |           |               |  |  |  |  |  |
| us-east-1b EC2 Service            |                                             |                                      |                                                                                         |                                                                                                  |                                          |                         |             |           |               |  |  |  |  |  |
| us-east-1b EC2 Service            |                                             |                                      |                                                                                         |                                                                                                  |                                          |                         |             |           |               |  |  |  |  |  |
| us-east-1b RDS Service            |                                             |                                      |                                                                                         | No results to display.                                                                           |                                          |                         |             |           |               |  |  |  |  |  |
| us-east-1b RDS Service            |                                             |                                      |                                                                                         |                                                                                                  |                                          |                         |             |           |               |  |  |  |  |  |
| us-east-1c EC2 Service            |                                             |                                      |                                                                                         |                                                                                                  |                                          |                         |             |           |               |  |  |  |  |  |
| us-east-1c RDS Service            |                                             |                                      |                                                                                         |                                                                                                  |                                          |                         |             |           |               |  |  |  |  |  |
| us-east-1c RDS Service            |                                             |                                      |                                                                                         |                                                                                                  |                                          |                         |             |           |               |  |  |  |  |  |
| us-east-1d RDS Service            |                                             |                                      |                                                                                         |                                                                                                  |                                          |                         |             |           |               |  |  |  |  |  |
| us-west-1 ELB Service             |                                             |                                      |                                                                                         |                                                                                                  |                                          |                         |             |           |               |  |  |  |  |  |
| us-west-1 SNS Service             |                                             |                                      |                                                                                         |                                                                                                  |                                          |                         |             |           |               |  |  |  |  |  |
| us-west-1 SQS Service             |                                             |                                      |                                                                                         |                                                                                                  |                                          |                         |             |           |               |  |  |  |  |  |
| us-west-1a EC2 Service            |                                             |                                      |                                                                                         |                                                                                                  |                                          |                         |             |           |               |  |  |  |  |  |
| us-west-1a RDS Service            |                                             |                                      |                                                                                         |                                                                                                  |                                          |                         |             |           |               |  |  |  |  |  |
| us-west-1b EC2 Service            |                                             |                                      |                                                                                         |                                                                                                  |                                          |                         |             |           |               |  |  |  |  |  |
| us-west-1b RDS Service            |                                             |                                      |                                                                                         |                                                                                                  |                                          |                         |             |           |               |  |  |  |  |  |
| us-west-1c EC2 Service            |                                             |                                      |                                                                                         |                                                                                                  |                                          |                         |             |           |               |  |  |  |  |  |
| us-west-1c RDS Service            | -                                           |                                      |                                                                                         |                                                                                                  |                                          |                         |             |           |               |  |  |  |  |  |

- A traffic light widget that displays a list of AWS services. To populate the other widgets in this dashboard, select a service.
- A tear-sheet widget that displays information and links for the selected service.
- A service health widget, that displays log messages about the health of the service.
- A table that displays currently active events for the service.
- An organization selector and a device group selector that control which services are shown in the traffic light widget.

### AWS Service Instance Performance Dashboards

The Amazon Web Services: Dashboards PowerPack includes a dashboard for each service type. Each dashboard displays performance metrics for instances of an AWS service. The following dashboards are included:

- AWS DDB Performance
- AWS EBS Performance
- AWS EC2 Performance
- AWS ELB Performance
- AWS EMR Performance
- AWS RDS Performance
- AWS SQS Performance
- AWS Storage Gateway Performance

Each performance dashboard includes:

| SH 12H                                            | 241  | 70                                   | 14D 30D                                                | 900                        | No Organizations   | Selected | Organizati | iona Selector •                 | V No De                  | vice Groups Selected | Device Groups Selector |                      | <. 7  |
|---------------------------------------------------|------|--------------------------------------|--------------------------------------------------------|----------------------------|--------------------|----------|------------|---------------------------------|--------------------------|----------------------|------------------------|----------------------|-------|
| EC2 Instances                                     | CPU  | Utilization % (Last 12 hours)        |                                                        |                            | 0                  |          | Disk Ops I | Read & Write (Last 12 hours)    |                          |                      |                        |                      |       |
| eu-west-1a t1.micro: i-43464e0c                   |      |                                      |                                                        |                            |                    |          |            |                                 |                          |                      |                        |                      |       |
| eu-west-1c ScienceLogic-Proxy: t1.micro: i-3895   |      |                                      |                                                        |                            |                    | ~        |            |                                 |                          |                      |                        |                      |       |
| sa-east-1a m1.small: i-815b139e                   | 5%   |                                      |                                                        |                            |                    |          | 0.05IOPS   |                                 |                          |                      |                        |                      |       |
| sa-east-1a m1.small: i-e1c5f3fe                   |      |                                      |                                                        |                            |                    |          |            |                                 |                          |                      |                        |                      |       |
| sa-east-1a m1.small: i-f95b13e6                   |      |                                      |                                                        |                            |                    |          |            |                                 |                          |                      |                        |                      |       |
| sa-east-1a SA-Samba - aether: t1.micro: i-b1d7c   | **   |                                      |                                                        |                            |                    |          | 0.025IOPS  |                                 |                          |                      |                        |                      |       |
| sa-east-1a SA-Samba - demeter: t1.micro: i-b86    |      |                                      |                                                        |                            |                    |          |            |                                 |                          |                      |                        |                      |       |
| sa-east-1a SA-Samba - hemera: t1.micro: i-b767    | 3%   |                                      |                                                        |                            |                    |          |            |                                 |                          |                      |                        |                      |       |
| sa-east-1a SA-Samba - hermes: t1.micro: i-bbd/=   |      |                                      |                                                        |                            |                    |          | 0IOPS      |                                 |                          |                      |                        |                      |       |
| sa-east-1a SA-Samba - kronos: t1.micro: i-220s    |      |                                      |                                                        |                            |                    |          |            |                                 |                          |                      |                        |                      |       |
| sa-east- la SA-Samba - nyx: t1.micro: 1-bod/d2a   | 2%   |                                      |                                                        |                            |                    |          |            |                                 |                          |                      |                        |                      |       |
| sa-east-la SA-Samba - oceanus: t1 micro: 1-040    |      |                                      |                                                        |                            |                    |          | -0.03IOPS  |                                 |                          |                      |                        |                      |       |
| as east to SA Samba - themis: 11 micro: 1000      | 15   |                                      |                                                        |                            |                    |          |            |                                 |                          |                      |                        |                      |       |
| sareast 1a SA-Samba - trentis, t1 micro, i-2 lob  |      |                                      |                                                        |                            |                    |          |            |                                 |                          |                      |                        |                      |       |
| es.ast.1s Sciencel onic.Provu: 11 micro: i.5sft   |      | ~~~~~~                               | h                                                      |                            | ~~~~~              | )        | -0.05IOPS  |                                 |                          |                      |                        |                      |       |
| sa east 1a Sciencel oric Provy: 11 micro: i-5c06  | 0%   | 08:00                                | 10:00 12:00                                            | 14:00                      | 16:00              | 18:00    | 1          | 00.00                           | 10:00                    | 12:00                | 14:00                  | 16:00                | 18:00 |
| aa-east-1a Sciencel ogic-Proxy: t1 micro: i-5f1dc |      | ſ                                    |                                                        |                            |                    |          |            |                                 |                          |                      |                        |                      |       |
| a-east-1a ScienceLogic-Proxy: t1.micro: i-609d    |      |                                      | <ul> <li>eu-west-1a t1.micro: i-43464e0c: 0</li> </ul> | CPU Utilization (%)        |                    |          |            | - eu-west-1a t1.mic             | ro: i-43464e0c: Disk Rea | d Ops — eu-west-     | 1a t1.micro: i-43464e0 | 2 Disk Write Ops     |       |
| sa-east-1a ScienceLogic-Proxy: t1.micro: i-620#   | Neta | ork In & Network Out (Last 12 hours) |                                                        |                            |                    |          | Disk Rear  | 1.8 Write Butes (Last 12 hours) |                          |                      |                        |                      |       |
| sa-east-1a ScienceLogic-Proxy: t1.micro: i-621a   | -    |                                      |                                                        |                            |                    | -        | 0.0.0.000  |                                 |                          |                      |                        |                      |       |
| sa-east-1a ScienceLogic-Proxy: t1.micro: i-76f3e  |      |                                      |                                                        |                            |                    | _        |            |                                 |                          |                      |                        |                      |       |
| sa-east-1a ScienceLogic-Proxy: t1.micro: i-7da6   | 6048 |                                      |                                                        |                            |                    |          |            |                                 |                          |                      |                        |                      |       |
| sa-east-1a ScienceLogic-Proxy: t1.micro: i-b6a8   |      |                                      |                                                        |                            |                    |          | 50m8       |                                 |                          |                      |                        |                      |       |
| sa-east-1a ScienceLogic-Proxy: t1.micro: i-c467   | 5018 |                                      |                                                        |                            |                    | _        |            |                                 |                          |                      |                        |                      |       |
| sa-east-1a ScienceLogic-Proxy: t1.micro: i-c667   |      |                                      |                                                        |                            |                    |          |            |                                 |                          |                      |                        |                      |       |
| sa-east-1a ScienceLogic-Proxy: t1.micro: i-e014   | 4018 |                                      |                                                        |                            |                    | -        | 25mB       |                                 |                          |                      |                        |                      |       |
| sa-east-1a ScienceLogic-Proxy: t1.micro: i-e42a   |      |                                      |                                                        |                            |                    |          |            |                                 |                          |                      |                        |                      |       |
| us-east-1a AWS_EM7_GNMSOE: t1.micro: i-dd         |      |                                      |                                                        |                            |                    |          |            |                                 |                          |                      |                        |                      |       |
| us-east-1a AWS_EM7_Rox: t1.micro: i-a2da69c       | 3048 |                                      |                                                        |                            |                    |          | 0m8 =      |                                 |                          |                      |                        |                      |       |
| us-east-1a AWS_Kizuna: t1.micro: i-1d495d7d       |      |                                      |                                                        |                            |                    |          |            |                                 |                          |                      |                        |                      |       |
| us-east-1a AWS_Nombe: t1.micro: i-1c7f5777        | 2048 |                                      |                                                        |                            |                    |          |            |                                 |                          |                      |                        |                      |       |
| us-east-1a AWS_not_empty: t1.micro: i-527f573     |      |                                      |                                                        |                            |                    |          | -25mB      |                                 |                          |                      |                        |                      |       |
| us-east-1a AWS_Tokidoki: t1.micro: i-f5376b98     | 1018 |                                      |                                                        |                            |                    | -        |            |                                 |                          |                      |                        |                      |       |
| us-east-1a East 1a Instance: t1.micro: i-b6/03ed  |      |                                      |                                                        |                            |                    |          |            |                                 |                          |                      |                        |                      |       |
| us-east-1a m1.small: i-59a86821                   | 0.0  |                                      | <u> </u>                                               |                            |                    |          | -S0mB      |                                 |                          |                      |                        |                      |       |
| us-east- ia mi.smaii: i-5ba86623                  |      |                                      |                                                        |                            |                    |          |            |                                 |                          |                      |                        |                      |       |
| us-east- ia mi.smail: i-/3661a14                  |      | 08:00                                | 10:00 12:00                                            | 14:00                      | 16:00              | 18:00    |            | 08.00                           | 10:00                    | 12:00                | 14:00                  | 16:00                | 18:00 |
| us east 1a m1 small i 9fa969a7                    |      | - eu-west-1a t1.micro:               | i-43464e0c Network In (B) - eu-we                      | est-1a t1.micro: i-43464e0 | c: Network Out (B) |          |            | - eu-west-1a t1.micro: i-4      | 3464e0c: Disk Read Brt   | es (B) - eu-west-    | 1a t1.micro: i-43464e0 | Disk Write Bytes (B) |       |
| wareaatria mitaman, i-31800087                    | 1    |                                      |                                                        |                            |                    |          |            |                                 |                          |                      |                        |                      | -     |

- A traffic light widget that shows the status of all instances for the service.
- Four performance graphs that show applicable metrics when you select an instance from the traffic light widget.
- A time span selector that controls the amount of data shown in the performance graphs.
- An organization selector and device group selector that control which instances are shown in the traffic light widget.

# Chapter

## **AWS Run Book Actions and Automations**

### Overview

The following sections describe the Run Book Action and Automation policies that are included in the Amazon Web Services PowerPack and how to use them:

| About the Run Book Actions and Automations                | 62 |
|-----------------------------------------------------------|----|
| Disabling EC2 and EBS Instances by EC2 Tag                | 63 |
| Modifying the Parameters of the Automation Actions        | 64 |
| Enabling the Component Device Record Created Event Policy | 64 |
| Enabling the Automation Policies                          | 64 |
| Preserving Automation Changes                             | 65 |
| Discovering EC2 Instances by Public or Private IP Address | 65 |
| Modifying the Parameters of the Automation Actions        | 66 |
| Enabling the Component Device Record Created Event Policy | 68 |
| Enabling the Device Record Created Event Policy           | 69 |
| Enabling the Automation Policies                          | 69 |
| Preserving Automation Changes                             | 69 |
| Vanishing Terminated or Terminating EC2 Instances         | 70 |
| Enabling the Automation Policies                          | 71 |
| Preserving Automation Changes                             | 71 |

### About the Run Book Actions and Automations

The Amazon Web Services PowerPack includes Run Book Action and Automation policies that can be used to:

- Automatically disable EC2 and EBS devices based on EC2 tags collected from AWS
- Automatically create and start a discovery session for the public or private IP address of an EC2 instance after a component and physical device are merged
- Automatically move an EC2 instance to a vanished state if the EC2 instance is in a terminating or terminated state

| The following table describes the automation policies and what they do: |
|-------------------------------------------------------------------------|
|-------------------------------------------------------------------------|

| Policy Name                                   | Result                                                                                                    |  |  |  |  |  |
|-----------------------------------------------|----------------------------------------------------------------------------------------------------|--|--|--|--|--|
| AWS: Disable EBS<br>Instances by EC2 Tag      | If a component device belongs to the AWS EBS Volumes device group and has an EC2 tag, the ScienceLogic platform disables the device.                                                                                                    |  |  |  |  |  |
| AWS: Disable EC2 and EBS Instances by EC2 Tag | If a component device belongs to either the AWS EBS Volumes or AWS EC2<br>Instances device group and has an EC2 tag, the platform disables the device.                                                                                                    |  |  |  |  |  |
| AWS: Disable or Discover<br>EC2 Instances     | The platform automatically discovers EC2 instances by public or private IP address.<br>Additionally, if a component device belongs to the AWS EC2 Instances device group<br>and has an EC2 tag, the platform disables the device.                                         |  |  |  |  |  |
| AWS: Discover EC2<br>Instances                | The platform automatically discovers EC2 instances by public or private IP address.                                                                                                    |  |  |  |  |  |
| AWS: Merge with EC2                           | If the platform determines that the IP address of a physical device matches a custom attribute added to an EC2 Instance component device, the platform merges the devices.                                                                                                |  |  |  |  |  |
| AWS: Vanish Terminated<br>EC2 Instances       | If a device belongs to the AWS EC2 Instances device group and is in a terminated or terminating state, the platform un-merges the EC2 Instance and physical device (if applicable), clears the device's associated events, and then moves the device to a vanished state. |  |  |  |  |  |

**NOTE:** The automation policies in the *Amazon Web Services* PowerPack are disabled by default. To use these automations, you must enable the automation policies and optionally modify the parameters in the automation actions.

**NOTE:** To use the automation policies in the Amazon Web Services PowerPack, the AWS EBS Volumes and AWS EC2 Instances device groups must already be created and populated.

### Disabling EC2 and EBS Instances by EC2 Tag

The automation for disabling EC2 and EBS instances includes two automation actions that are executed in the following order:

- AWS: Get EC2 Instance Configuration. This action requests information from the AWS API about the EC2 instance that triggered the automation action or the EC2 instance associated with the EBS instance that triggered the automation action. Information about the EC2 instance associated with an EBS instance is returned only if one EC2 instance is associated with the EBS instance.
- AWS: Disable Instance By Tag. This action compares the information collected by the AWS: Get EC2 Instance Configuration automation action with a pre-defined list of key/value pairs. If an AWS tag matches a key/value pair, the triggering device is disabled.

The Amazon Web Services PowerPack includes three automation policies that trigger these actions:

- AWS: Disable EC2 and EBS Instances by EC2 Tag. If enabled, this automation policy can trigger for any device with which the "AWS EC2 Instance" or the "AWS EBS Instance" Dynamic Applications are aligned (the members of the AWS EC2 Instances and AWS EBS Volumes device groups). The automation policy triggers when the "Component Device Record Created" event is active on the matching devices, immediately after the devices are discovered in the system. Enable this automation policy if you want to disable EC2 and EBS instances by EC2 tag, but do not want to enable automated discovery of EC2 instances by public or private IP address.
- AWS: Disable or Discover EC2 Instances. If enabled, this automation policy can trigger for any device with which the "AWS EC2 Instance" Dynamic Application is aligned (the members of the AWS EC2 Instances). The automation policy triggers when the "Component Device Record Created" event is active on the matching devices, immediately after the devices are discovered in the system. Enable this automation policy if you want to disable EC2 instances by EC2 tag and want to enable automated discovery of EC2 instances by public or private IP address. This automation policy is configured to run both processes in the correct order for EC2 instances. If you enable this automation policy and want to automatically disable associated EBS instances, you must also enable the AWS: Disable EBS Instances by EC2 Tag automation policy.
- AWS: Disable EBS Instances by EC2 Tag. If enabled, this automation policy can trigger for any device with which the "AWS EC2 Instance" Dynamic Application is aligned (the members of the AWS EC2 Instances). The automation policy triggers when the "Component Device Record Created" event is active on the matching devices, immediately after the devices are discovered in the system. Enable this automation policy if you want to disable EC2 instances by EC2 tag, want to enable automated discovery of EC2 instances by public or private IP address, and want to disable EBS instances by EC2 tag.

To use this automation, you must:

- Modify the parameters of the automation actions (optional)
- Enable the Component Device Record Created event policy
- Enable the automation policies
- Configure your system to preserve these changes

### Modifying the Parameters of the Automation Actions

The snippet for the **AWS**: **Disable EBS Instances by EC2 Tag** automation action includes the pre-defined list of key/value pairs with which the tags collected from the AWS API are compared. You must modify this list to include the key/value pairs that you want to use to disable EC2 instances.

To modify the parameters for the AWS: Disable EBS Instances by EC2 Tag automation action:

- 1. Go to the **Action Policy Manager** page (Registry > Run Book > Actions).
- 2. Click the wrench icon (*P*) for the AWS: Disable Instance By Tag automation action.
- 3. In the **Snippet Code** field, locate and edit the following line:

```
DISABLE_TAGS = [('ExampleKey', 'ExampleValue')]
```

The line must be in the following format, with each key and each value inside single-quotes and each key/value pair comma-separated inside parentheses, with commas separating each key/value pair.

DISABLE\_TAGS [('Key', 'Value'), ('Key', 'Value'), ..., ('Key', 'Value')]

For example, suppose you want to disable an EC2 instance where the "Environment" key is either "dev" or "test" or the "Owner" key is "Sales". You would update the line so it looks like this:

```
DISABLE_TAGS [('Environment', 'dev'), ('Environment', 'test'), ('Owner', 'Sales')]
```

4. Click the [Save] button.

### Enabling the Component Device Record Created Event Policy

To enable the "Component Device Record Created" event policy:

- 1. Go to the **Event Policy Manager** page (Registry > Events > Event Manager).
- 2. Click the wrench icon (🌮) for the "Component Device Record Created" event policy.
- 3. In the **Operational State** field, select Enabled.
- 4. Click [Save].

To prevent this change from being overwritten when the PowerPacks installed on the system are updated, you can enable the **Selective PowerPack Field Protection** option. To enable this option:

- 1. Go to the **Behavior Settings** page (System > Settings > Behavior).
- 2. Check the Enable Selective PowerPack Field Protection checkbox.
- 3. Click [Save].

### **Enabling the Automation Policies**

To enable one or more automation policies in the Amazon Web Services PowerPack:

1. Go to the Automation Policy Manager page (Registry > Run Book > Automation).

- 2. Click the wrench icon ( $\checkmark$ ) for the automation policy you want to enable.
- 3. In the **Policy State** field, select Enabled.
- 4. Click [Save].

### Preserving Automation Changes

If you have modified automation actions and policies that are included in the Amazon Web Services PowerPack, those changes will be overwritten when the PowerPack is updated in your system. If you have modified automation actions and policies that are included in the PowerPack, you can:

- Re-implement those changes after each update of the Amazon Web Services PowerPack.
- Remove the content from the PowerPack on your system. When the Amazon Web Services PowerPack is updated in your system, updated versions of this content will not be installed on your system and your local changes will be preserved.

To remove automation actions or automation policies content from the Amazon Web Services PowerPack on your system:

- 1. Go to the **PowerPack Manager** page (System > Manage > PowerPacks).
- 2. Click the wrench icon (*P*) for the Amazon Web Services PowerPack. The **Editing PowerPack** page appears.
- 3. In the left NavBar of the Editing PowerPack page, select the type of content you want to remove:
  - To remove an automation action, click **Run Book Actions**. The **Embedded Run Book Actions** and **Available Run Book Actions** panes appear.
  - To remove an automation policy, click **Run Book Policies**. The **Embedded Run Book Policies** and **Available Run Book Policies** panes appear.
- 4. In the upper pane, click the bomb icon () for each automation action or automation policy that you want to remove from the Amazon Web Services PowerPack on your system.

### 6

### Discovering EC2 Instances by Public or Private IP Address

The automation for discovering EC2 instances by public or private IP addresses includes three automation actions that are executed in the following order:

- AWS: Get EC2 Instance Configuration. This action requests information from the AWS API about the EC2 instance that triggered the automation action.
- AWS: Discover from EC2 IP. This action uses the IP address and port information in the response from the AWS API to create and run a discovery session. This action also adds a custom attribute to the EC2 component device record that can be used to match a newly discovered device to the EC2 instance.
- AWS: Merge Physical with Component. This action matches the IP address of a physical device with the custom attribute added to EC2 component devices by the AWS: Discover from EC2 IP automation action. If a match is found, the matching EC2 component device is merged with the physical device.

The Amazon Web Services PowerPack includes three automation policies that trigger these actions:

- AWS: Discover EC2 Instances. If enabled, this automation policy can trigger for any device with which the "AWS EC2 Instance" Dynamic Application is aligned (the members of the AWS EC2 Instances). The automation policy triggers when the "Component Device Record Created" event is active on the matching devices, immediately after the devices are discovered in the system. Enable this automation policy if you want to enable automated discovery of EC2 instances by public or private IP address but do not want disable EC2 and EBS instances by EC2 tag.
- AWS: Disable or Discover EC2 Instances. If enabled, this automation policy can trigger for any device with which the "AWS EC2 Instance" Dynamic Application is aligned (the members of the AWS EC2 Instances). The automation policy triggers when the "Component Device Record Created" event is active on the matching devices, immediately after the devices are discovered in the system. Enable this automation policy if you want to disable EC2 instances by EC2 tag **and** want to enable automated discovery of EC2 instances by public or private IP address. This automation policy is configured to run both in the correct order for EC2 instances.
- AWS: Merge with EC2. If enabled, this automation policy can trigger for any device. The automation policy triggers when the "Device Record Created" event is active on the matching devices, immediately after the devices are discovered in the system. Enable this automation policy if you want to enable automated discovery of EC2 instances by public or private IP address.

To use this automation, you must:

- Modify the parameters of the automation actions (optional)
- Enable the Component Device Record Created event policy
- Enable the Device Record Created event policy
- Enable the automation policies
- Configure your system to preserve these changes

### Modifying the Parameters of the Automation Actions

The snippet for the AWS: Discover from EC2 IP automation action includes parameters that define how the automation action creates discovery sessions. You can edit the following lines in the Snippet Code field of the AWS: Discover from EC2 IP automation action to change these parameters:

• EC2\_IP\_ATTRIBUTE = 'PrivateIpAddress'

The attribute returned by the AWS API for EC2 instances that contains the IP address to use in the discovery session. By default, the private IP address is used. To use the public IP address of the EC2 instance, change this line to:

EC2\_IP\_ATTRIBUTE = 'PublicIpAddress'

• EXTRA SCAN PORTS = ["21","22","23","25","80","443","5985","5986"]

The list of TCP ports used in the discovery session includes any TCP ports that are specified explicitly in the security group associated with the EC2 instance, plus any TCP ports included in the EXTRA\_SCAN\_PORTS parameter. You can add or remove ports from this default list. For example, if you wanted to remove TCP port 21 from this list and add TCP port 53, you would change this line to:

EXTRA\_SCAN\_PORTS = ["22","23","25","53","80","443","5985","5986"]

**NOTE:** The EXTRA\_SCAN\_PORTS parameter must be populated if there are no rules for specific ports in the security group associated with the EC2 instance.

• AUTO\_INCLUDE\_CREDS = True

If the AUTO\_INCLUDE\_CREDS parameter is "True", the automation will automatically add credentials to the discovery session. A credential will be added automatically if it meets one of the following requirements:

- The credential is an SNMP credential, the Security Group associated with the EC2 instance includes a rule that allows access to UDP port 161, and the credential is explicitly aligned within the organization of the EC2 instance.
- The credential is an SNMP credential, the Security Group associated with the EC2 instance includes a rule that allows access to UDP port 161, the credential is associated with all organizations in the system, and the INCLUDE\_ALL\_ORG\_CREDS parameter is "True".
- The credential is not an SNMP credential or an LDAP/AD credential, the TCP port used by the credential is included in the list of TCP ports for the discovery session (the credential is specified explicitly in the security group associated with the EC2 instance or is included in the EXTRA\_SCAN\_ PORTS parameter), and the credential is explicitly aligned with in the organization of the EC2 instance.
- The credential is not an SNMP credential or an LDAP/AD credential, the TCP port used by the credential is included in the list of TCP ports for the discovery session (the credential is specified explicitly in the security group associated with the EC2 instance or is included in the EXTRA\_SCAN\_ PORTS parameter), and the INCLUDE ALL ORG CREDS parameter is "True".

To disable the automatic alignment of credentials to the discovery session, change this line to:

AUTO\_INCLUDE\_CREDS = False

• INCLUDE\_ALL\_ORG\_CREDS = True

If INCLUDE\_ALL\_ORG\_CREDS is "True" and the AUTO\_INCLUDE\_CREDS parameter is "True", credentials that are aligned with all organizations (credentials that do not have an explicit organization alignment) are automatically included in the discovery session when that credential meets the other requirements for being automatically included in the discovery session.

• EXTRA\_CREDS = ""

In addition to the credentials that are automatically included in the discovery sessions based on open ports, you can optionally specify a string of comma-separated credential IDs for credentials that will be included in every discovery session created by this automation. For example, if you wanted to include credentials with IDs 10 and 13 in every discovery session created by this automation, you would change this line to:

EXTRA\_CREDS = "10,13"

• DISCOVER\_NON\_SNMP = "1"

If DISCOVER\_NON\_SNMP is set to "1", discovery sessions created by this automation will be configured to discover non-SNMP devices. If you want the discovery sessions created by this automation to discover only SNMP devices, change this line to:

DISCOVER NON SNMP = "0"

• TEMPLATE NAME = ""

If you specify a device template name in the TEMPLATE\_NAME parameter, that device template will be automatically aligned with all discovery sessions created by this automation. For example, if you wanted to align a device template called "Standard Device Template" to every discovery session created by this automation, you would change this line to:

TEMPLATE\_NAME = "Standard Device Template"

To modify the parameters for the AWS: Discover from EC2 IP automation action, perform the following steps:

- 1. Go to the Action Policy Manager page (Registry > Run Book > Actions).
- 2. Click the wrench icon (*P*) for the AWS: Discover from EC2 IP automation action.
- 3. In the **Snippet Code** field, locate and edit the line(s) for the parameter(s) you want to change:
- 4. Click the [Save] button.

If you modified the EC2\_IP\_ATTRIBUTE parameter in the AWS: Discover from EC2 IP automation action, you must perform the following steps to update the AWS: Merge Physical with Component automation action:

To modify the parameters for the AWS: Discover from EC2 IP automation action, perform the following steps:

- 1. Go to the Action Policy Manager page (Registry > Run Book > Actions).
- 2. Click the wrench icon (*P*) for the AWS: Discover from EC2 IP automation action.
- 3. In the **Snippet Code** field, locate and edit the following line:

IP\_ATTRIBUTE = 'c-EC2\_PrivateIpAddress'

If you changed the EC2\_IP\_ATTRIBUTE parameter in the **AWS**: **Discover from EC2 IP** automation action to 'PublicIpAddress', change this line to:

IP ATTRIBUTE = 'c-EC2 PublicIpAddress'

4. Click the [Save] button.

### Enabling the Component Device Record Created Event Policy

To enable the "Component Device Record Created" event policy:

- 1. Go to the **Event Policy Manager** page (Registry > Events > Event Manager).
- 2. Click the wrench icon (🎤) for the "Component Device Record Created" event policy.
- 3. In the **Operational State** field, select Enabled.
- 4. Click [Save].

To prevent this change from being overwritten when the PowerPacks installed on the system are updated, you can enable the **Selective PowerPack Field Protection** option. To enable this option:

- 1. Go to the **Behavior Settings** page (System > Settings > Behavior).
- 2. Check the Enable Selective PowerPack Field Protection checkbox.
- 3. Click [Save].

### Enabling the Device Record Created Event Policy

To enable the "Device Record Created" event policy:

- 1. Go to the **Event Policy Manager** page (Registry > Events > Event Manager).
- 2. Click the wrench icon (🎤) for the "Device Record Created" event policy.
- 3. In the Operational State field, select Enabled.
- 4. Click [Save].

To prevent this change from being overwritten when the PowerPacks installed on the system are updated, you can enable the **Selective PowerPack Field Protection** option. To enable this option:

- 1. Go to the **Behavior Settings** page (System > Settings > Behavior).
- 2. Check the Enable Selective PowerPack Field Protection checkbox.
- 3. Click [Save].

#### **Enabling the Automation Policies**

To enable one or more automation policies in the Amazon Web Services PowerPack:

- 1. Go to the Automation Policy Manager page (Registry > Run Book > Automation).
- 2. Click the wrench icon (🌮) for the automation policy you want to enable.
- 3. In the Policy State field, select Enabled.
- 4. Click [Save].

### Preserving Automation Changes

If you have modified automation actions and policies that are included in the Amazon Web Services PowerPack, those changes will be overwritten when the PowerPack is updated in your system. If you have modified automation actions and policies that are included in the PowerPack, you can:

- Re-implement those changes after each update of the Amazon Web Services PowerPack.
- Remove the content from the PowerPack on your system. When the Amazon Web Services PowerPack is updated in your system, updated versions of this content will not be installed on your system and your local changes will be preserved.

To remove automation actions or automation policies content from the Amazon Web Services PowerPack on your system:

- 1. Go to the **PowerPack Manager** page (System > Manage > PowerPacks).
- 2. Click the wrench icon (*P*) for the Amazon Web Services PowerPack. The **Editing PowerPack** page appears.
- 3. In the left NavBar of the **Editing PowerPack** page, select the type of content you want to remove:
  - To remove an automation action, click **Run Book Actions**. The **Embedded Run Book Actions** and **Available Run Book Actions** panes appear.
  - To remove an automation policy, click **Run Book Policies**. The **Embedded Run Book Policies** and **Available Run Book Policies** panes appear.
- 4. In the upper pane, click the bomb icon () for each automation action or automation policy that you want to remove from the Amazon Web Services PowerPack on your system.

### Vanishing Terminated or Terminating EC2 Instances

The automation for vanishing terminated EC2 instances includes one automation action:

- AWS: Vanish Terminated EC2 Instances. This action requests information from the AWS API about the EC2 instance that triggered the automation action. If the response from the AWS API indicates that the EC2 instance that triggered the automation action is in a terminated or terminating state, the action performs the following steps:
  - If the automation triggers for a physical device that is merged with an EC2 instance, the devices are un-merged.
  - If the automation triggers for a physical device that is merged with an EC2 instance, after being unmerged the physical device is moved to a virtual collector group.
  - If the automation triggers for a physical device that is merged with an EC2 instance, after being unmerged, all events associated with the physical device are cleared.
  - All events associated with the component device are cleared.
  - The component device is vanished.

The Amazon Web Services PowerPack includes an automation policy that triggers this action:

• AWS: Vanish Terminated EC2 Instances. If enabled, this automation policy can trigger for any device with which the "AWS EC2 Instance" Dynamic Application is aligned (the members of the AWS EC2 Instances). The automation policy triggers when the Availability Check Failed event is active on the matching devices.

To use this automation, you must:

- Enable the AWS: Vanish Terminated EC2 Instances automation policy
- Configure your system to preserve this change

### **Enabling the Automation Policies**

To enable one or more automation policies in the Amazon Web Services PowerPack:

- 1. Go to the Automation Policy Manager page (Registry > Run Book > Automation).
- 2. Click the wrench icon (🎤) for the automation policy you want to enable.
- 3. In the **Policy State** field, select Enabled.
- 4. Click [Save].

### Preserving Automation Changes

If you have modified automation actions and policies that are included in the Amazon Web Services PowerPack, those changes will be overwritten when the PowerPack is updated in your system. If you have modified automation actions and policies that are included in the PowerPack, you can:

- Re-implement those changes after each update of the Amazon Web Services PowerPack.
- Remove the content from the PowerPack on your system. When the Amazon Web Services PowerPack is updated in your system, updated versions of this content will not be installed on your system and your local changes will be preserved.

To remove automation actions or automation policies content from the Amazon Web Services PowerPack on your system:

- 1. Go to the **PowerPack Manager** page (System > Manage > PowerPacks).
- 2. Click the wrench icon (*P*) for the Amazon Web Services PowerPack. The **Editing PowerPack** page appears.
- 3. In the left NavBar of the **Editing PowerPack** page, select the type of content you want to remove:
  - To remove an automation action, click **Run Book Actions**. The **Embedded Run Book Actions** and **Available Run Book Actions** panes appear.
  - To remove an automation policy, click **Run Book Policies**. The **Embedded Run Book Policies** and **Available Run Book Policies** panes appear.
- 4. In the upper pane, click the bomb icon () for each automation action or automation policy that you want to remove from the Amazon Web Services PowerPack on your system.

#### © 2003 - 2018, ScienceLogic, Inc.

#### All rights reserved.

#### LIMITATION OF LIABILITY AND GENERAL DISCLAIMER

ALL INFORMATION AVAILABLE IN THIS GUIDE IS PROVIDED "AS IS," WITHOUT WARRANTY OF ANY KIND, EITHER EXPRESS OR IMPLIED. SCIENCELOGIC <sup>™</sup> AND ITS SUPPLIERS DISCLAIM ALL WARRANTIES, EXPRESS OR IMPLIED, INCLUDING, BUT NOT LIMITED TO, THE IMPLIED WARRANTIES OF MERCHANTABILITY, FITNESS FOR A PARTICULAR PURPOSE OR NON-INFRINGEMENT.

Although ScienceLogic<sup>™</sup> has attempted to provide accurate information on this Site, information on this Site may contain inadvertent technical inaccuracies or typographical errors, and ScienceLogic<sup>™</sup> assumes no responsibility for the accuracy of the information. Information may be changed or updated without notice. ScienceLogic<sup>™</sup> may also make improvements and / or changes in the products or services described in this Site at any time without notice.

#### Copyrights and Trademarks

ScienceLogic, the ScienceLogic logo, and EM7 are trademarks of ScienceLogic, Inc. in the United States, other countries, or both.

Below is a list of trademarks and service marks that should be credited to ScienceLogic, Inc. The ® and ™ symbols reflect the trademark registration status in the U.S. Patent and Trademark Office and may not be appropriate for materials to be distributed outside the United States.

- ScienceLogic<sup>™</sup>
- EM7<sup>™</sup> and em7<sup>™</sup>
- Simplify IT™
- Dynamic Application™
- Relational Infrastructure Management<sup>™</sup>

The absence of a product or service name, slogan or logo from this list does not constitute a waiver of ScienceLogic's trademark or other intellectual property rights concerning that name, slogan, or logo.

Please note that laws concerning use of trademarks or product names vary by country. Always consult a local attorney for additional guidance.

#### Other

If any provision of this agreement shall be unlawful, void, or for any reason unenforceable, then that provision shall be deemed severable from this agreement and shall not affect the validity and enforceability of any remaining provisions. This is the entire agreement between the parties relating to the matters contained herein.

In the U.S. and other jurisdictions, trademark owners have a duty to police the use of their marks. Therefore, if you become aware of any improper use of ScienceLogic Trademarks, including infringement or counterfeiting by third parties, report them to Science Logic's legal department immediately. Report as much detail as possible about the misuse, including the name of the party, contact information, and copies or photographs of the potential misuse to: legal@sciencelogic.com
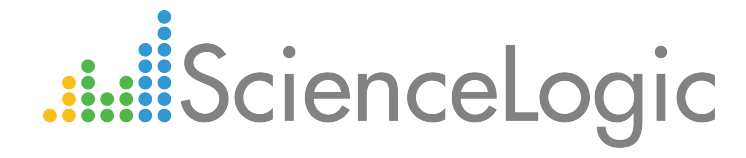

800-SCI-LOGIC (1-800-724-5644)

International: +1-703-354-1010